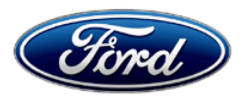

David J. Johnson Director Service Engineering Operations Ford Customer Service Division Ford Motor Company P. O. Box 1904 Dearborn, Michigan 48121

November 03, 2021

TO: All U.S. Ford and Lincoln Dealers

#### SUBJECT: Customer Satisfaction Program 21B09 Certain 2014-2020 Model Year Multiple Vehicle Lines 3G Telematics Control Unit to 4G Upgrade Kit

# PROGRAM TERMS

This program will be in effect through May 31, 2022. There is no mileage limit for this program.

**NOTE:** Owners within the complimentary trial period may purchase the 4G upgrade kit and 21B09 covers labor/installation.

**NOTE:** Owners <u>outside</u> of the complimentary trial period (VINs not under the 21B09 program) have the option to pay for both the labor and cost to purchase the 4G upgrade kit.

# **URGENCY / EXPIRATION DATE**

This Customer Satisfaction Program has an expiration date of May 31, 2022, to encourage dealers and owners to have this service performed as soon as possible.

We recommend dealers utilize their FSA VIN Lists name and address to contact owners with affected vehicles. This will help minimize the number of vehicles that may lose wireless functionality for connected phone app to vehicle features. FSA VIN Lists are expected to be available on November 03, 2021.

| Vehicle                                    | Model Year | Assembly Plant | Build Dates                                |
|--------------------------------------------|------------|----------------|--------------------------------------------|
| Fusion Energi                              | 2014-2020  | Hermosillo     | October 28, 2013 through July 27, 2020     |
| C-MAX Energi                               | 2014-2017  | Michigan       | April 15, 2014 through October 2, 2017     |
| Focus Battery<br>Electric Vehicle<br>(BEV) | 2016-2018  | Michigan       | September 16, 2015 through May 2, 2018     |
| MKZ /<br>MKZ Hybrid                        | 2015-2017  | Hermosillo     | July 28, 2014 through September 5, 2017    |
| МКС                                        | 2015-2017  | Louisville     | August 28, 2014 through August 29, 2017    |
| Continental                                | 2017       | Flatrock       | August 2, 2016 through August 22, 2017     |
| МКХ                                        | 2016-2017  | Oakville       | August 31, 2015 through September 29, 2017 |

# AFFECTED VEHICLES

Affected vehicles are identified in OASIS and FSA VIN Lists.

# **REASON FOR THIS PROGRAM**

The North America 3G cellular service began decommissioning in August 2021 and will be fully decommissioned in February 2022. Vehicles on the road equipped with a 3G telematics control unit (TCU) / embedded modem will lose mobile app functionality/connectivity. Some owners are still within the \*complimentary trial period (depending on model year and brand, see table below) for connected services.

\* Complimentary trial detail: VINs linked to the MyFord® Mobile / MyLincoln® Mobile App have a complimentary subscription that activated with vehicle sale date. The subscription requires complementary 3G mobile network connectivity, and it is subject to 3G network availability. Evolving technology/mobile networks may affect future functionality.

| Vehicle | Model Year | Complimentary Trial Period |
|---------|------------|----------------------------|
| Ford    | 2014-2018  | 5 Years                    |
| Ford    | 2019       | 2 Years                    |
| Ford    | 2020       | 1 Year                     |
| Lincoln | 2015-2017  | 4 Years                    |

# SERVICE ACTION

Per vehicle owner request and purchase of the 4G upgrade kit, Dealers are to replace the vehicle's 3G TCU / embedded modem with a 4G upgrade kit (4G TCU, antenna, cables, and mounting hardware), and use IDS level 123.05 or higher to complete the programmable module installation (PMI) process.

**NOTE:** Owners within the complimentary trial period will receive an owner notification letter and have the option to purchase the 4G upgrade kit, and 21B09 covers labor/installation.

**NOTE:** Owners outside of the complimentary trial period (VINs not under the 21B09 program) will not receive an owner letter but will still have the option to pay for both the <u>labor and material</u> costs for the 4G upgrade.

**NOTE for Focus Electric Owners Only:** Certain charge scheduling functionality (Preferred Charge Times) through the FordPass<sup>™</sup> App is not available at this time, however it is expected to be available with an over the air update by Summer 2022.

# **OWNER NOTIFICATION MAILING SCHEDULE**

Owner letters are expected to be mailed the week of November 15, 2021. Dealers should repair any affected vehicles that arrive at their dealerships, whether or not the owner has received a letter.

# **ATTACHMENTS**

| Attachment I:             | Administrative Information                                     |  |
|---------------------------|----------------------------------------------------------------|--|
| Attachment II:            | Labor Allowances and Parts Ordering Information                |  |
| Attachment III:           | Technical Information – Fusion / Fusion Hybrid / Fusion Energi |  |
| Attachment IV:            | Technical Information – C-MAX Energi                           |  |
| Attachment V:             | Technical Information – Focus Battery Electric Vehicle (BEV)   |  |
| Attachment VI:            | Technical Information – MKZ / MKZ Hybrid                       |  |
| Attachment VII:           | Technical Information – MKC                                    |  |
| Attachment VIII:          | Technical Information – Continental                            |  |
| Attachment IX:            | Technical Information – MKX                                    |  |
| Owner Notification        | Letters                                                        |  |
| Ford Owner Instruction    |                                                                |  |
| Lincoln Owner Instruction |                                                                |  |

# **QUESTIONS & ASSISTANCE**

For questions and assistance, contact the Special Service Support Center (SSSC) via the SSSC Web Contact Site. The SSSC Web Contact Site can be accessed through the Professional Technician System (PTS) website using the SSSC link listed at the bottom of the OASIS VIN report screen or listed under the SSSC tab.

Sincerely,

Pf Johnson

David J. Johnson

# Customer Satisfaction Program 21B09

Certain 2014-2020 Model Year Multiple Vehicle Lines 3G Telematics Control Unit to 4G Upgrade Kit

# OASIS ACTIVATION

OASIS will be activated on November 03, 2021.

# FSA VIN LISTS ACTIVATION

FSA VIN Lists will be available through <u>https://web.fsavinlists.dealerconnection.com</u> on November 03, 2021. Owner names and addresses will be available by December 03, 2021.

**NOTE:** Your FSA VIN Lists may contain owner names and addresses obtained from motor vehicle registration records. The use of such motor vehicle registration data for any purpose other than in connection with this program is a violation of law in several states, provinces, and countries. Accordingly, you must limit the use of this listing to the follow-up necessary to complete this service action.

# SOLD VEHICLES

- Owners of all affected vehicles will be directed to dealers for repairs if they wish to prevent the loss of MyLincoln Mobile or MyFord Mobile service.
- VINs under FSA 21B09: Per owner request and agreement, upgrade vehicles using the 4G upgrade kit, as identified in OASIS which are brought to your dealership.
- VINs NOT under FSA 21B09: For other vehicles identified in OASIS but not under the complimentary trial period, inform owners of the 4G upgrade kit available per owner agreement and payment of material and installation costs.

# STOCK VEHICLES

- FSA 21B09 is only for sold vehicles.
- Do not perform this service unless the informed owner requests repairs covered by this program.

# VEHICLES WITH CANCELLED WARRANTIES

Vehicles with cancelled warranties are not eligible for this service action.

#### TITLE BRANDED / SALVAGED VEHICLES

Affected title branded and salvaged vehicles are eligible for this service action.

#### **OWNER REFUNDS**

Refunds are not approved for this program.

#### **RENTAL VEHICLES**

Rental vehicles are not approved for this program.

# LINCOLN PICKUP AND DELIVERY

Owners of 2017 MY and newer Lincoln vehicles have the option of requesting pickup and delivery service with a Lincoln loaner (up to 2 days), from their dealership. For details, reference EFC08708, 2021 Lincoln Pickup & Delivery Updates.

# ATTACHMENT I Page 2 of 2

#### Customer Satisfaction Program 21B09

Certain 2014-2020 Model Year Multiple Vehicle Lines 3G Telematics Control Unit to 4G Upgrade Kit

# ADDITIONAL REPAIR (LABOR TIME AND/OR PARTS)

Additional repairs identified as necessary to complete the FSA should be managed as follows:

- For related damage and access time requirements, refer to the Warranty and Policy Manual / Section 6 – Ford & Lincoln Program Policies / General Information & Special Circumstances for FSA's / Related Damage.
- For vehicles within new vehicle bumper-to-bumper warranty coverage, no SSSC approval is required, although related damage must be on a separate repair line with the "Related Damage" radio button checked.
  - Ford vehicles 3 years or 36,000 miles
  - Lincoln vehicles 4 years or 50,000 miles
- For vehicles outside new vehicle bumper-to-bumper warranty coverage, submit an Approval Request to the SSSC Web Contact Site prior to completing the repair.

# **CLAIMS PREPARATION AND SUBMISSION**

- Claim Entry: Enter claims using Dealer Management System (DMS) or One Warranty Solution (OWS) online.
  - When entering claims:
    - Claim type 31: Field Service Action. The FSA number (21B09) is the sub code.
    - Customer Concern Code (CCC): A93 Embedded Modem
    - Condition Code (CC): 42 Does Not Operate Properly
    - Causal Part Number: 14G229
    - Part Quantity: 0
  - For additional claims preparation and submission information, refer to the Recall and Customer Satisfaction Program (CSP) Repairs in the OWS User Guide.
- **Related Damage/Additional labor and/or parts**: Must be claimed as Related Damage on a separate repair line from the FSA with same claim type and sub code as described in Claim Entry above.

**IMPORTANT:** Click the Related Damage Indicator radio button.

• Lincoln Pickup & Delivery: Claims for Lincoln Pickup & Delivery with a Lincoln loaner (up to 2 days) should be submitted on a separate line from the FSA. Refer to EFC08708, 2021 Lincoln Pickup & Delivery Updates for details.

# Customer Satisfaction Program 21B09

Certain 2014-2020 Model Year Multiple Vehicle Lines 3G Telematics Control Unit to 4G Upgrade Kit

## LABOR ALLOWANCES

| Description                                                                                                    | Labor Operation | Labor Time |
|----------------------------------------------------------------------------------------------------|-----------------|------------|
| Replace 3G TCU with 4G TCU Upgrade Kit and complete<br>PMI Process to verify connectivity to 4G network using IDS<br>version 123.05 or higher. |                 |            |
| - C-MAX                                                                                                    | 21B09B          | 0.8 Hours  |
| - Continental with 40/20/40 Seats                                                                                                    | 21B09C          | 2.4 Hours  |
| - Continental with 60/40 Seats                                                                                                    | 21B09D          | 1.9 Hours  |
| - Focus Battery Electric                                                                                                    | 21B09E          | 1.1 Hours  |
| - Fusion – Plug in Hybrid                                                                                                    | 21B09F          | 0.7 Hours  |
| - MKC                                                                                                    | 21B09G          | 1.0 Hours  |
| - MKX                                                                                                    | 21B09H          | 1.0 Hours  |
| - MKZ /MKZ Hybrid                                                                                                    | 21B09J          | 0.8 Hours  |
| Support Owner if requested for help with phone app.                                                                                            | 21B09K          | 0.2 Hours  |

# PARTS REQUIREMENTS / ORDERING INFORMATION

Order the 4G upgrade kit using the On-line **1878** form.

- FSA 21B09 kit is non-refundable and cannot be returned once ordered.
- <u>Before</u> ordering the 4G Upgrade Kit, confirm owner understands the program terms (**Owner** Pays for Upgrade Kit Cost) and the 4G Upgrade Kit will be installed on the VIN in question (customer will use My Ford Mobile/ FordPass<sup>™</sup>/Lincoln Way app with VIN).
- FCS Order process:
  - 1. Go to OASIS, enter the VIN and click GO
  - 2. Scroll to the bottom and select the On-Line **1878**
  - 3. Click on Create Order (1878 Form)
  - 4. Click on the drop-down arrow to select a System
  - 5. Enter VIN and "Engineering Part Number"
  - 6. Enter Odometer reading and select Miles or Kilometers
  - 7. Enter Reference Repair Order Date (Work Order Date) using calendar icon
  - 8. Click Continue
  - 9. Complete the on-line order form

**NOTE**: Your order is NOT complete until the system generates an "Order Number" (example: 1000xxxxxx)

## Customer Satisfaction Program 21B09

Certain 2014-2020 Model Year Multiple Vehicle Lines 3G Telematics Control Unit to 4G Upgrade Kit

# PARTS REQUIREMENTS / ORDERING INFORMATION (continued)

| Part Number      | Description                              | Order<br>Quantity | Claim<br>Quantity |
|------------------|------------------------------------------|-------------------|-------------------|
| AMMU7J A00A25 AA | C-MAX, MKX – 4G Upgrade Kit              | 1*                | 0                 |
| AMMU7J A00A25 BA | Focus Battery Electric – 4G Upgrade Kit  | 1*                | 0                 |
| AMMU7J A00A25 CA | Fusion – Plug in Hybrid – 4G Upgrade Kit | 1*                | 0                 |
| AMMU7J A00A25 DA | MKZ / MKZ Hybrid – 4G Upgrade Kit        | 1*                | 0                 |
| AMMU7J A00A25 EA | MKC / Continental – 4G Upgrade Kit       | 1*                | 0                 |

\*Part Number will only allow customer pay option.

Order your parts through FCS normal order processing channels. To guarantee the shortest delivery time, an emergency order for parts must be placed.

## DEALER PRICE

4G TCU and antenna kits will be supplied by FCS, and price(s) will be published on the FCS site at <u>https://www.fesg.dealerconnection.com/FESGOrderApplicationStrutsWeb/createOrderStep3NewPost.do</u>

**NOTE:** Vehicle Owners to pre-pay for FSA 21B09 material (4G upgrade kit) only.

# PARTS RETENTION, RETURN, & SCRAPPING

FCS requires a core return for the 3G TCU otherwise dealers will incur a non-core return charge for the 3G TCU per standard FCS part handling policy.

#### EXCESS STOCK RETURN

Excess stock returned for credit must have been purchased from Ford Customer Service Division in accordance with Policy Procedure Bulletin 4000.

## REPLACED FSA PARTS INSPECTION AND SIGN OFF

Effective March 1<sup>st</sup> 2021 all parts replaced as part of an FSA repair with a repair order open date of March 1<sup>st</sup> 2021 or later must be inspected and signed off on the repair order by a member of your dealers fixed operations management team or an employee the task has been delegated to. If the task is to be delegated to a non-management employee, the employee needs to be someone other than the technician who completed the repair and needs to understand the importance of completing this task consistently and accurately.

- Inspect the replaced parts to verify the FSA repair was completed.
- If the FSA repair is found to be complete, the designated employee signs the repair order line or parts return stamp area (electronic or hand signed) for the FSA repair indicating the parts were inspected and validated to have been replaced.
- For the FSA 21B09 3G TCU unit, after the part has been inspected, it should be handled based on the guidance in the parts status report in the Online Warranty System (CORE – FCS specific requirement).
  - FCS requires a core return for the 3G TCU otherwise dealers will incur a non-core return charge for the 3G TCU per standard FCS part handling policy.

# ATTACHMENT II Page 3 of 3

#### Customer Satisfaction Program 21B09

Certain 2014-2020 Model Year Multiple Vehicle Lines 3G Telematics Control Unit to 4G Upgrade Kit

## **REPLACED FSA PARTS INSPECTION AND SIGN OFF (continued)**

- All 3G TCUs must be returned to FCS in the same box as it arrived at the dealer.
- All FCS shipments to dealers have a return label that will send parts back to the service center they were shipped from.
- Deviating from the FCS part return policy will result in a non-core return charge.
- This process is subject to review during warranty audits for FSA repairs with a repair order open date of March 1st 2021 or later. Any eligible FSA claims requiring parts replacement, found not to have been inspected and signed off during a warranty audit will be subject to chargeback and consideration for enrollment into the Dealer Incomplete Recall Repair Process.

**NOTE:** Other approvals (electronic or handwritten) for add-on repair lines, dealer owned vehicle repairs, and repeat repairs do not qualify as FSA parts inspection approvals. The post repair FSA parts inspection process (electronic or handwritten) is independent from other warranty approval requirements. The approval by the designated employee implies that the FSA parts were found to be replaced and must be able to be clearly identified on the Repair Order. If multiple FSA's require approval on a single Repair Order, each applicable occurrence will require individual post repair approval by the designated employee.

# CERTAIN 2014-2020 MODEL YEAR MULTIPLE VEHICLE LINES - 3G TELEMATICS CONTROL UNIT TO 4G UPGRADE KIT

# **SERVICE PROCEDURE - C-MAX**

**Kit contents** 

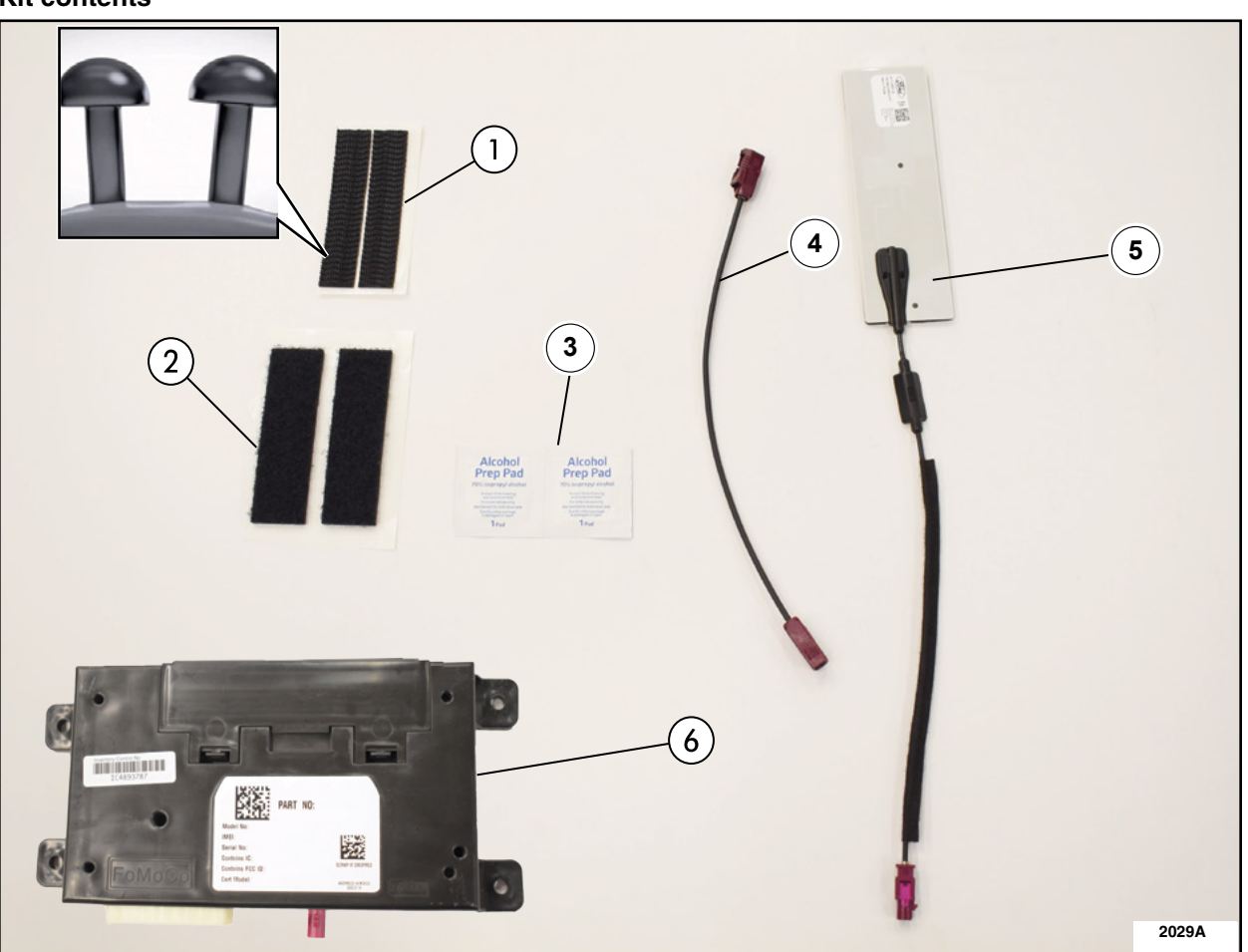

| ITEM | DESCRIPTION                      | QUANTITY |
|------|----------------------------------|----------|
| 1    | Dual Lock™ (Rough)               | 1        |
| 2    | Loop Side (Soft)                 | 1        |
| 3    | Alcohol Prep Wipe                | 2        |
| 4    | Coaxial Extension Cable          | 1        |
| 5    | 4G Antenna                       | 1        |
| 6    | 4G Telematics Control Unit (TCU) | 1        |

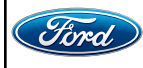

1. Remove the Telematics Control Unit Module (TCU). Please follow the Workshop Manual (WSM) procedures in Section 415-00B.

• Using IDS version 123.05 or higher.

2. Remove the Left Hand (LH) D-pillar trim panel and slide it down the seatbelt. Please follow the WSM procedures in Section 501-05.

**NOTE:** It is not necessary to remove the seatbelt from the D-pillar or the seatbelt anchor bolt.

3. Using a clean lint free shop rag, clean any grime, grease, dust or dirt from the interior of the D-pillar trim panel shown. See Figure 1.

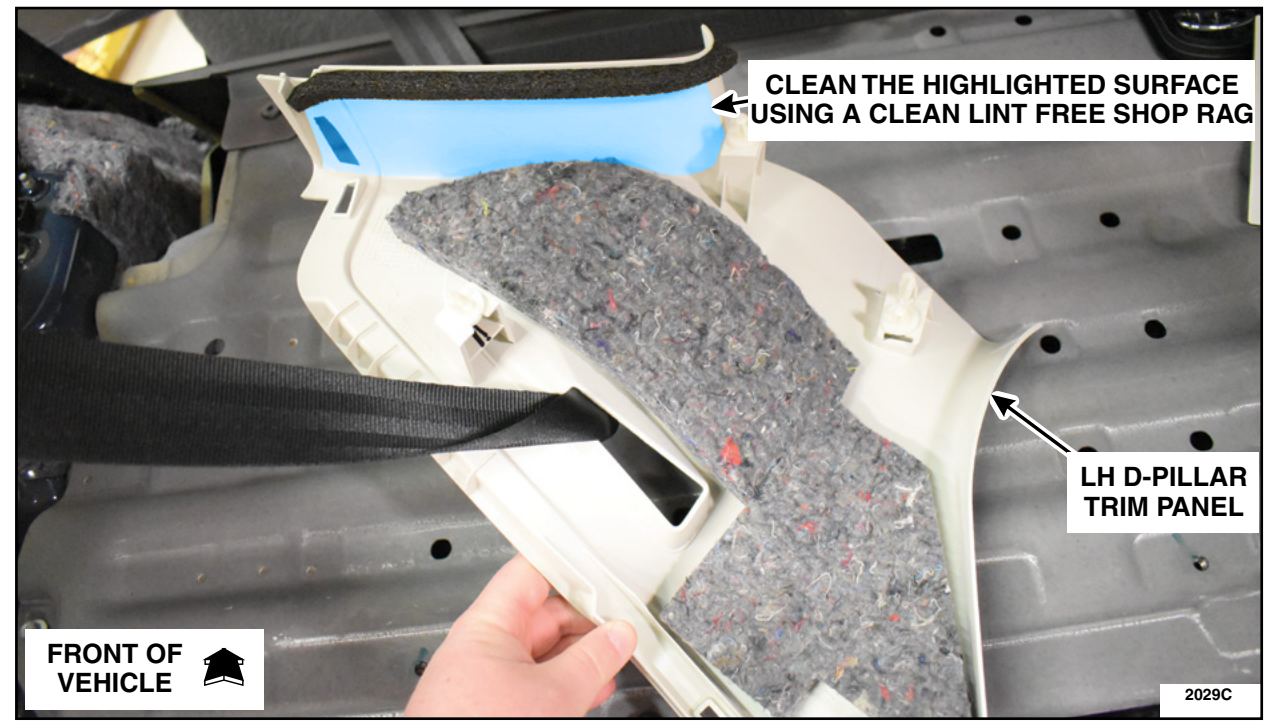

**FIGURE 1** 

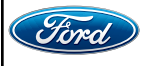

4. Using the kit supplied alcohol prep wipe, clean the interior of the D-pillar trim panel shown and allow the alcohol to dry for 30 seconds. See Figure 2.

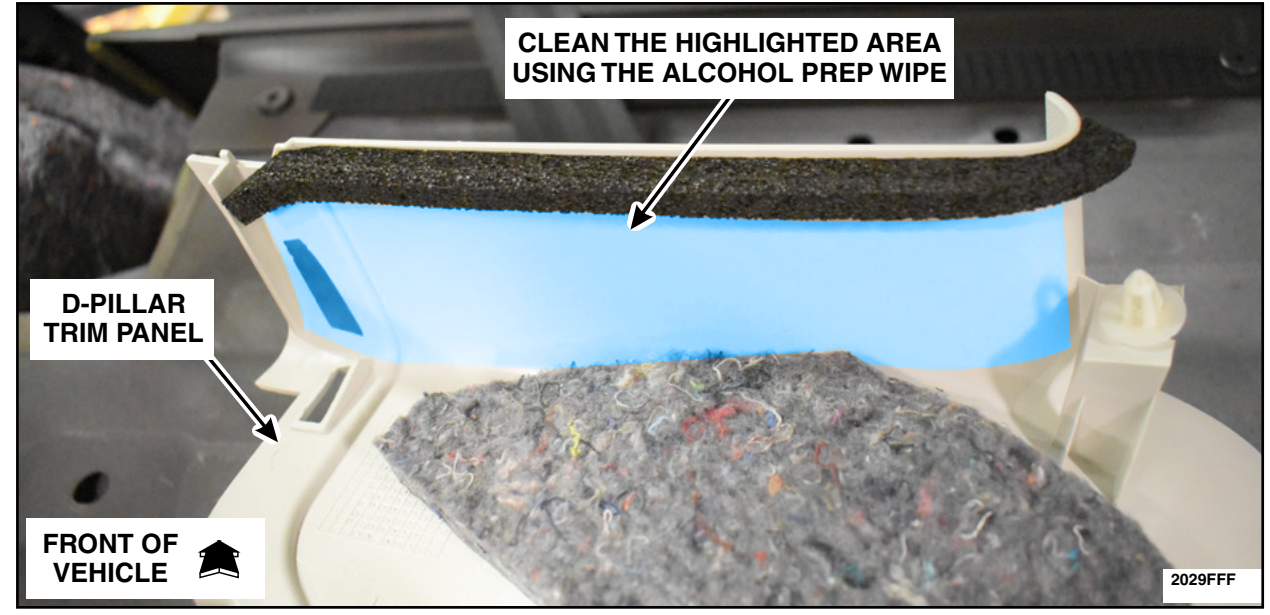

**FIGURE 2** 

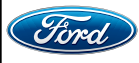

- 5. Install the *new* 4G antenna. See Figure 3.
  - a. Remove the cable strain-relief backing.
  - b. Align the antenna's cable strain-relief with the corners touching the edges of the D-pillar trim panel and apply firm pressure.
  - c. Remove the antenna backing.
  - d. Apply antenna to the D-pillar surface.
  - e. With firm evenly applied thumb pressure from far end towards strain relief to work out air bubbles and ensure good adherence.

NOTE: It is acceptable for the antenna to follow the curvature of the D-pillar trim panel.

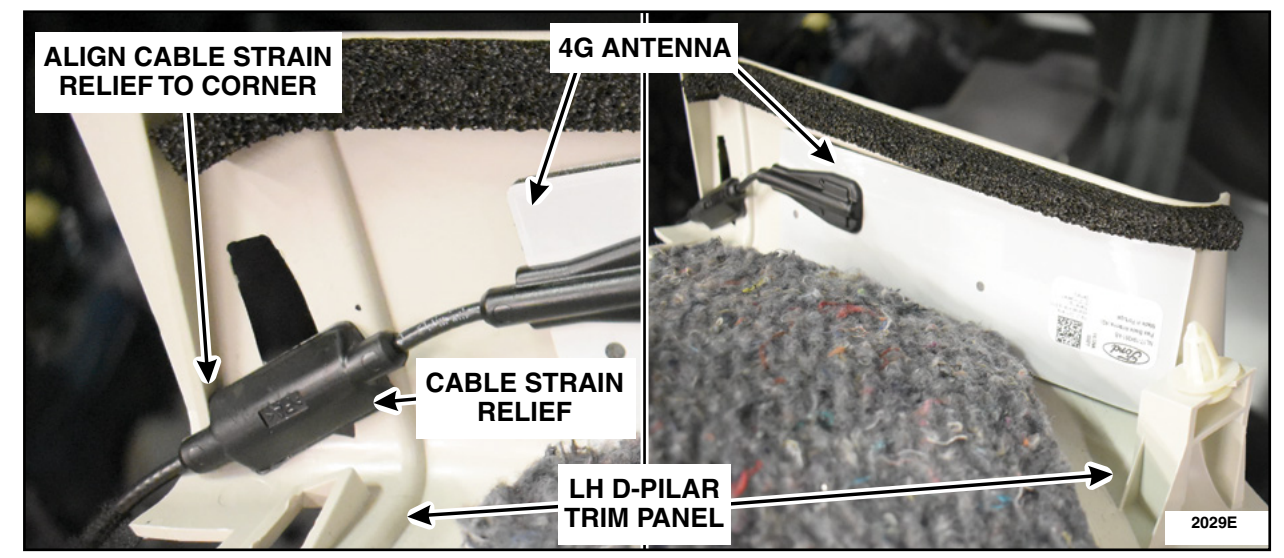

**FIGURE 3** 

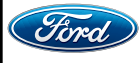

- 6. Install the LH D-pillar trim panel with the antenna wire routing as shown. Please follow the WSM procedures in Section 501-05.
- 7. Temporarily place the 4G TCU in the position shown. Using a marker, mark the edges of the TCU onto the sheet metal of the vehicle. See Figure 4. Remove the TCU from the vehicle and place it on a bench metal side up.

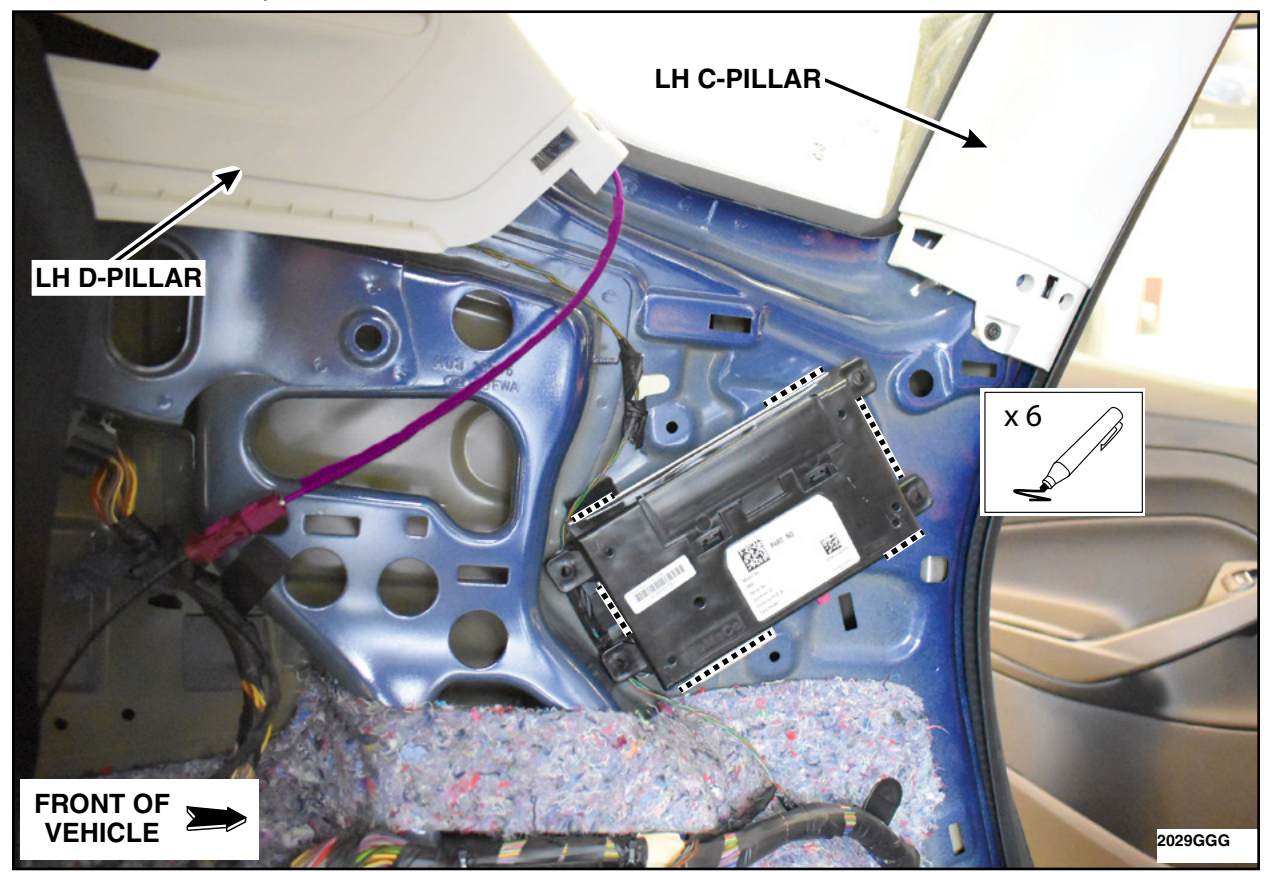

**FIGURE 4** 

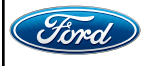

8.TCU Preparation. See Figure 5.

- a. Using a kit supplied alcohol prep wipe, clean the metal surface of the TCU module and allow the module to dry 30 seconds.
- b. Remove the backing of the Dual Lock<sup>™</sup> strips (rough).
- c. Apply the Dual Lock<sup>™</sup> strips to each end of the 4G TCU module by aligning the tops and edge of the strips to the edges of the TCU.
- d. Fully work out the air bubbles underneath the strips with a circular rubbing motion to ensure proper adhesion.

NOTE: Do not cover the heat sinks on the back of the TCU module.

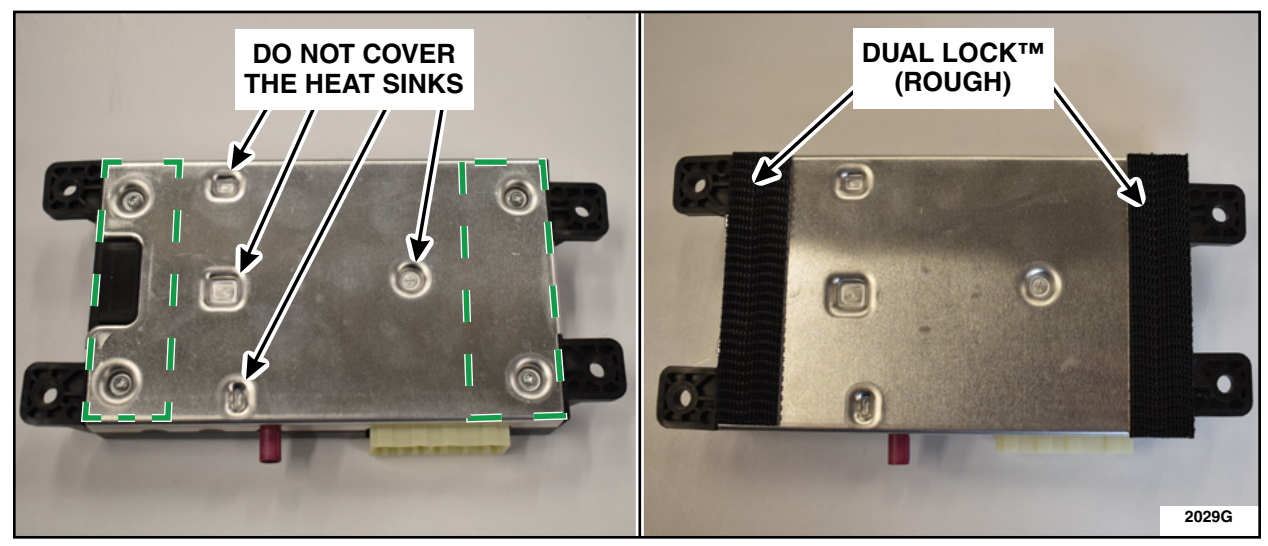

**FIGURE 5** 

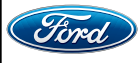

- 9. Clean the surface and apply loop strip. See Figure 6.
  - a. Clean the area marked inside the vehicle first with a clean lint free rag.
  - b. Clean the marked area with supplied alcohol prep wipe and allow a 30 second dry time.
  - c. Remove the backing of one loop strip and apply it to the vehicle inside the marked location towards the front of the vehicle.
  - d. Fully work out the air bubbles underneath the strip with a circular rubbing motion to ensure proper adhesion.

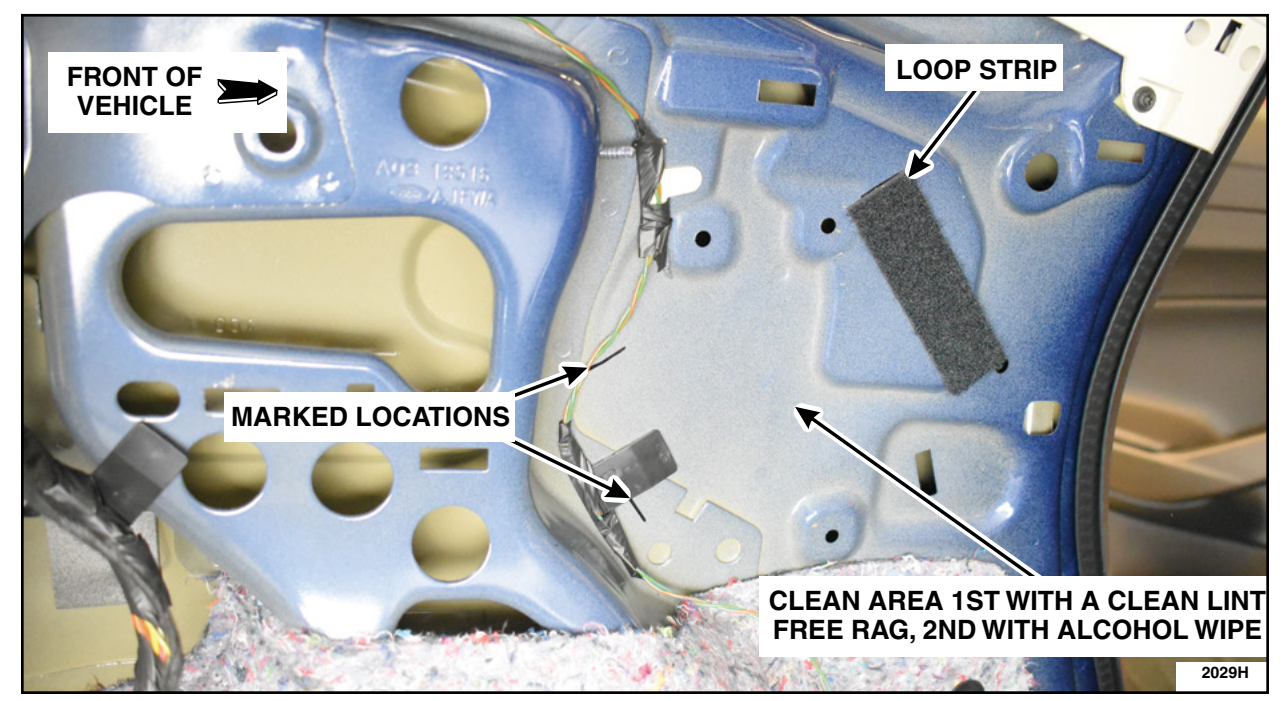

**FIGURE 6** 

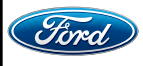

10. Apply remaining two-halves of soft loop strip. See Figure 7.

- a. Cut the remaining loop strip in half.
- b. Remove the backing.
- c. Apply both halves to the vehicle in the marked locations.
- d. Position towards the rear of the vehicle and on either side of the wire harness push pin retainer.
- e. Fully work out the air bubbles underneath the strips to ensure proper adhesion.

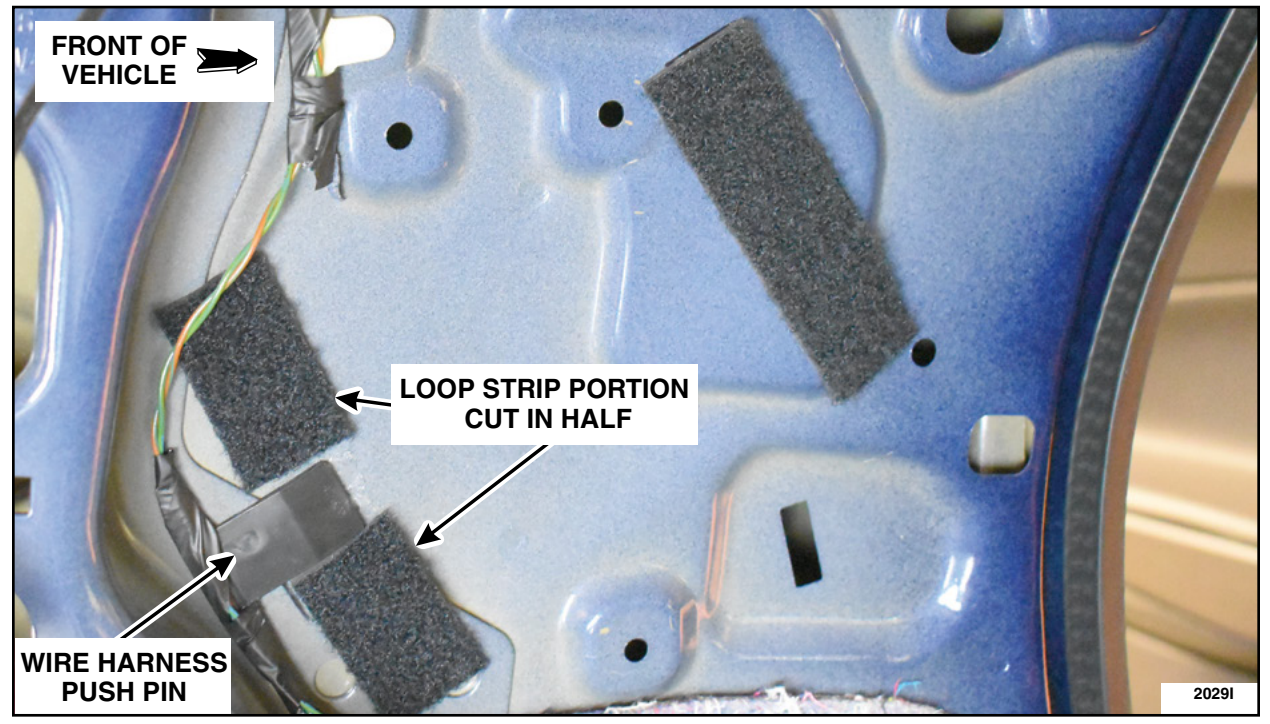

**FIGURE 7** 

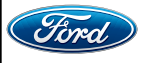

#### ATTACHMENT IV PAGE 9 OF 12 CUSTOMER SATISFACTION PROGRAM 21B09

- 11. Install the 4G TCU. See Figure 8.
  - a. Orient with electrical connection at bottom.
  - b. Ensure Dual Lock<sup>™</sup> and loop are fully seated by firmly pressing module in place with a slight rotation to engage Dual Lock<sup>™</sup> into the loop.

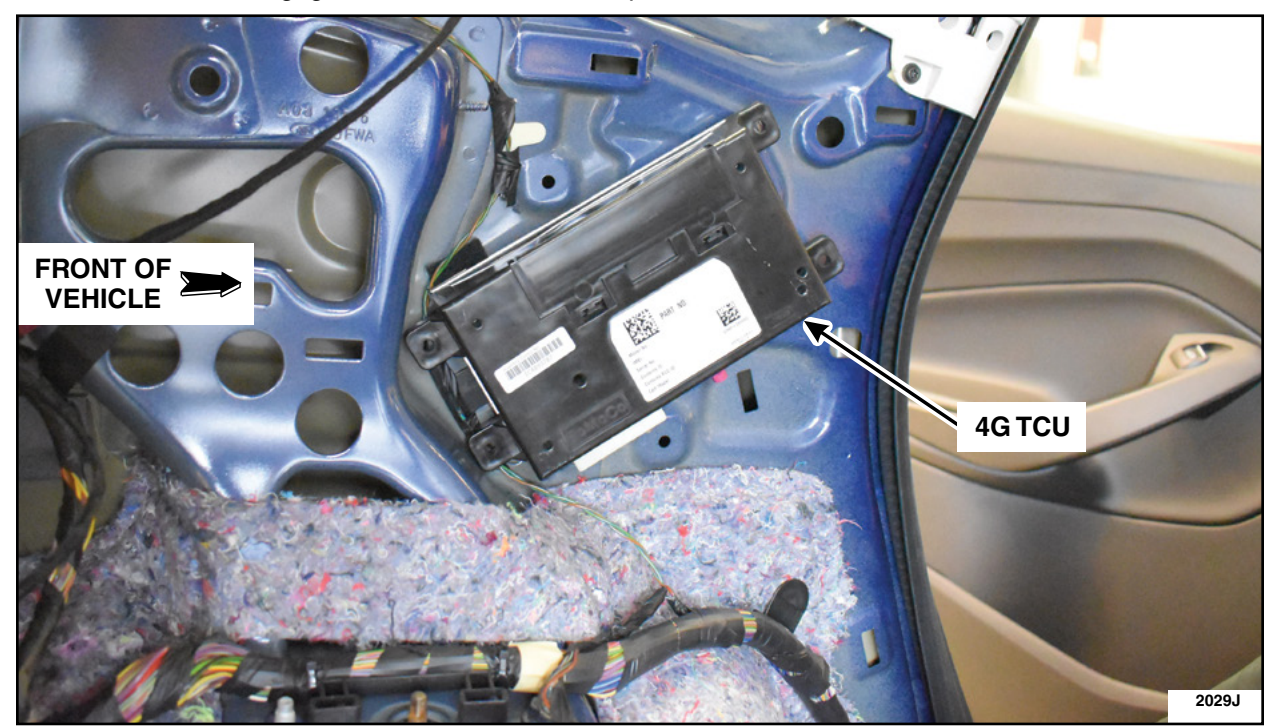

**FIGURE 8** 

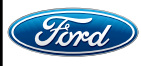

#### ATTACHMENT IV PAGE 10 OF 12 **CUSTOMER SATISFACTION PROGRAM 21B09**

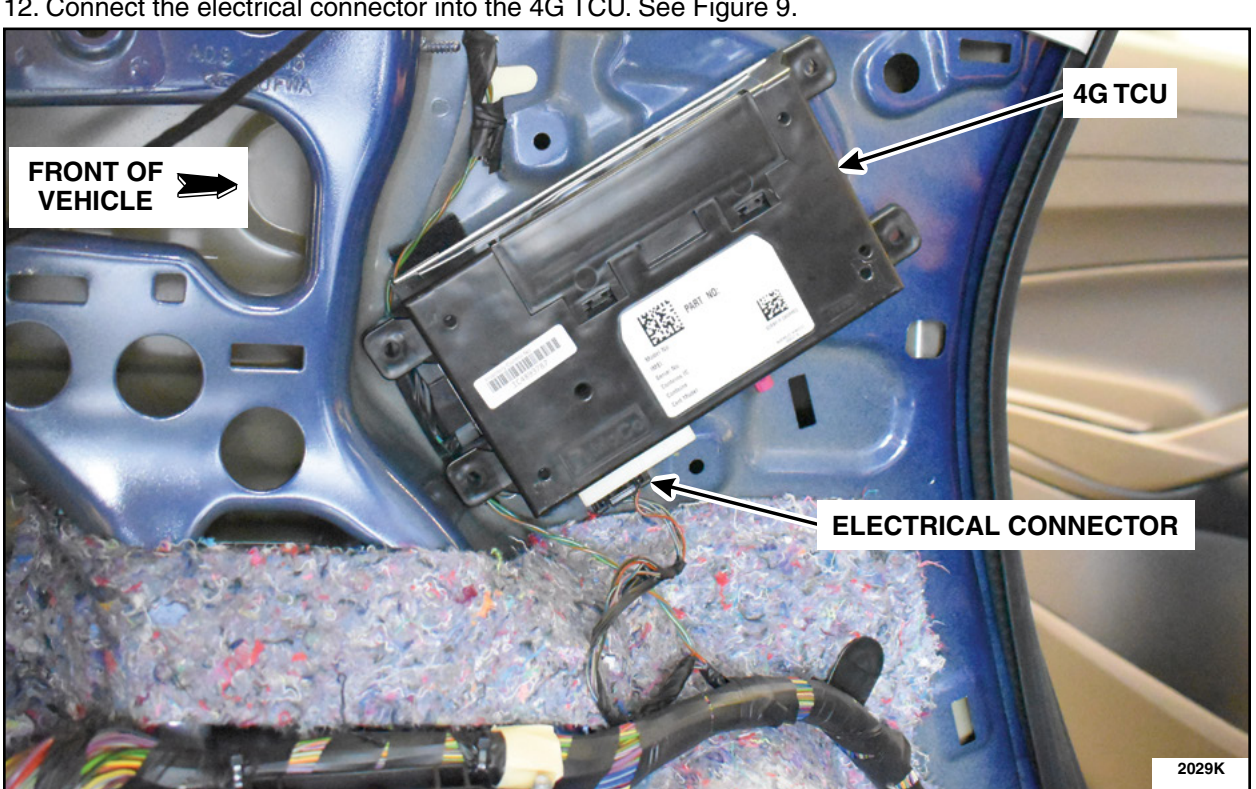

12. Connect the electrical connector into the 4G TCU. See Figure 9.

**FIGURE 9** 

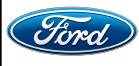

13. Connect and route the coax extension cable. See Figure 10.

- a. Connect to the antenna.
- b. Route the coax extension cable behind the wiring harness and NVH material.
- c. Connect the coax extension cable to the 4G TCU.

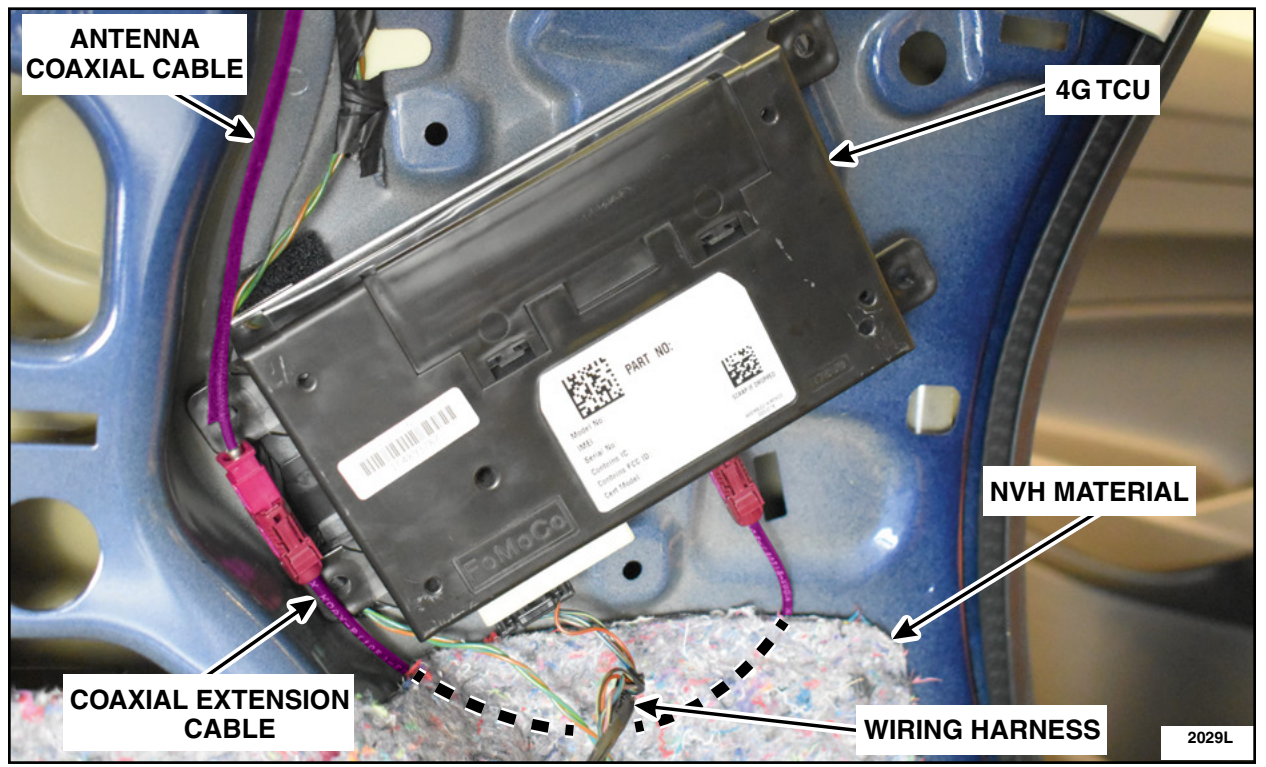

# **FIGURE 10**

14. Install the LH loadspace trim panel. Please follow the WSM procedures in Section 501-05.

15. Finish the PMI process using IDS.

16. Vehicle is now ready for the customer to connect their phone using the appropriate app.

- Customers may choose to do this step themselves or will need assistance using the latest version of the Ford Pass app.
- The Customer Instruction is available in PTS/FMC Dealer as a separate attachment.
- Please provide instruction page and support as needed.

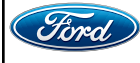

IMPORTANT NOTE: Federal law prohibits selling motor vehicle parts or components that are under safety, compliance, or emissions recall. Unless a part is requested to be returned to Ford, all parts replaced under this FSA must be scrapped in accordance with all applicable local, state and federal environmental protection and hazardous material regulations. Refer to the Parts Retention, Return, & Scrapping section of the FSA dealer bulletin for further information.

- FCS requires a core return for the 3G TCU within 30 days otherwise dealers will incur a non-core return charge for the 3G TCU per standard FCS part handling policy.
- All 3G TCUs must be returned to FCS in the same box as it arrived at the dealer.
- All FCS shipments to dealers have a return label that will send parts back to the service center they were shipped from.
- Deviating from the FCS part return policy will result in a non-core return charge.

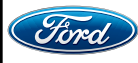

# CERTAIN 2014-2020 MODEL YEAR MULTIPLE VEHICLE LINES — 3G TELEMATICS CONTROL UNIT TO 4G UPGRADE KIT

# **SERVICE PROCEDURE - Continental**

**Kit contents** 

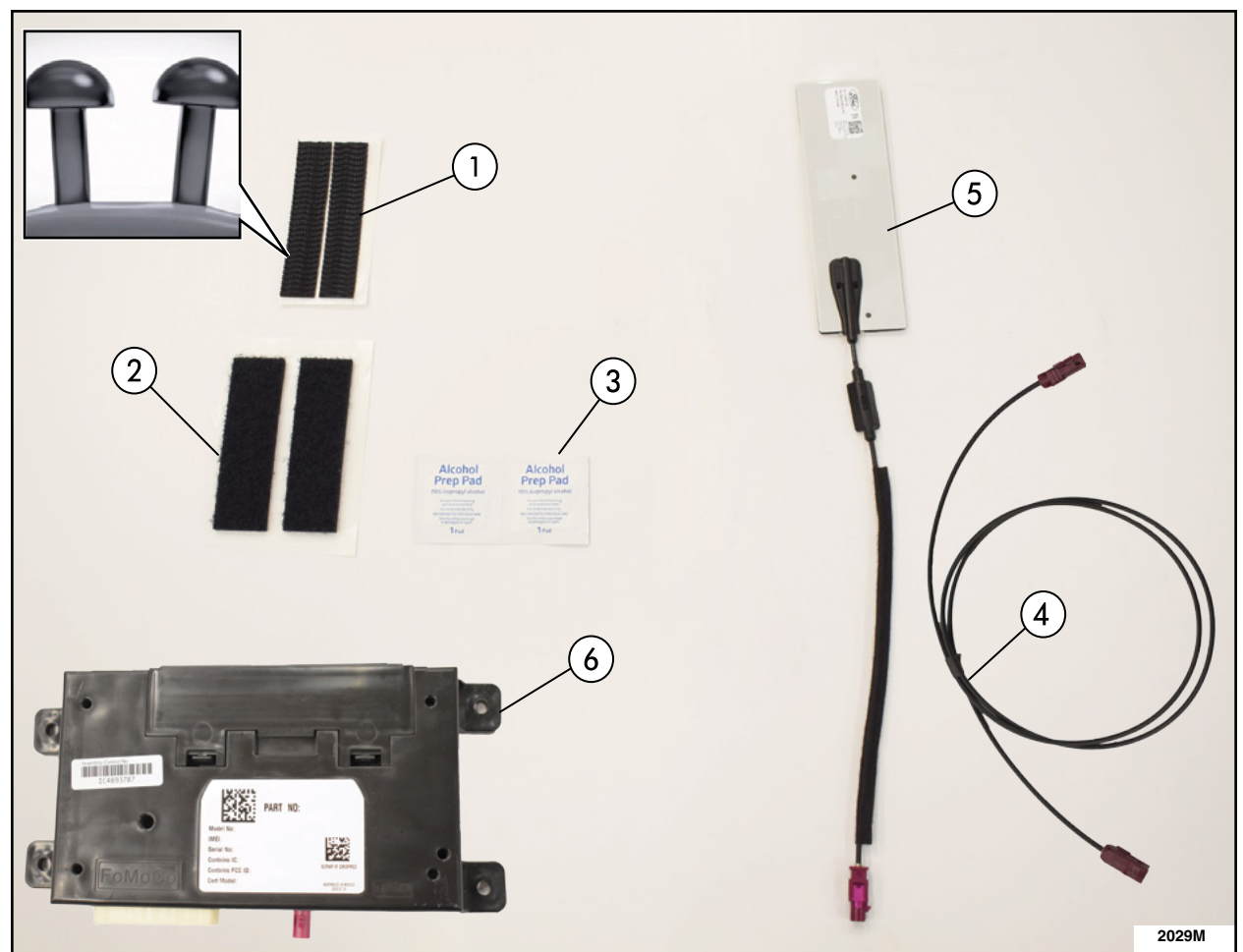

| ITEM | DESCRIPTION                      | QUANTITY |
|------|----------------------------------|----------|
| 1    | Dual Lock™ (Rough)               | 1        |
| 2    | Loop Side (Soft)                 | 1        |
| 3    | Alcohol Prep Wipe                | 2        |
| 4    | Coaxial Extension Cable          | 1        |
| 5    | 4G Antenna                       | 1        |
| 6    | 4G Telematics Control Unit (TCU) | 1        |

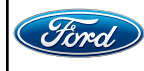

1. Remove the Telematics Control Unit Module (TCU). Please follow the Workshop Manual (WSM) procedures in Section 415-00.

• IDS version 123.05 or higher.

NOTE: Be cautious of the wiring behind the D-pillar trim panel. See Figure 1.

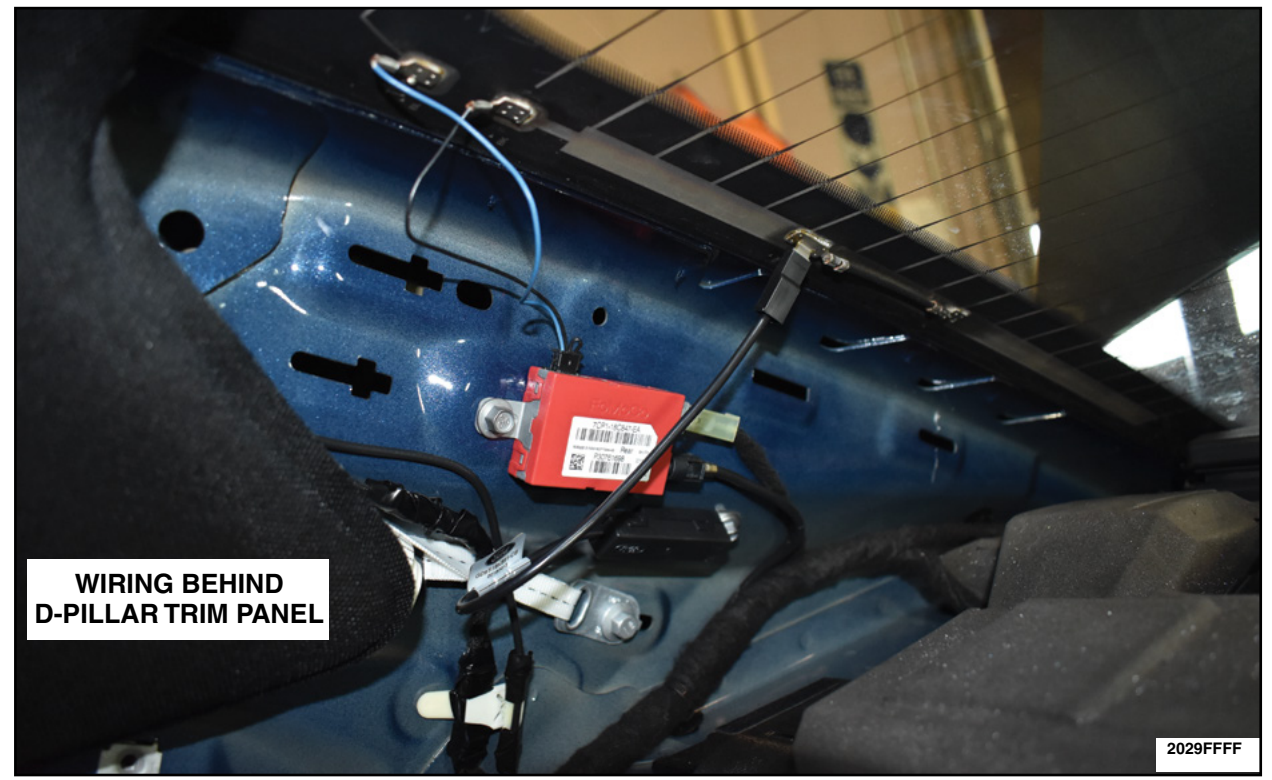

**FIGURE 1** 

2. Remove the parcel shelf. Please follow the WSM procedure in Section 501-05.

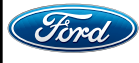

- 3. Install the new 4G antenna. See Figure 2.
  - a. Clean the area on the parcel shelf first with a clean lint free rag in the highlighted area (larger than installation).
  - b. Clean the area on the parcel shelf with supplied alcohol prep wipe and allow a 30 second dry time.
  - c. Remove the antenna backing.
  - d. Apply antenna to the parcel self as shown below.
  - e. With firm evenly applied thumb pressure from center outward, work out air bubbles to ensure good adherence of the antenna.
  - f. Remove the cable strain-relief backing.
  - g. Align the antenna's cable strain-relief in the position shown below and apply firm pressure.

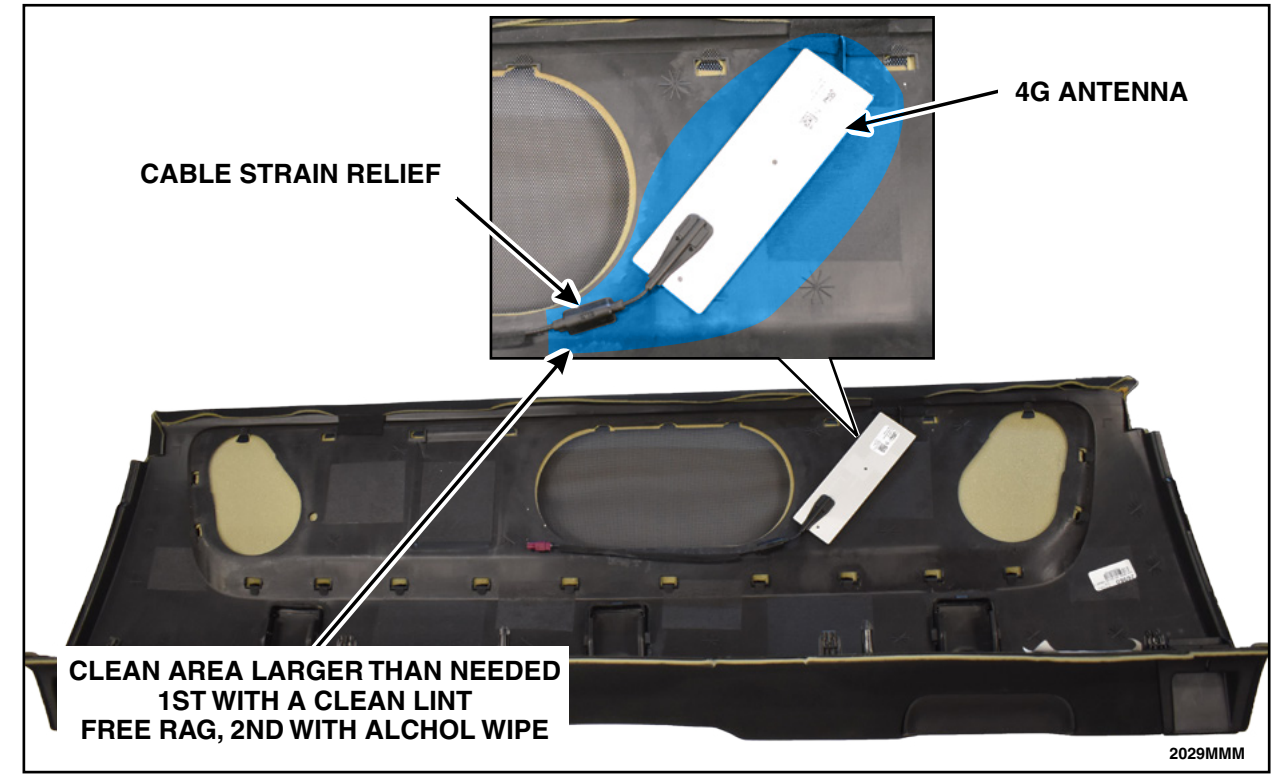

**FIGURE 2** 

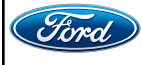

4. Route the coaxial extension cable from the center of the parcel shelf area through the hole in the LH side of the parcel shelf area into the loadspace of the vehicle. See Figure 3.

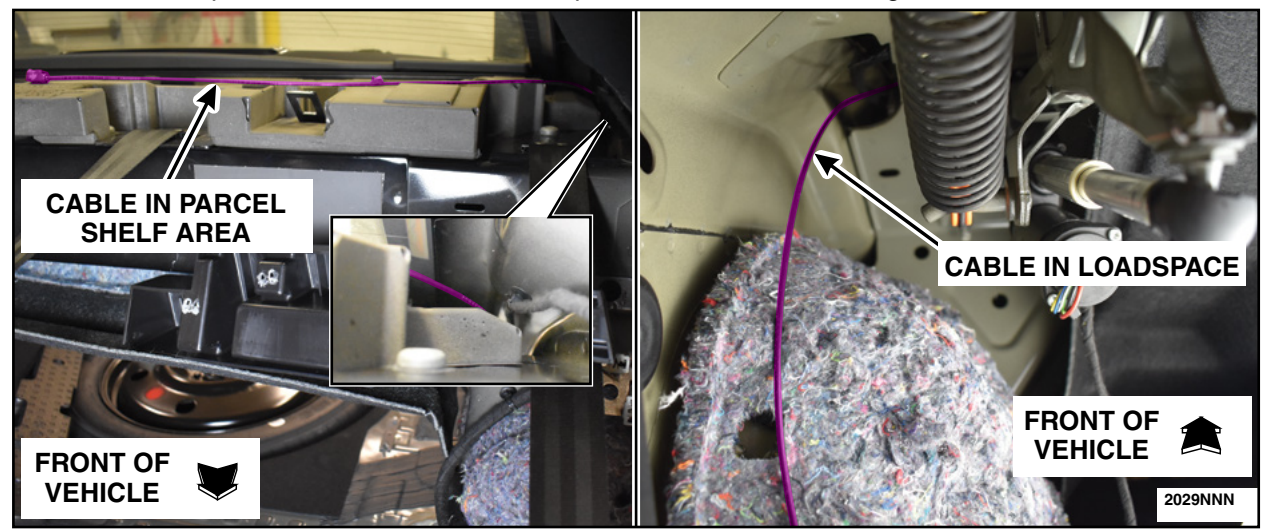

**FIGURE 3** 

5. Install the parcel shelf. Please follow the WSM procedures in Section 501-05.

NOTE: Connect the 4G antenna to the coaxial extension cable during parcel shelf install. See Figure 4.

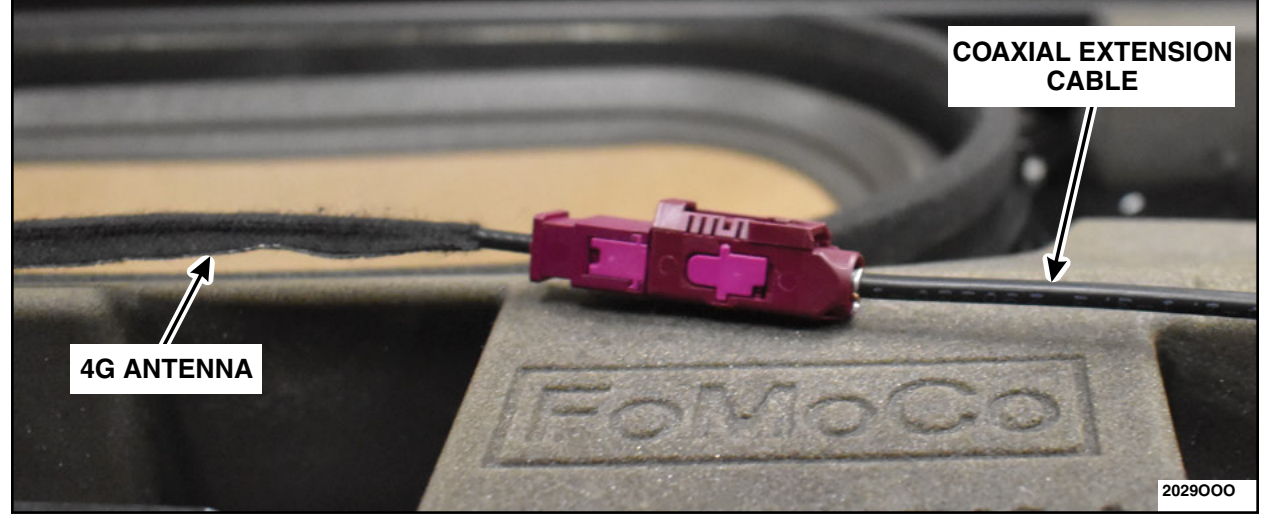

**FIGURE 4** 

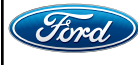

6. Remove the TCU mounting bracket studs. See Figure 5.

- Using a pair of pliers, rotate each stud one quarter of a turn.
- Remove and discard all four studs.

NOTE: Bracket shown out of vehicle for clarity.

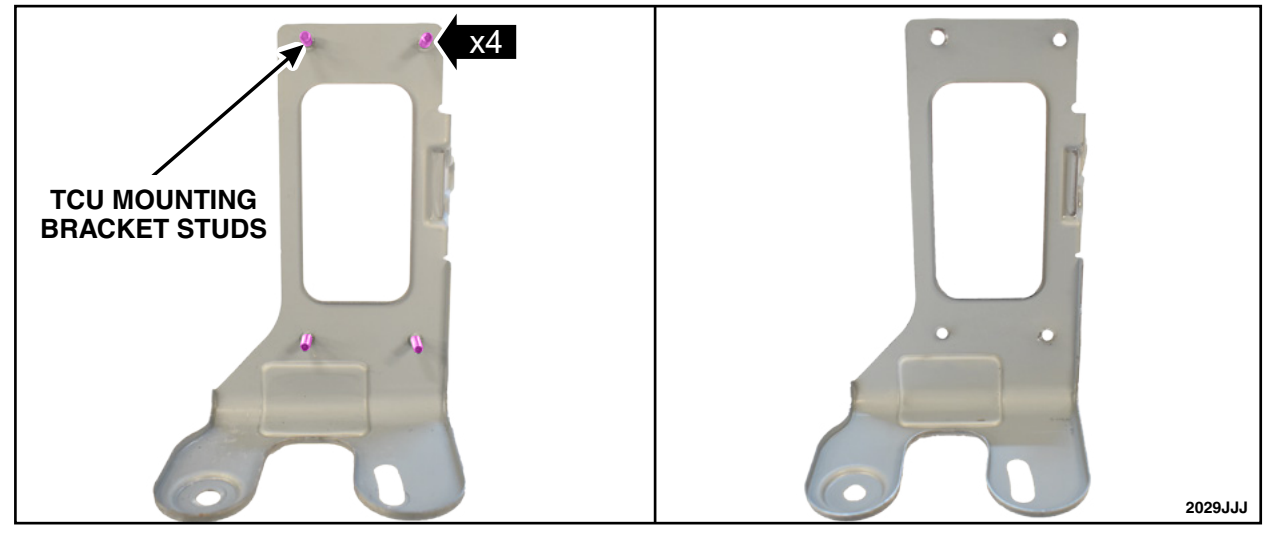

# **FIGURE 5**

- 7. Clean the mounting bracket and apply loop strips. See Figure 6.
  - a. Clean the mounting bracket inside the vehicle first with a clean lint free rag.
  - b. Clean the mounting bracket with supplied alcohol prep wipe and allow a 30 second dry time.
  - c. Remove the backing of the loop strips and apply it to the mounting bracket over the stud holes.
  - d. Fully work out the air bubbles underneath the strip with a circular rubbing motion to ensure proper adhesion.

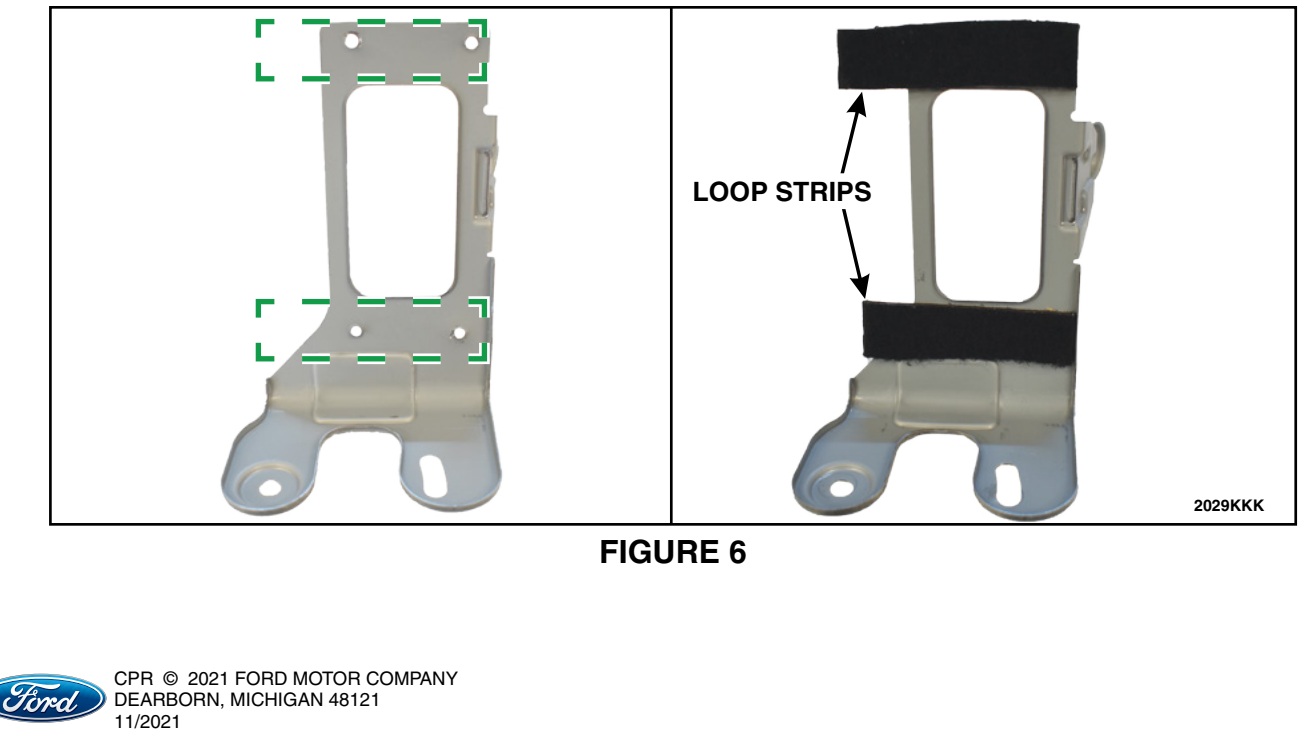

8. TCU Preparation. See Figure 7.

- a. Using a kit supplied alcohol prep wipe, clean the metal surface of the TCU module and allow the module to dry 30 seconds.
- b. Remove the backing of the Dual Lock<sup>™</sup> strips (rough).
- c. Apply the Dual Lock<sup>™</sup> strips to each end of the 4G TCU module by aligning the tops and edge of the strips to the edges of the TCU.
- d. Fully work out the air bubbles underneath the strips with a circular rubbing motion to ensure proper adhesion.

NOTE: Do not cover the heat sinks on the back of the TCU module.

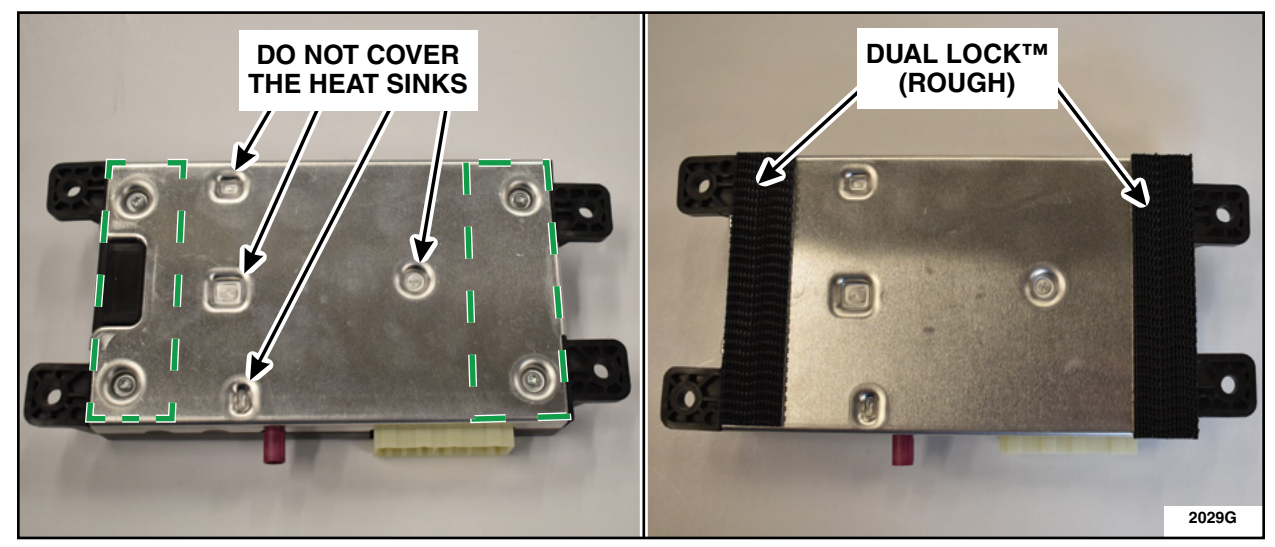

**FIGURE 7** 

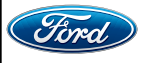

- 9. Install the 4G TCU. See Figure 8.
  - a. Orient with electrical connection to the left.
  - b. Ensure Dual Lock<sup>™</sup> and loop are fully seated by firmly pressing module in place with a slight rotation to engage Dual Lock<sup>™</sup> into the loop.
  - c. Connect the electrical connector.
  - d. Connect the coaxial extension cable to the 4G TCU.

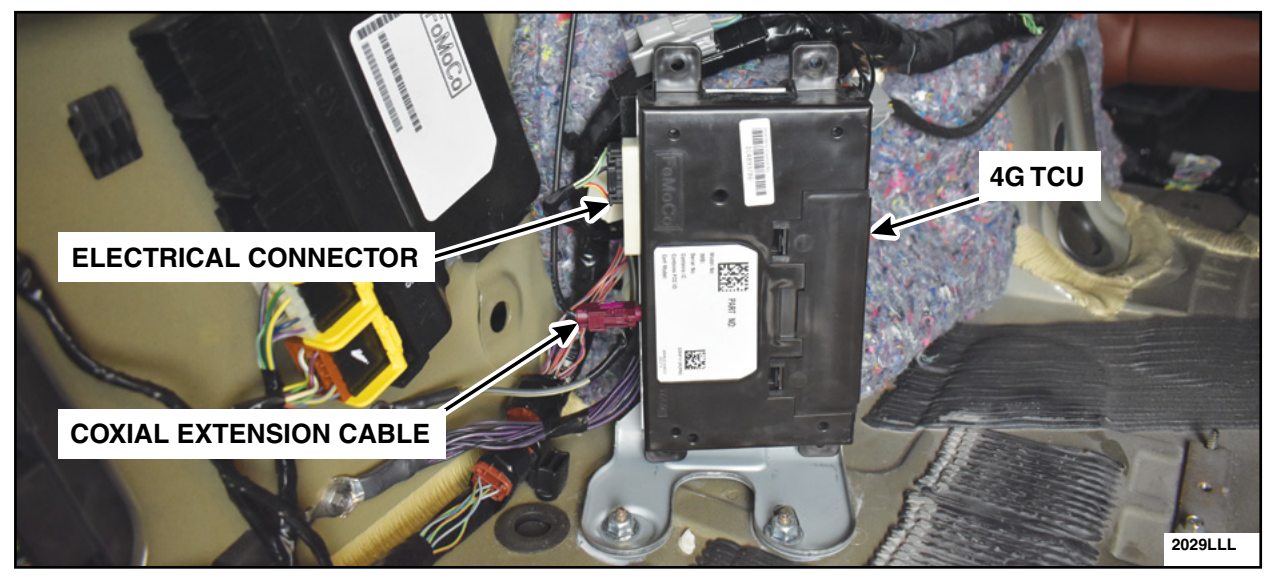

**FIGURE 8** 

- 10. Install the LH loadspace trim panel. Please follow the WSM procedures in Section 501-05.
- 11. Finish the PMI process using IDS.
- 12. Vehicle is now ready for the customer to connect their phone using the appropriate app.
  - Customers may choose to do this step themselves or will need assistance using the latest version of the Lincoln Way app.
  - The Customer Instruction is available in PTS/FMC Dealer as a separate attachment.
  - Please provide instruction page and support as needed.

IMPORTANT NOTE: Federal law prohibits selling motor vehicle parts or components that are under safety, compliance, or emissions recall. Unless a part is requested to be returned to Ford, all parts replaced under this FSA must be scrapped in accordance with all applicable local, state and federal environmental protection and hazardous material regulations. Refer to the Parts Retention, Return, & Scrapping section of the FSA dealer bulletin for further information.

- FCS requires a core return for the 3G TCU within 30 days otherwise dealers will incur a non-core return charge for the 3G TCU per standard FCS part handling policy.
- All 3G TCUs must be returned to FCS in the same box as it arrived at the dealer.
- All FCS shipments to dealers have a return label that will send parts back to the service center they were shipped from.
- Deviating from the FCS part return policy will result in a non-core return charge.

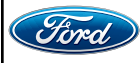

Certain 2014-2020 Model Year Multiple Vehicle Lines — 3G Telematics Control Unit to 4G Upgrade Kit

# SERVICE PROCEDURE - FOCUS Battery Electric Vehicle

**Kit contents** 

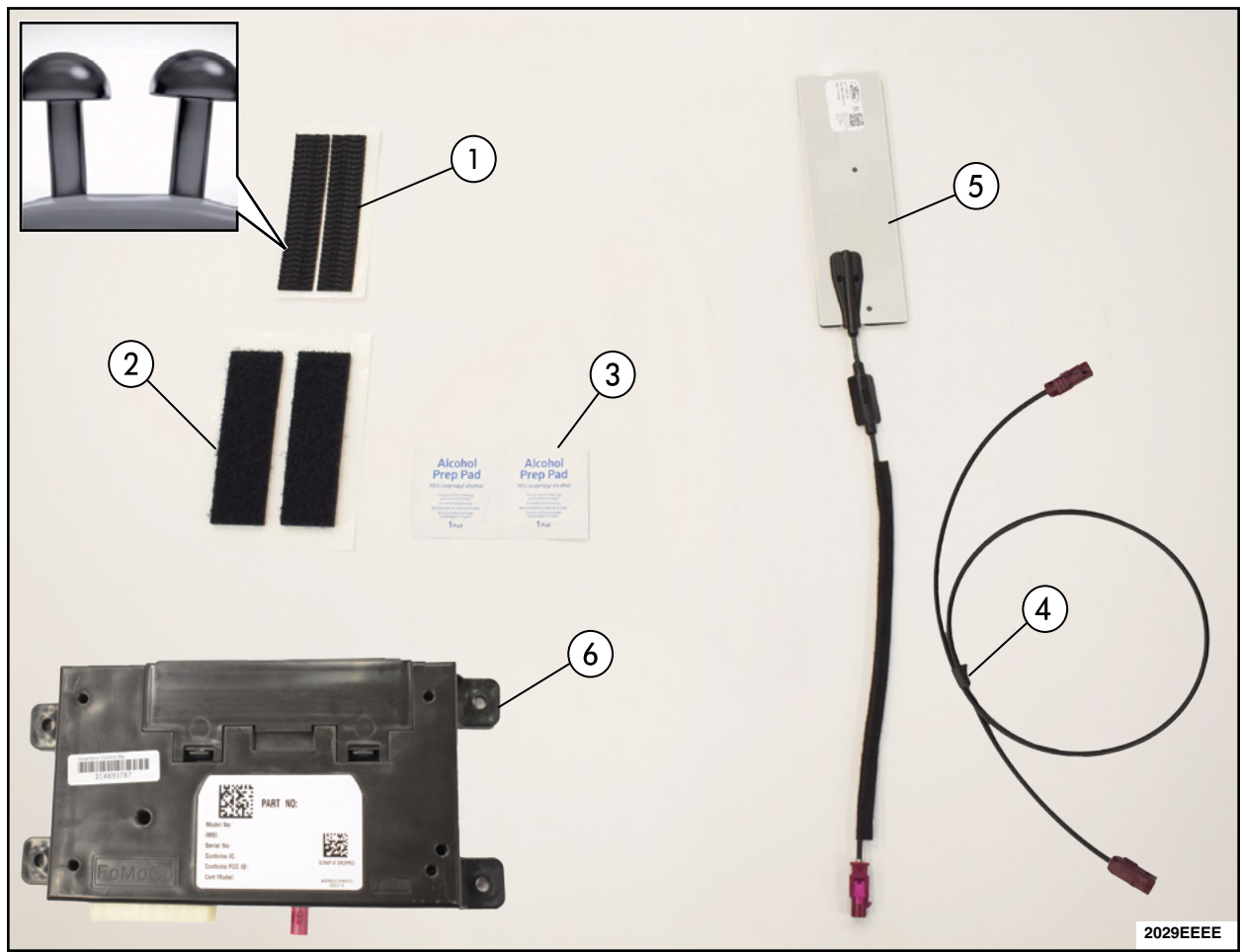

| ITEM | DESCRIPTION                      | QUANTITY |
|------|----------------------------------|----------|
| 1    | Dual Lock™ (Rough)               | 1        |
| 2    | Loop Side (Soft)                 | 1        |
| 3    | Alcohol Prep Wipe                | 2        |
| 4    | Coaxial Extension Cable          | 1        |
| 5    | 4G Antenna                       | 1        |
| 6    | 4G Telematics Control Unit (TCU) | 1        |

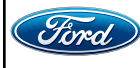

- 1. Remove the Telematics Control Unit Module (TCU). Please follow the Workshop Manual (WSM) procedures in Section 415-00.
  - IDS version 123.05 or higher.
- 2. Reroute the TCU electrical connector. See Figure 1.
  - a. Disconnect the wire harness push pin.
  - b. Route the TCU electrical connector behind the wiring harness so it routes out the top.
  - c. Reconnect the wire harness push pin.

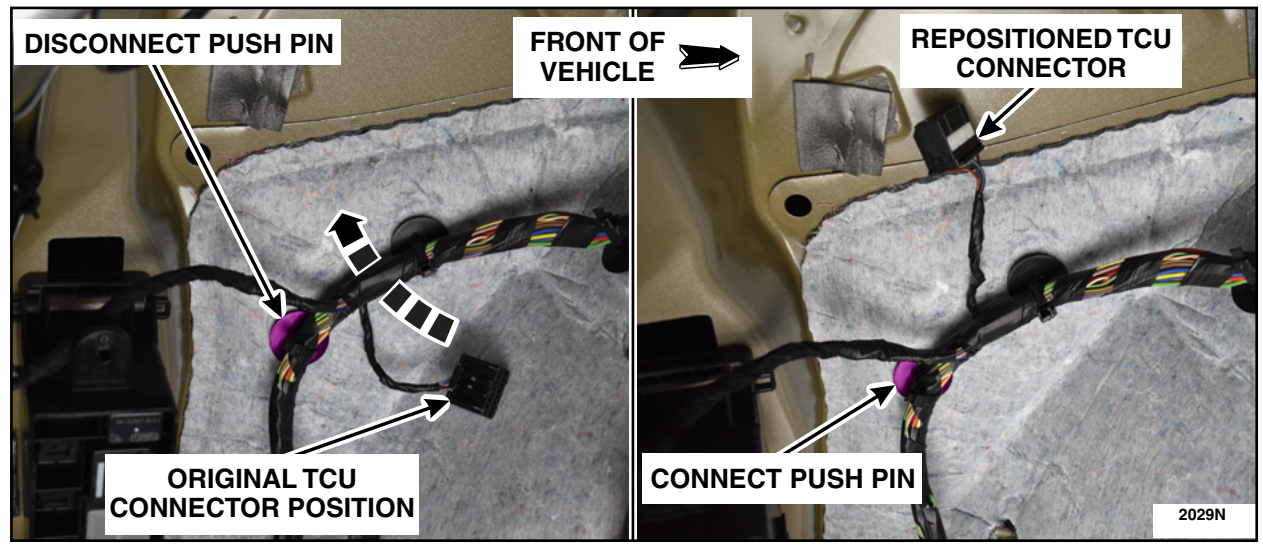

**FIGURE 1** 

3. Fold back the Left Hand (LH) C-pillar foam pad and secure it with a piece of tape. See Figure 2.

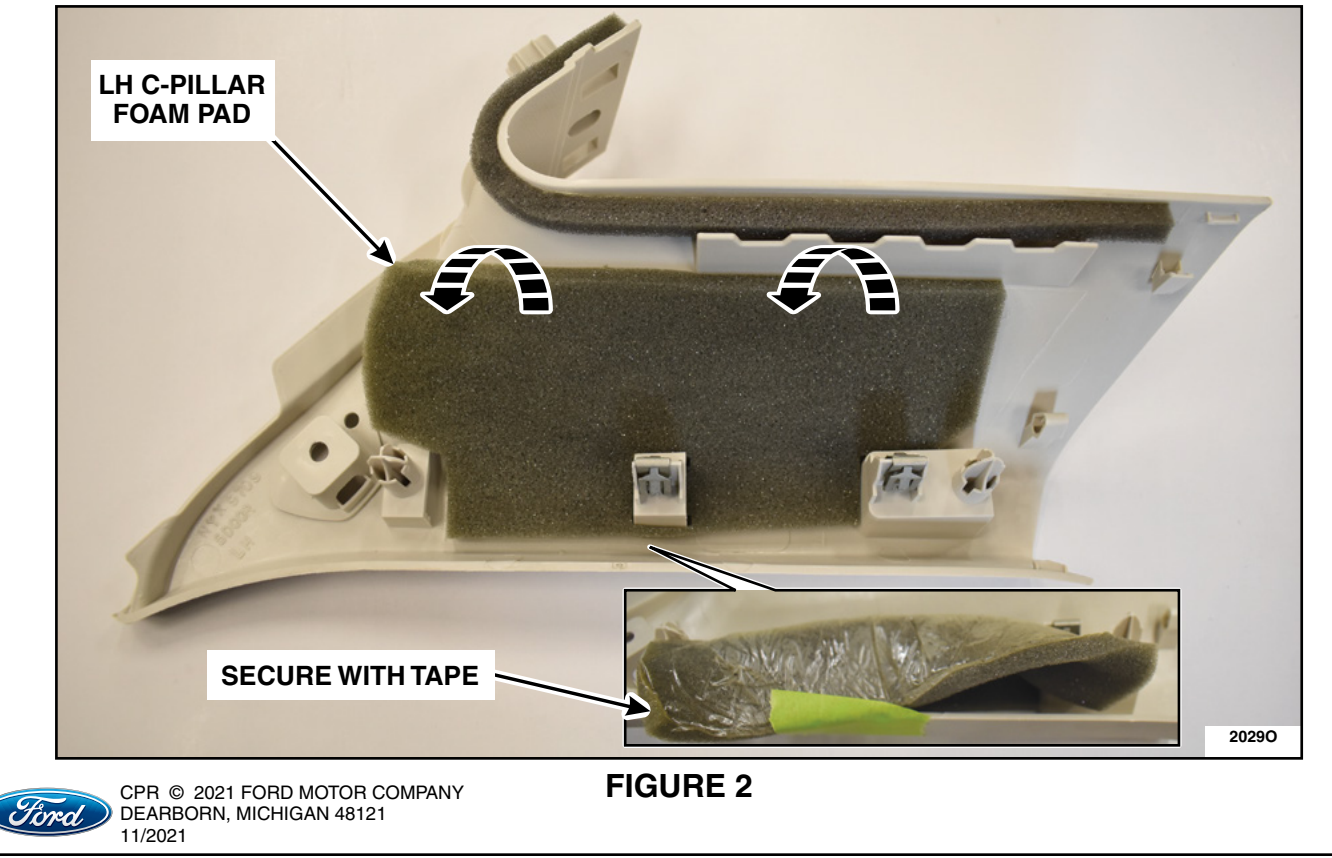

- 4. Clean the highlighted area. See Figure 3.
  - a. Using a clean lint free shop rag, remove any dirt or dust.
  - b. Clean the highlighted area with the supplied alcohol prep wipe.
  - c. Allow a 30 second dry time.

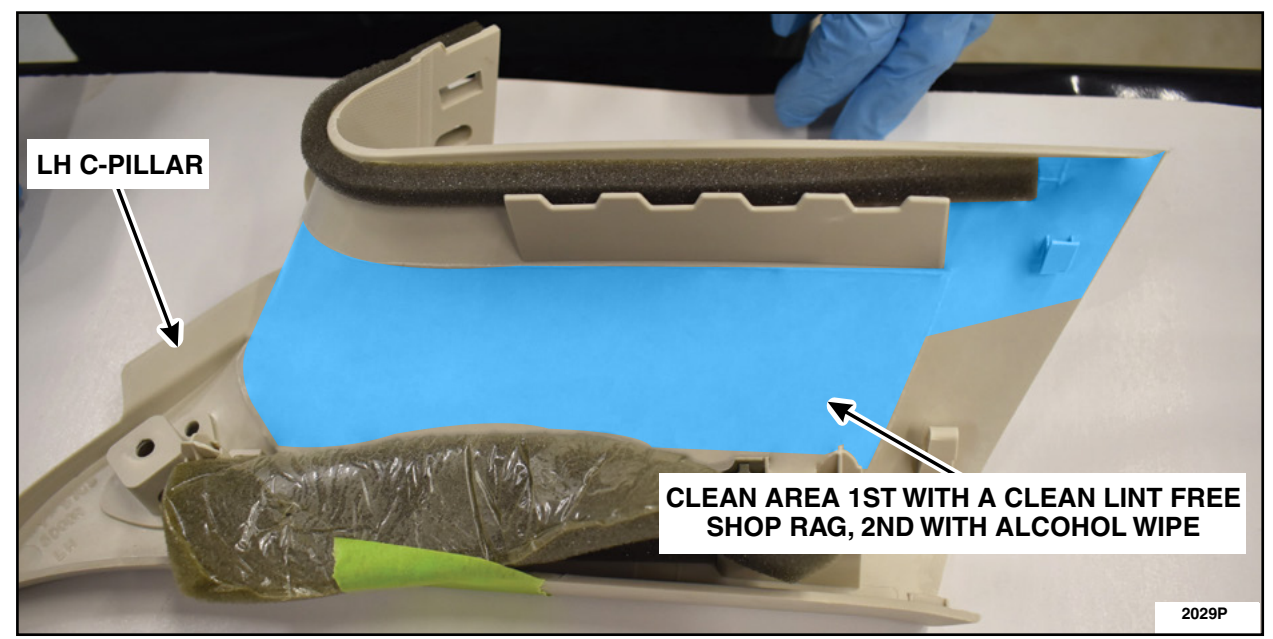

**FIGURE 3** 

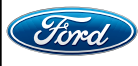

- 5. Install the new 4G antenna. See Figure 4.
  - a. Remove the antenna backing.
  - b. Apply antenna to the LH C-pillar surface.
  - e. With firm evenly applied thumb pressure from center outward, work out air bubbles to ensure good adherence of the antenna.
  - c. Remove the cable strain-relief backing.
  - d. Align the antenna's cable strain-relief to the location show on the LH C-pillar trim panel.

**NOTE:** It is acceptable for the antenna to follow the curvature of the LH C-pillar trim panel.

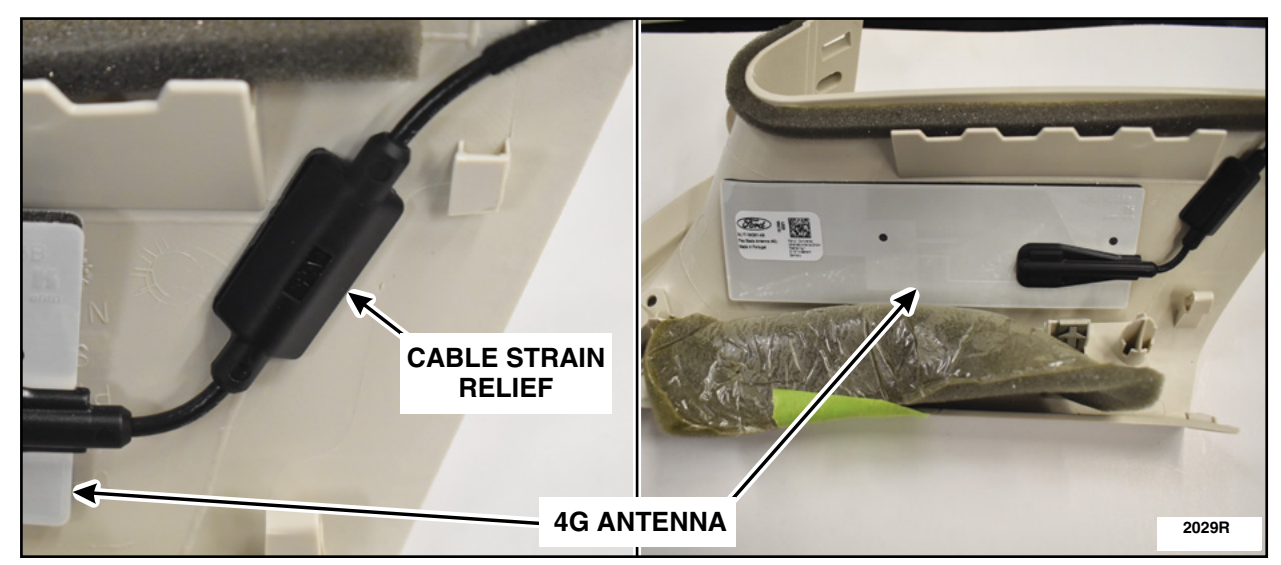

# **FIGURE 4**

6. Remove the tape and position back the LH C-pillar foam pad. See Figure 5.

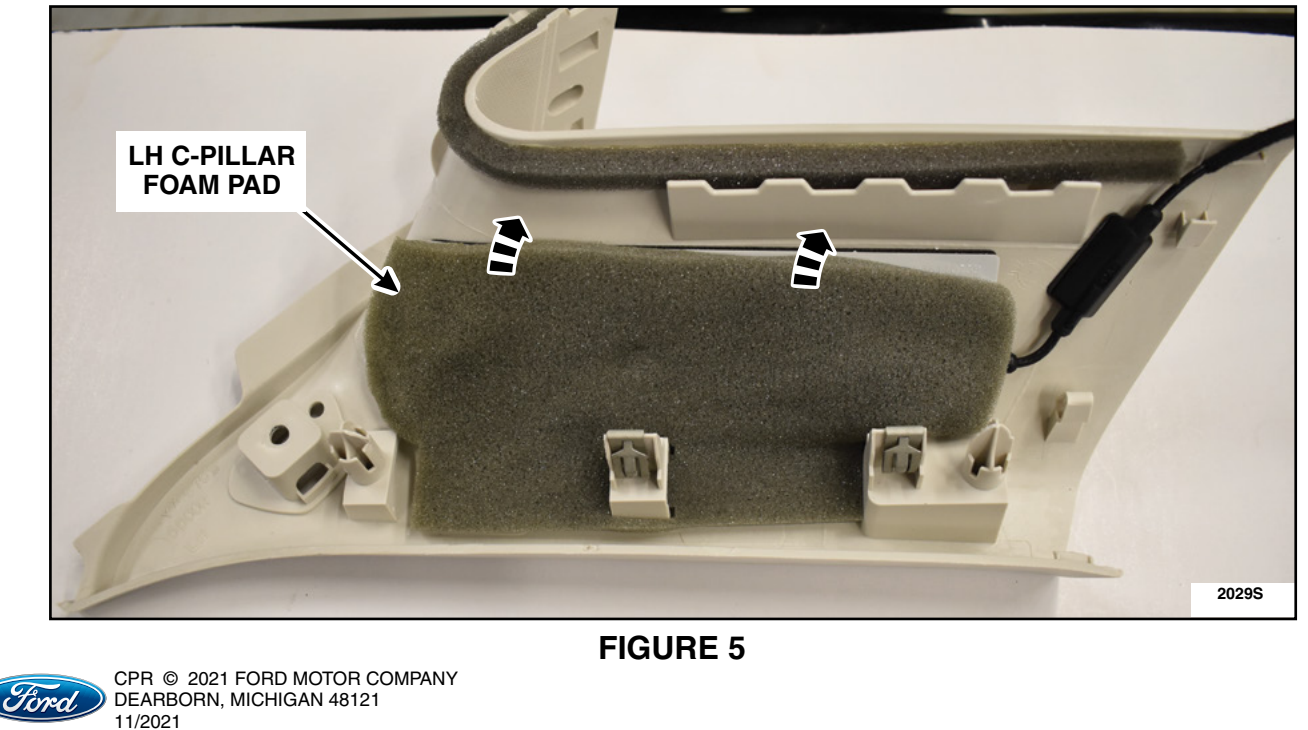

#### ATTACHMENT V PAGE 5 OF 13 CUSTOMER SATISFACTION PROGRAM 21B09

7. On a work surface, connect the LH C-pillar to the LH loadspace trim panel. Route the antenna coaxial cable as shown down to the loadspace trim and secure using a piece of tape. See Figure 6.

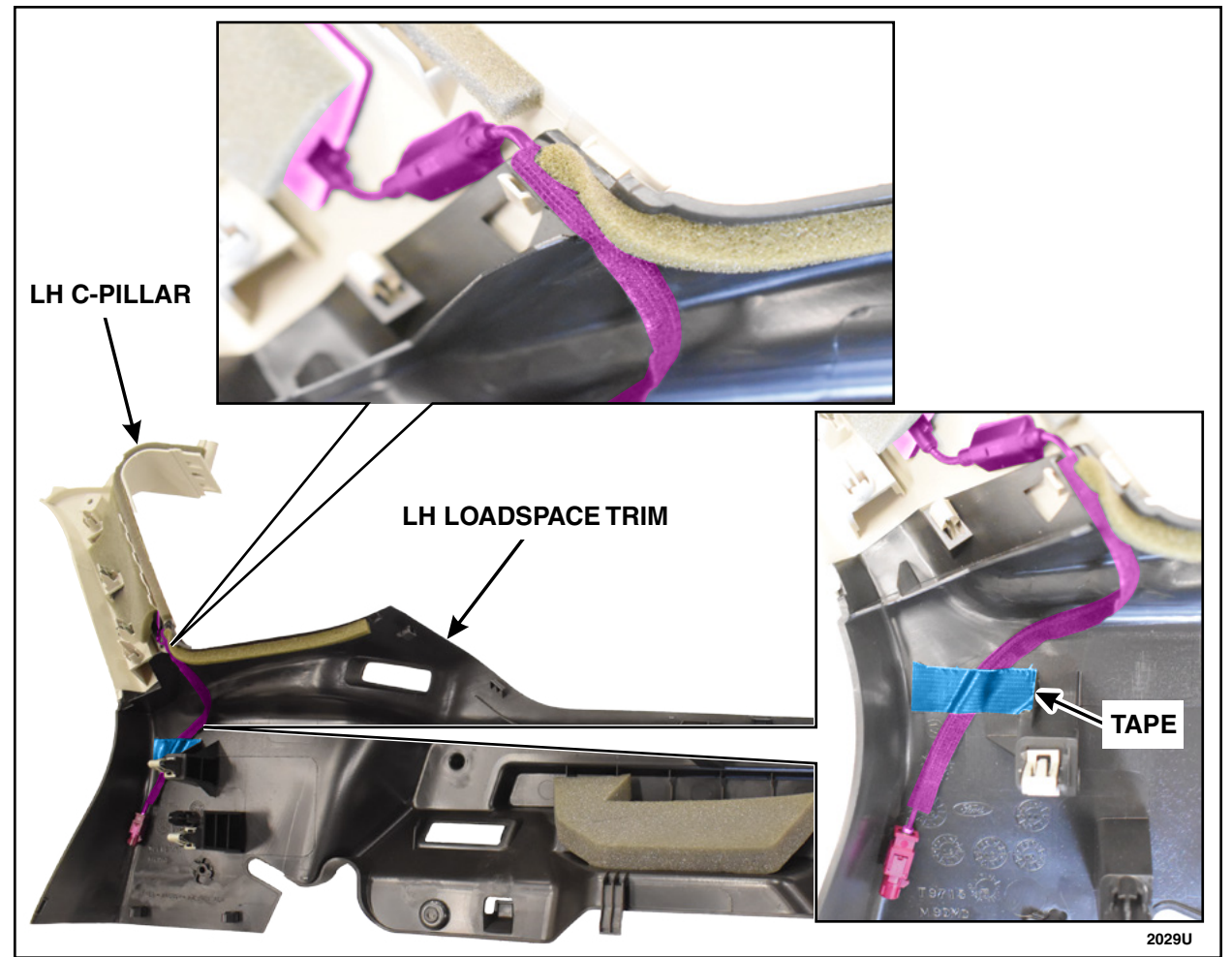

**FIGURE 6** 

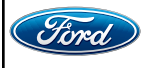

#### ATTACHMENT V PAGE 6 OF 13 CUSTOMER SATISFACTION PROGRAM 21B09

8. Temporarily place the 4G TCU in the position shown. Using a marker, mark the edges of the TCU onto the sheet metal of the vehicle. See Figure 7. Remove the TCU from the vehicle and place it on a bench metal side up.

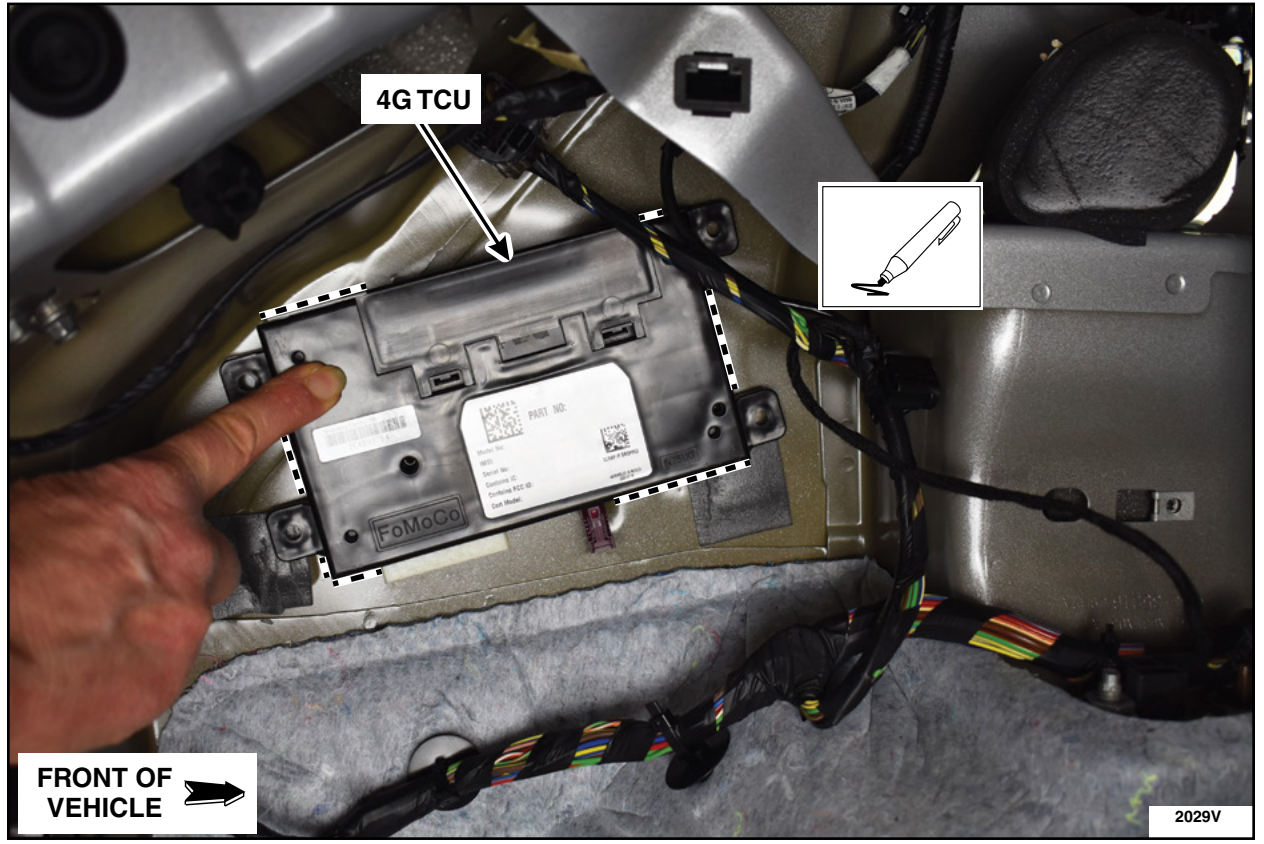

**FIGURE 7** 

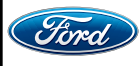

9.TCU Preparation. See Figure 8.

- a. Using a kit supplied alcohol prep wipe, clean the metal surface of the TCU module and allow the module to dry 30 seconds.
- b. Remove the backing of the Dual Lock<sup>™</sup> strips (rough).
- c. Apply the Dual Lock<sup>™</sup> strips to each end of the 4G TCU module by aligning the tops and edge of the strips to the edges of the TCU.
- d. Fully work out the air bubbles underneath the strips with a circular rubbing motion to ensure proper adhesion.

**NOTE:** Do not cover the heat sinks on the back of the TCU module.

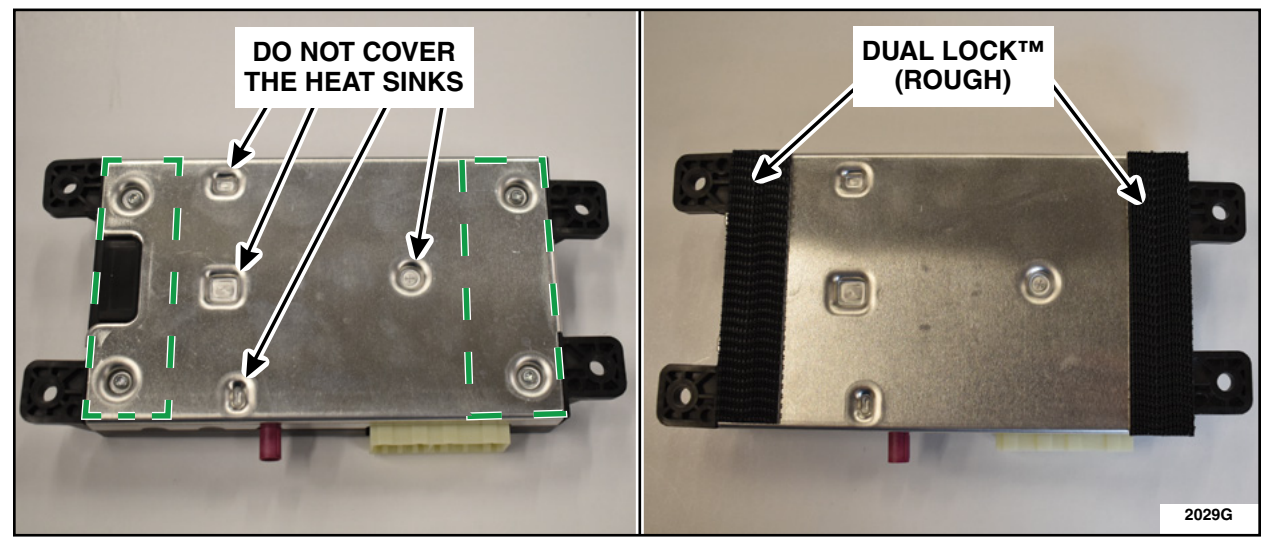

**FIGURE 8** 

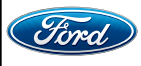

- 10. Clean the surface and apply loop strip. See Figure 9.
  - a. Clean the area marked inside the vehicle first with a clean lint free rag.
  - b. Clean the marked area with supplied alcohol prep wipe.
  - c. Remove the backing of the loop strips and apply it to the vehicle inside the marked location towards the front of the vehicle.
  - d. Fully work out the air bubbles underneath the strip with a circular rubbing motion to ensure proper adhesion.

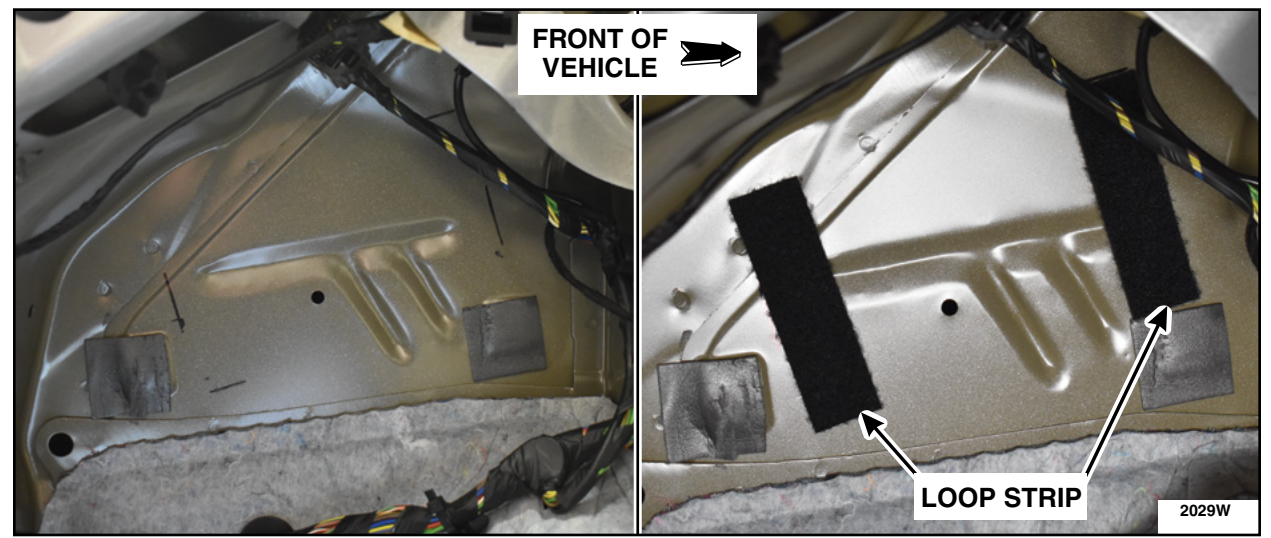

**FIGURE 9** 

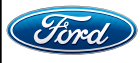

#### ATTACHMENT V PAGE 9 OF 13 CUSTOMER SATISFACTION PROGRAM 21B09

- 11. Install the 4G TCU. See Figure 10.
  - a. Orient with electrical connection at bottom.
  - b. Ensure Dual Lock<sup>™</sup> and loop are fully seated by firmly pressing module in place with a slight rotation to engage Dual Lock<sup>™</sup> into the loop.

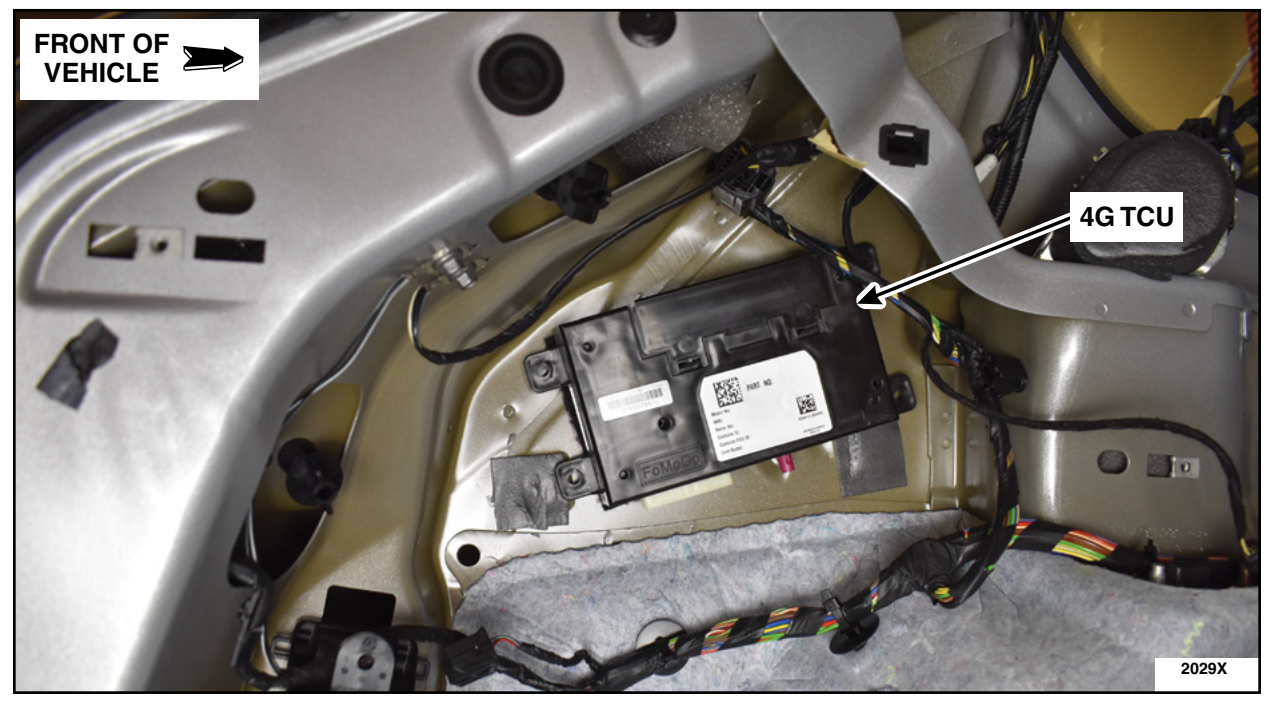

FIGURE 10

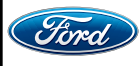
#### ATTACHMENT V PAGE 10 OF 13 CUSTOMER SATISFACTION PROGRAM 21B09

12. Connect the electrical connector. See Figure 11.

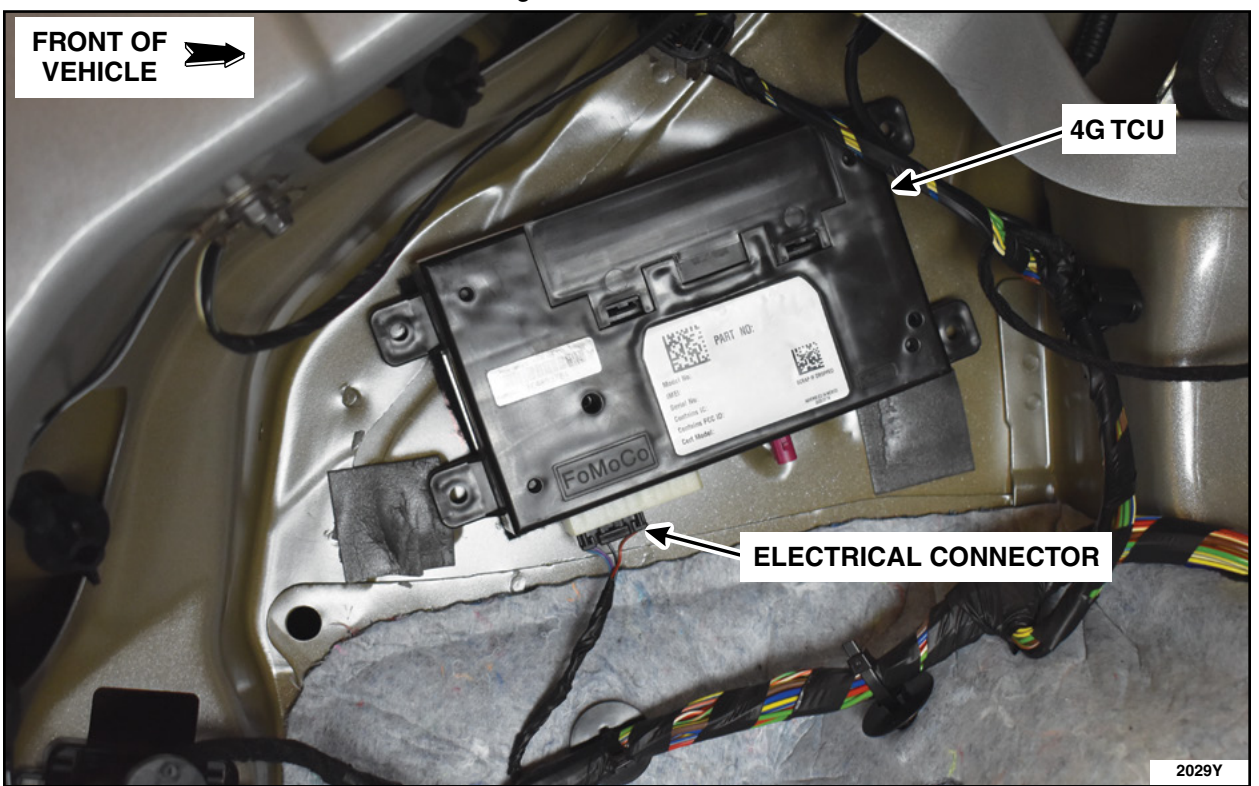

**FIGURE 11** 

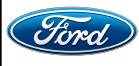

13. Connect the coaxial extension cable to the 4G TCU. See Figure 12.

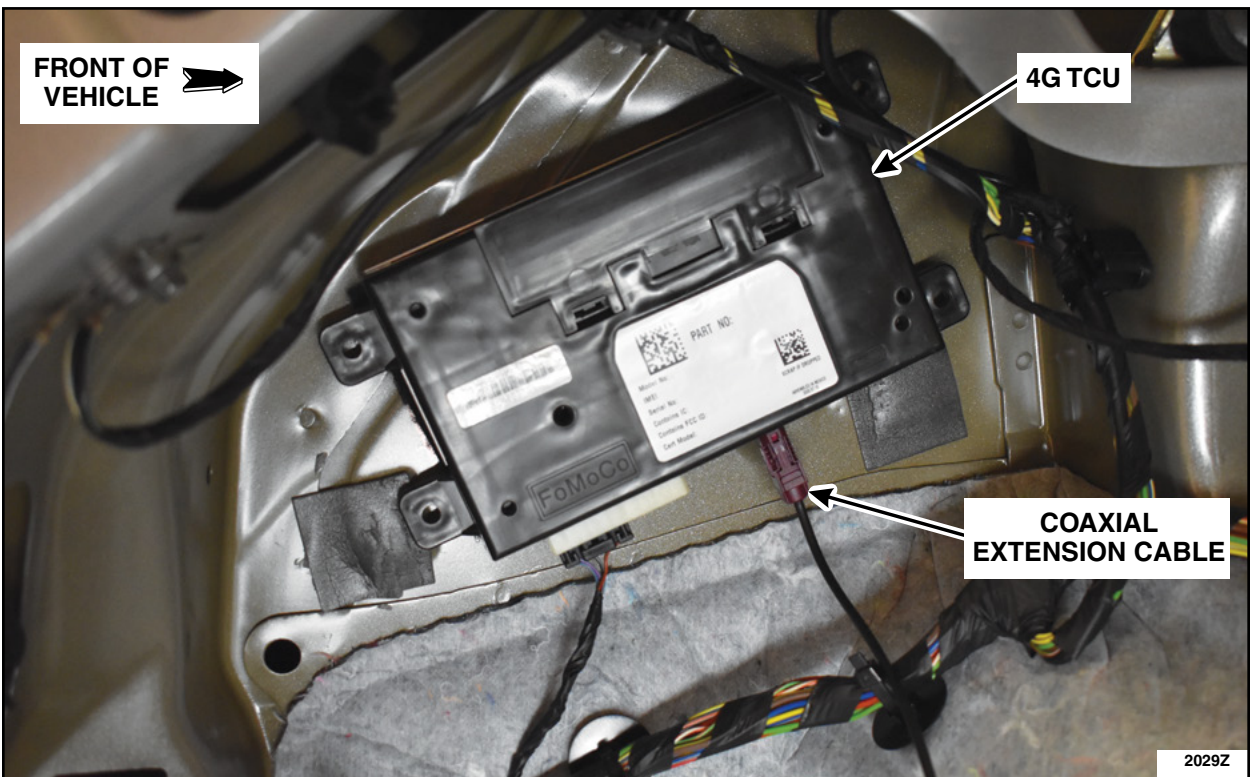

**FIGURE 12** 

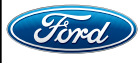

14. Route the coaxial extension cable along the body wiring harness until you reach the seat belt. Pass the coax cable extension behind the body wiring harness. See Figure 13.

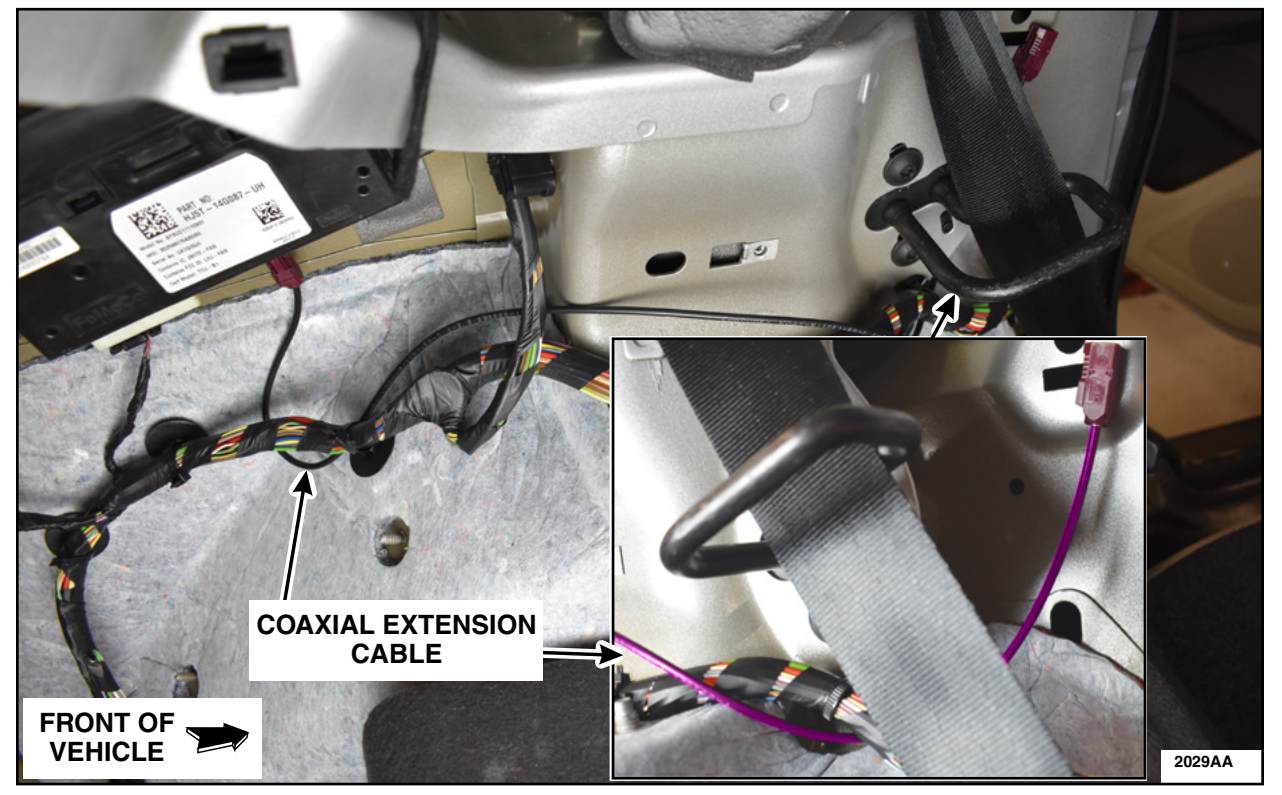

**FIGURE 13** 

15. Connect the coaxial extension cable to the antenna then install the loadspace trim and the upper C-pillar trim panel as an assembly. See Figure 14.

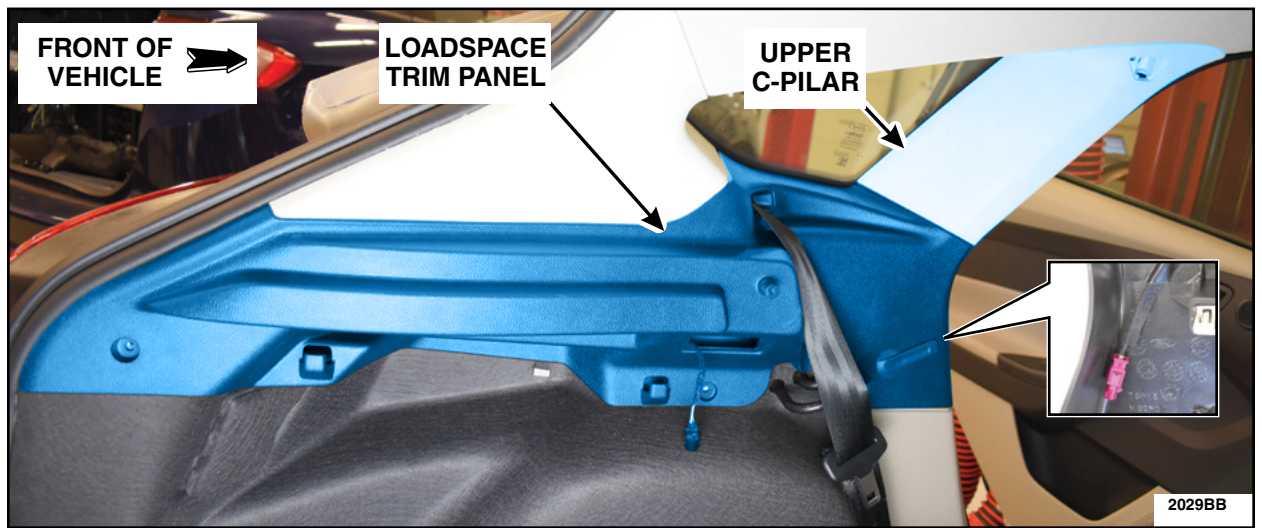

### **FIGURE 14**

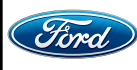

16. Finish the PMI process using IDS.

17. Vehicle is now ready for the customer to connect their phone using the appropriate app.

- Customers may choose to do this step themselves or will need assistance using the latest version of the Ford Pass app.
- The Customer Instruction is available in PTS/FMC Dealer as a separate attachment.
- Please provide instruction page and support as needed.

IMPORTANT NOTE: Federal law prohibits selling motor vehicle parts or components that are under safety, compliance, or emissions recall. Unless a part is requested to be returned to Ford, all parts replaced under this FSA must be scrapped in accordance with all applicable local, state and federal environmental protection and hazardous material regulations. Refer to the Parts Retention, Return, & Scrapping section of the FSA dealer bulletin for further information.

- FCS requires a core return for the 3G TCU within 30 days otherwise dealers will incur a non-core return charge for the 3G TCU per standard FCS part handling policy.
- All 3G TCUs must be returned to FCS in the same box as it arrived at the dealer.
- All FCS shipments to dealers have a return label that will send parts back to the service center they were shipped from.
- Deviating from the FCS part return policy will result in a non-core return charge.

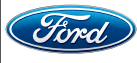

# CERTAIN 2014-2020 MODEL YEAR MULTIPLE VEHICLE LINES - 3G TELEMATICS CONTROL UNIT TO 4G UPGRADE KIT

## **SERVICE PROCEDURE - FUSION**

**Kit contents** 

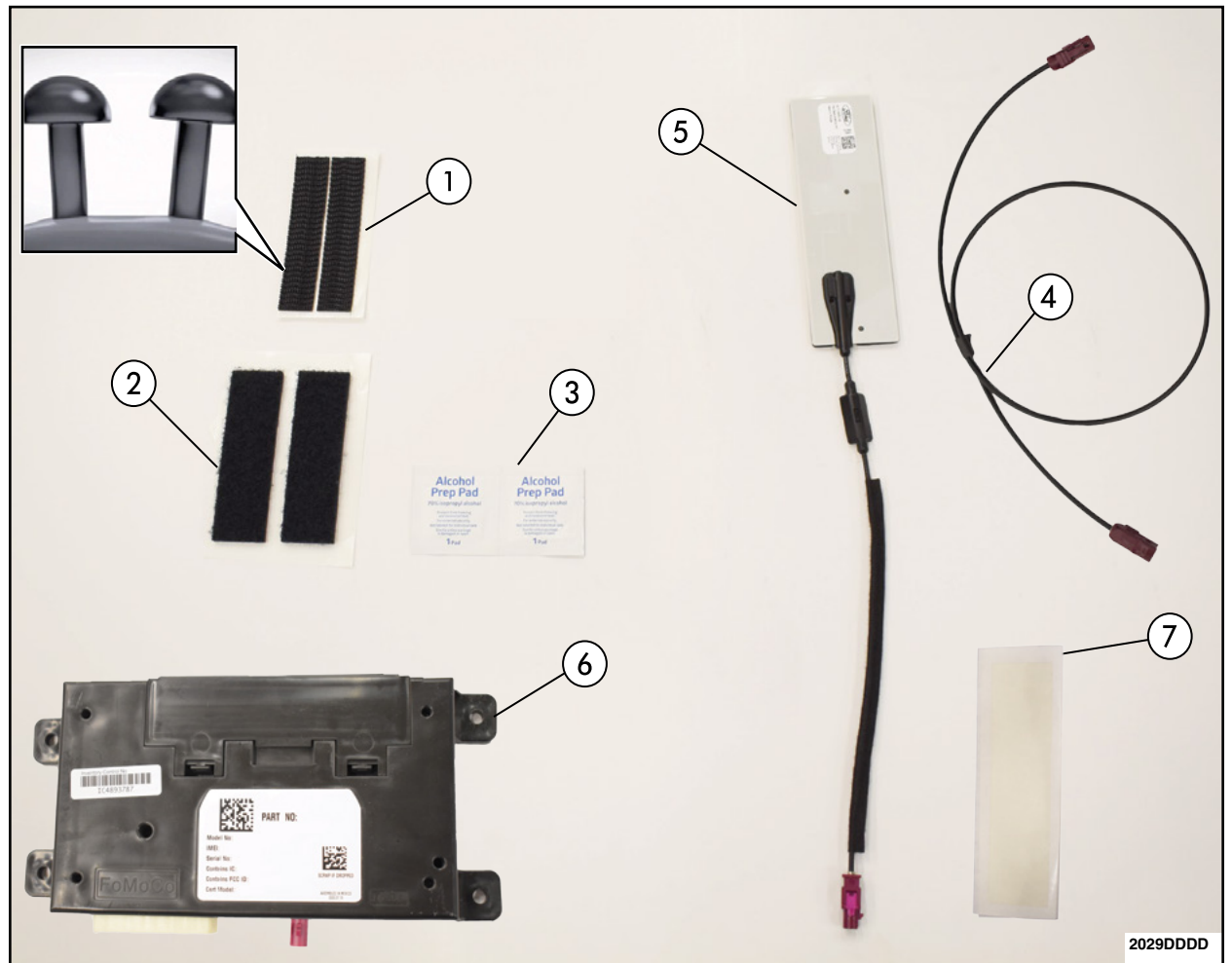

| ITEM | DESCRIPTION                      | QUANTITY |
|------|----------------------------------|----------|
| 1    | Dual Lock™ (Rough)               | 1        |
| 2    | Loop Side (Soft)                 | 1        |
| 3    | Alcohol Prep Wipe                | 2        |
| 4    | Coaxial Extension Cable          | 1        |
| 5    | 4G Antenna                       | 1        |
| 6    | 4G Telematics Control Unit (TCU) | 1        |
| 7    | PET Tape                         | 1        |

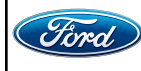

1. Remove the Telematics Control Unit Module (TCU). Please follow the Workshop Manual (WSM) procedures in Section 415-00.

• Using IDS version 123.05 or higher.

2. Remove and discard the two foam blocks and white plastic inserts. See Figure 1.

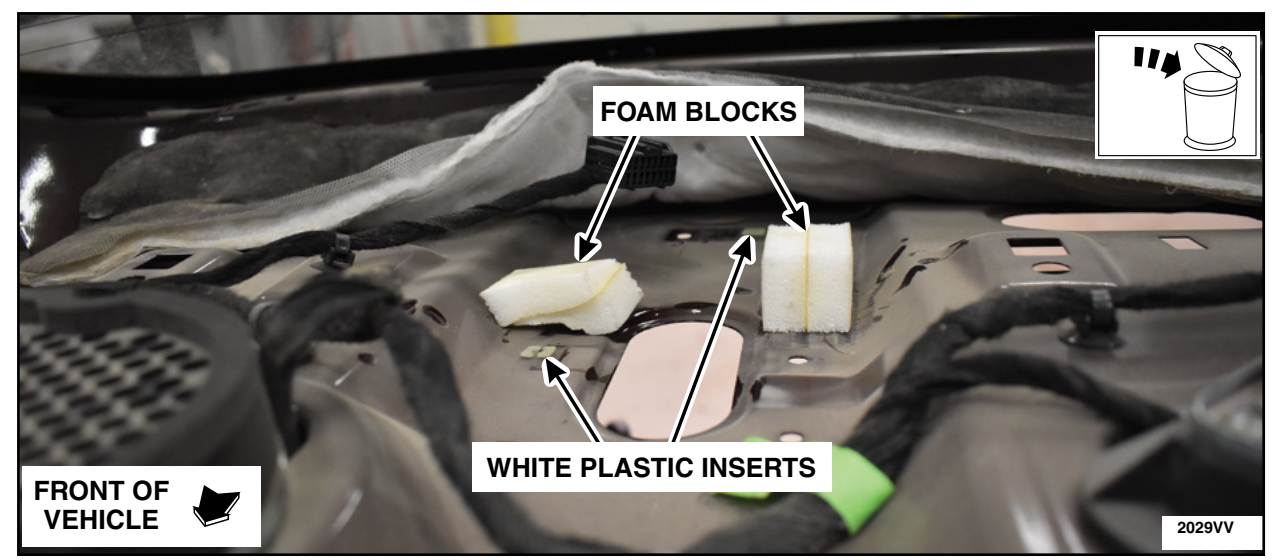

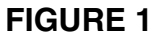

- 3. Clean the area. See Figure 2.
  - a. Using a clean lint free shop rag, remove any dirt or dust.
  - b. Clean the area with the supplied alcohol prep wipe.
  - c. Allow a 30 second dry time.

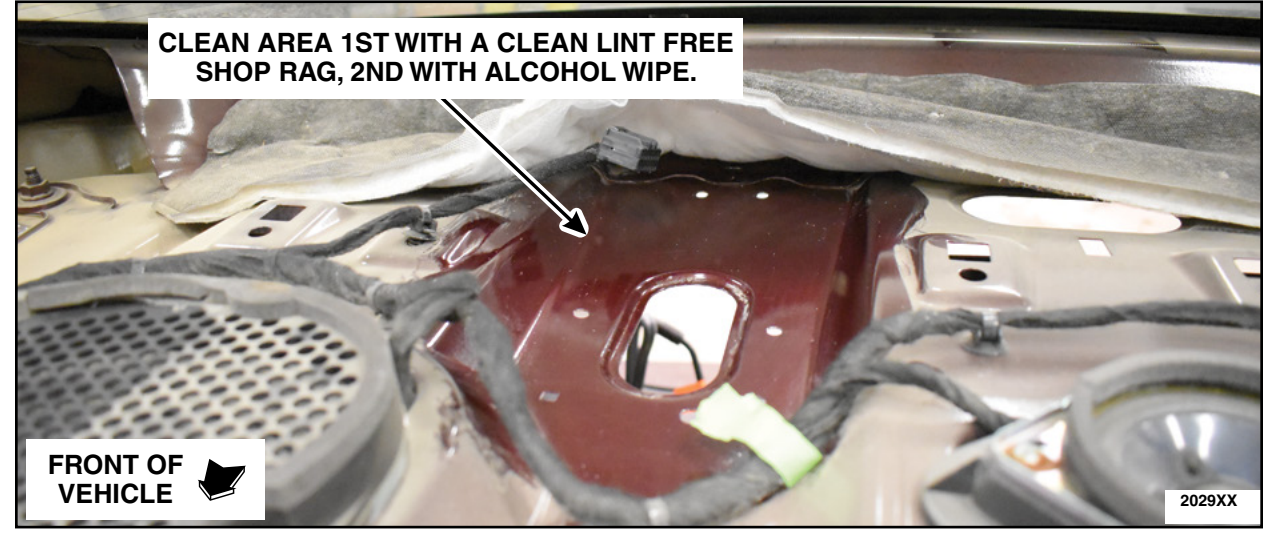

**FIGURE 2** 

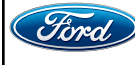

4. Temporarily place the 4G TCU in the position shown to the vehicle left with non-connector side against sheet metal. Using a marker, mark the edges of the TCU onto the sheet metal of the vehicle. See Figure 3. Remove the TCU from the vehicle and place it on a bench metal side up.

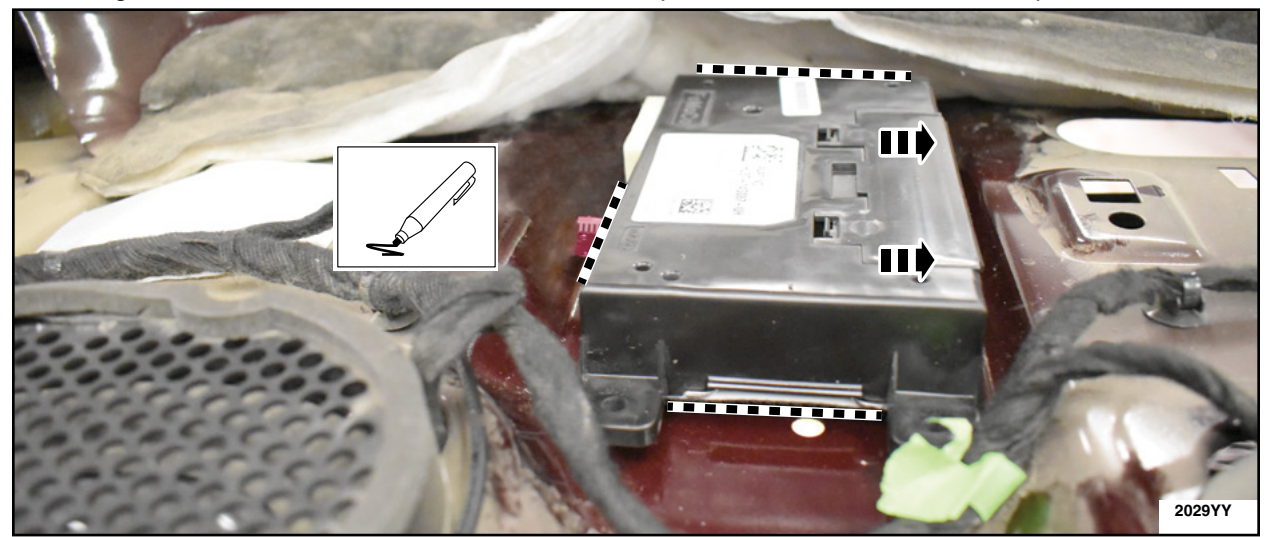

**FIGURE 3** 

- 5. Apply the loop strips. See Figure 4.
  - a. Remove the backing and apply the loop strips to the vehicle with in the marked locations.b. Fully work out the air bubbles with a circular rubbing motion to ensure proper adhesion.

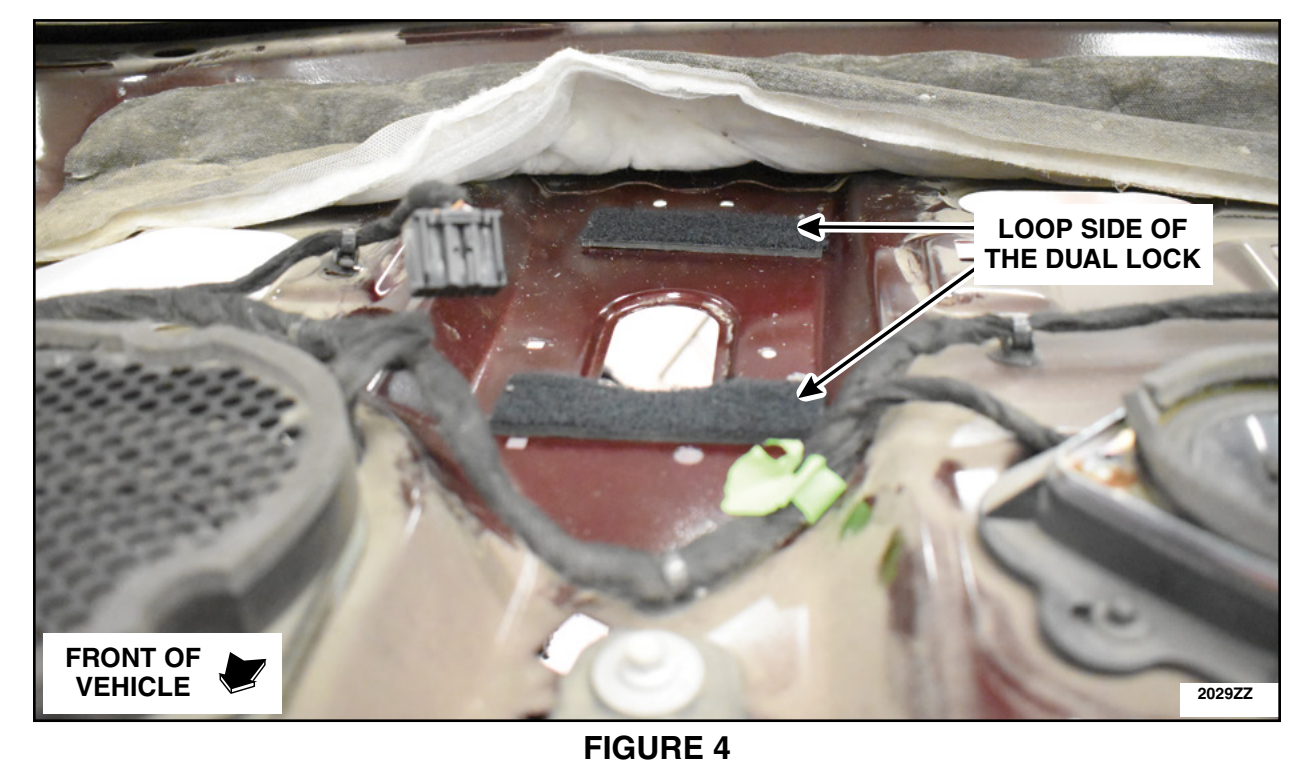

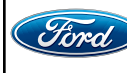

6. TCU Preparation. See Figure 5.

- a. Using a kit supplied alcohol prep wipe, clean the metal surface of the TCU module and allow the module to dry 30 seconds.
- b. Remove the backing of the Dual Lock<sup>™</sup> strips (rough).
- c. Apply the Dual Lock<sup>™</sup> strips to each end of the 4G TCU module by aligning the tops and edge of the strips to the edges of the TCU.
- d. Fully work out the air bubbles underneath the strips with a circular rubbing motion to ensure proper adhesion.

**NOTE:** Do not cover the heat sinks on the back of the TCU module.

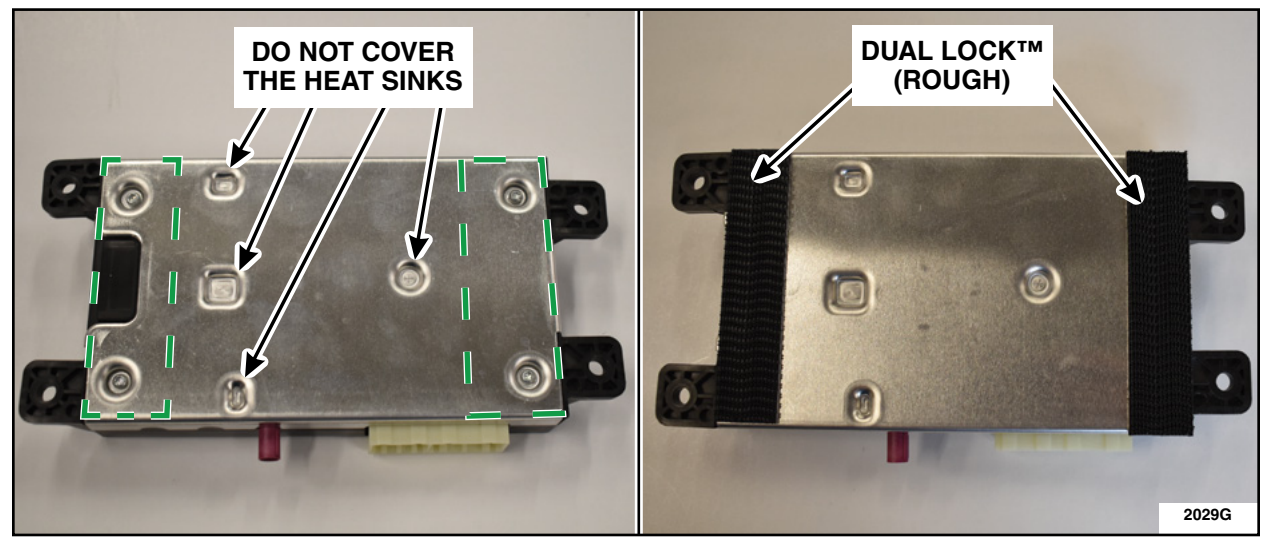

**FIGURE 5** 

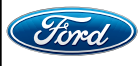

- 7. Install the 4G modem. See Figure 6.
  - a. Orient with electrical connection towards the RH side of the vehicle.
  - b. Ensure Dual Lock<sup>™</sup> and loop are fully seated by firmly pressing module in place with a slight rotation to engage Dual Lock<sup>™</sup> into the loop.
  - c. Connect the electrical connector and coaxial extension cable to the 4G modem.

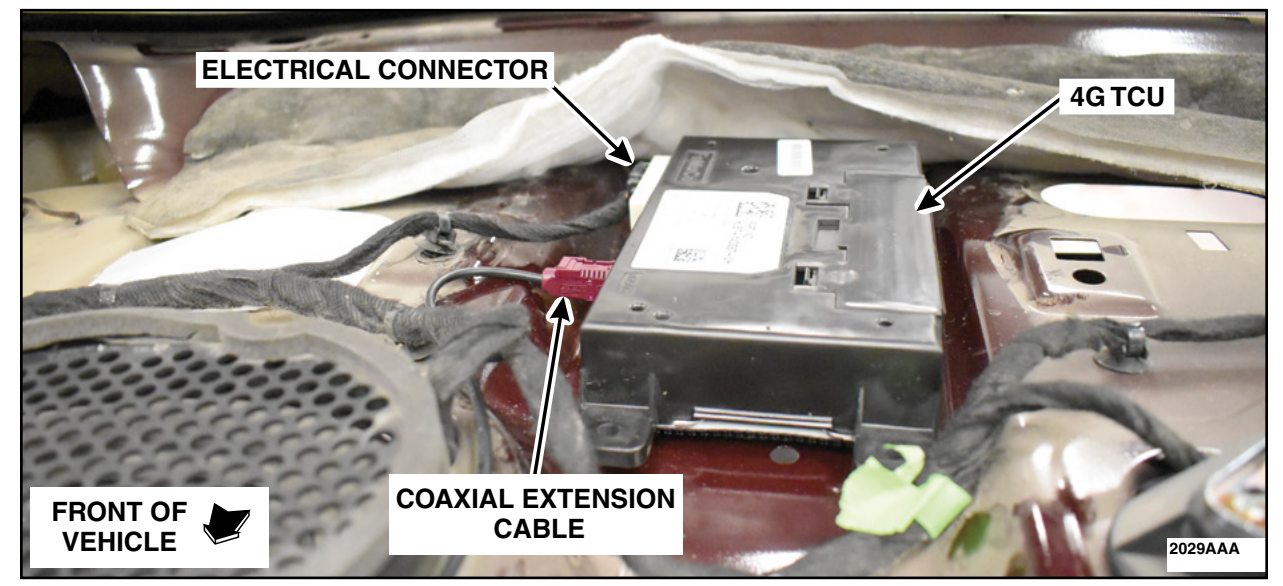

**FIGURE 6** 

8. Route the coaxial extension cable around the speaker and toward the center of the parcel shelf. See Figure 7.

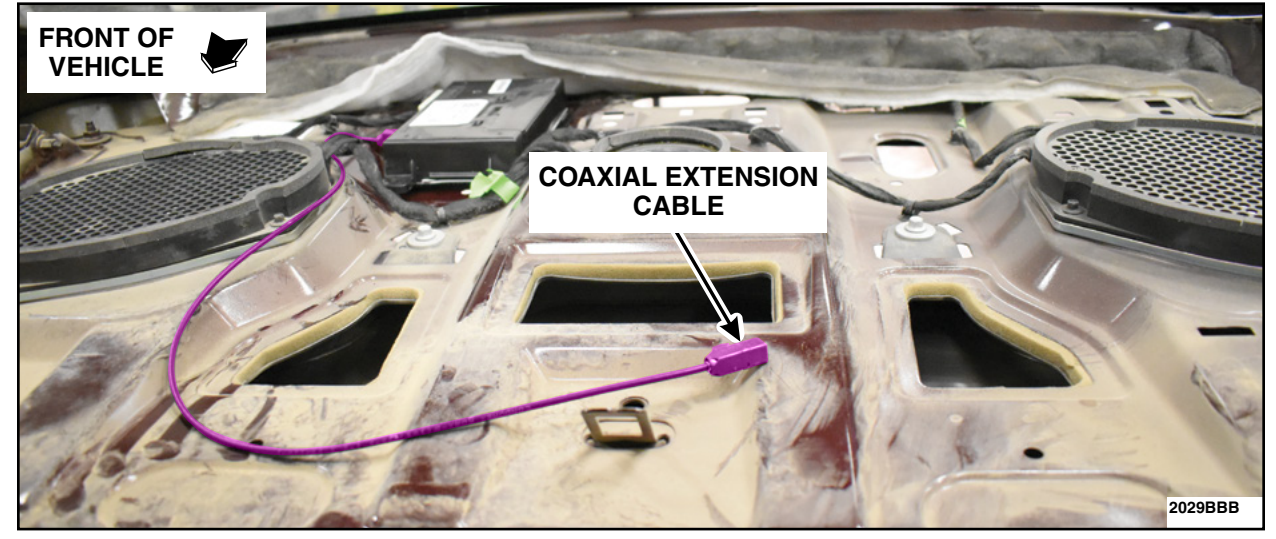

**FIGURE 7** 

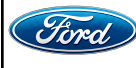

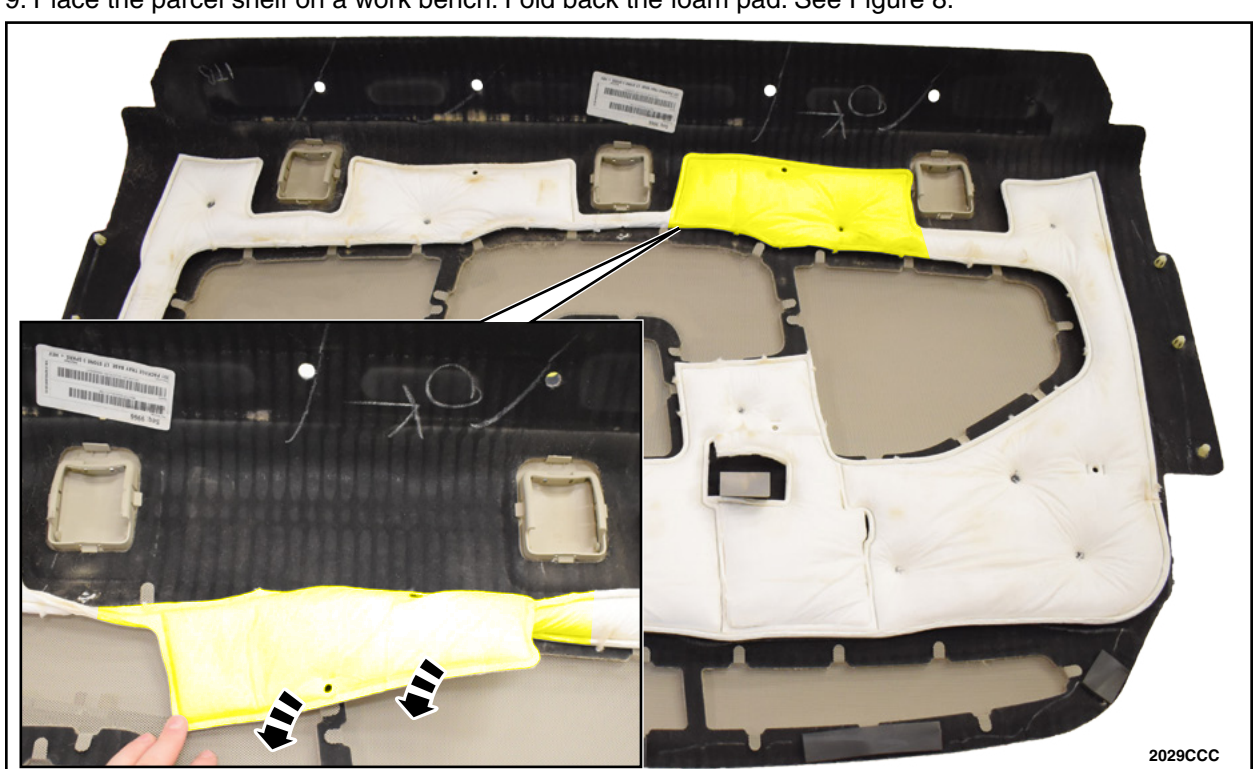

9. Place the parcel shelf on a work bench. Fold back the foam pad. See Figure 8.

**FIGURE 8** 

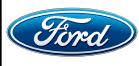

- 10. Remove the backing on the PET tape strip and apply between the center and left hand child seat anchor covers. See Figure 9.
  - a. Rub PET tape into the surface working out any air bubbles visible through the tape.

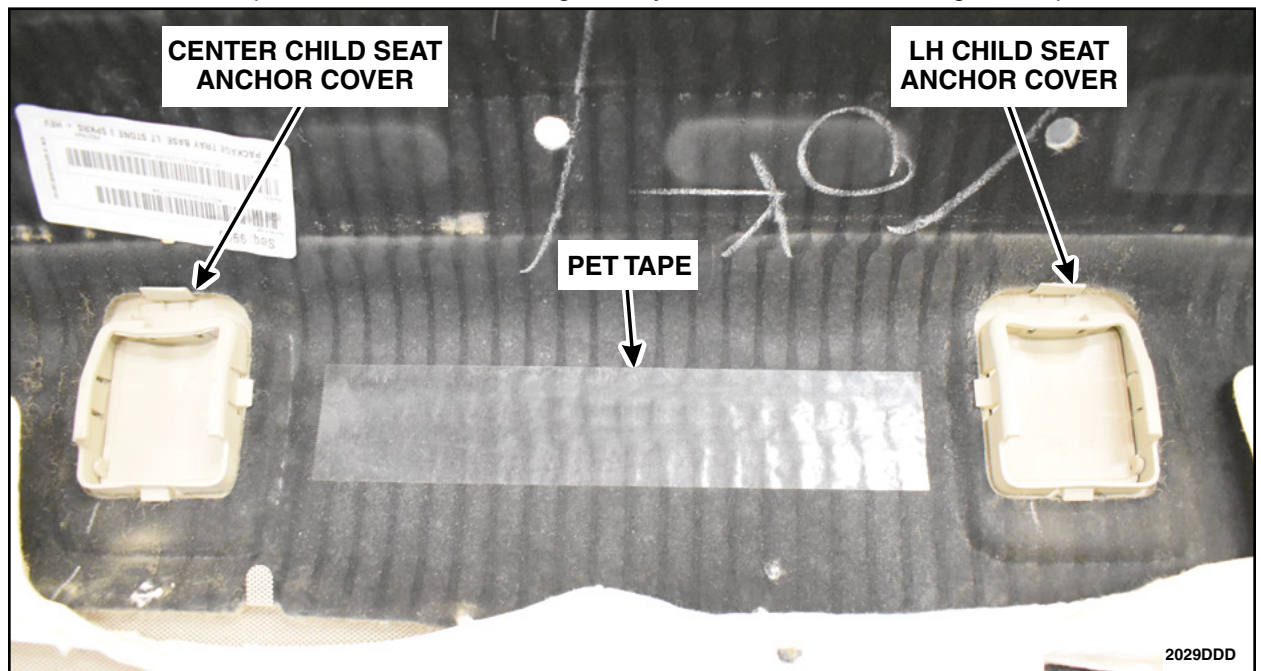

**FIGURE 9** 

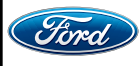

11. Install the new 4G antenna. See Figure 10.

- a. Remove the antenna backing.
- b. Align the 4G antenna on the pet tape as close as you can to the left hand child seat anchor and the cable strain relief facing towards the center.
- c. With firm evenly applied thumb pressure from center outward, work out air bubbles to ensure good adherence on the antenna.
- d. Remove the cable strain-relief backing and attach and press on to the PET tape as shown.

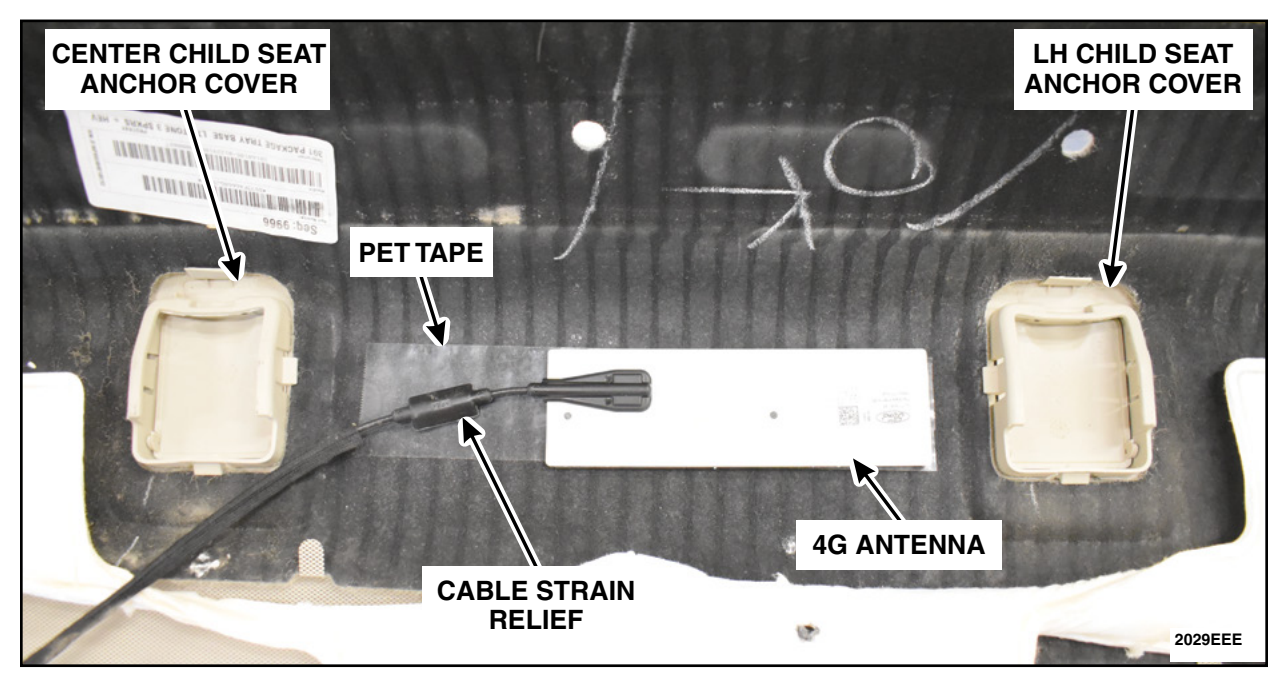

**FIGURE 10** 

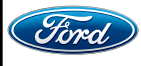

12. Position back the foam pad on the parcel shelf. See Figure 11.

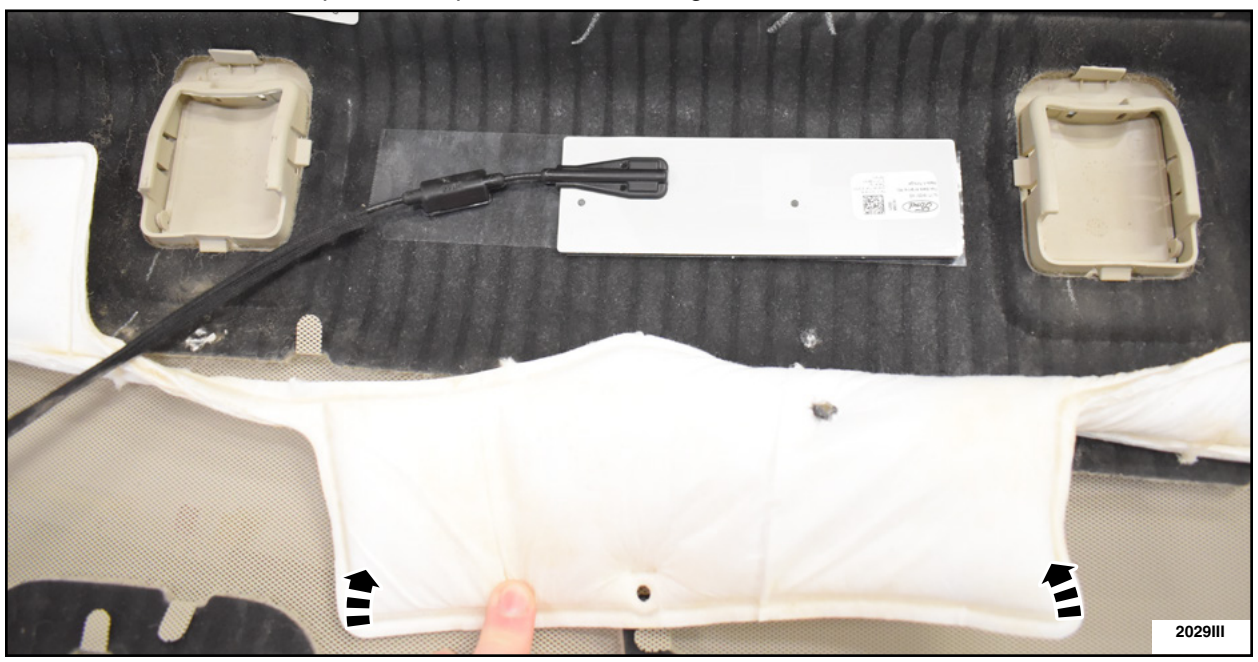

**FIGURE 11** 

- 13. Install the parcel shelf. Please follow the WSM procedures in Section 501-05.
  - Connect the antenna to the coaxial extension cable during parcel shelf installation.
- 14. Finish the PMI process using IDS.

15. Vehicle is now ready for the customer to connect their phone using the appropriate app.

- Customers may choose to do this step themselves or will need assistance using the latest version of the Ford Pass app.
- The Customer Instruction is available in PTS/FMC Dealer as a separate attachment.
- Please provide instruction page and support as needed.

IMPORTANT NOTE: Federal law prohibits selling motor vehicle parts or components that are under safety, compliance, or emissions recall. Unless a part is requested to be returned to Ford, all parts replaced under this FSA must be scrapped in accordance with all applicable local, state and federal environmental protection and hazardous material regulations. Refer to the Parts Retention, Return, & Scrapping section of the FSA dealer bulletin for further information.

- FCS requires a core return for the 3G TCU within 30 days otherwise dealers will incur a non-core return charge for the 3G TCU per standard FCS part handling policy.
- All 3G TCUs must be returned to FCS in the same box as it arrived at the dealer.
- All FCS shipments to dealers have a return label that will send parts back to the service center they were shipped from.
- Deviating from the FCS part return policy will result in a non-core return charge.

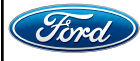

# CERTAIN 2014-2020 MODEL YEAR MULTIPLE VEHICLE LINES — 3G TELEMATICS CONTROL UNIT TO 4G UPGRADE KIT

## **SERVICE PROCEDURE - MKC**

**Kit contents** 

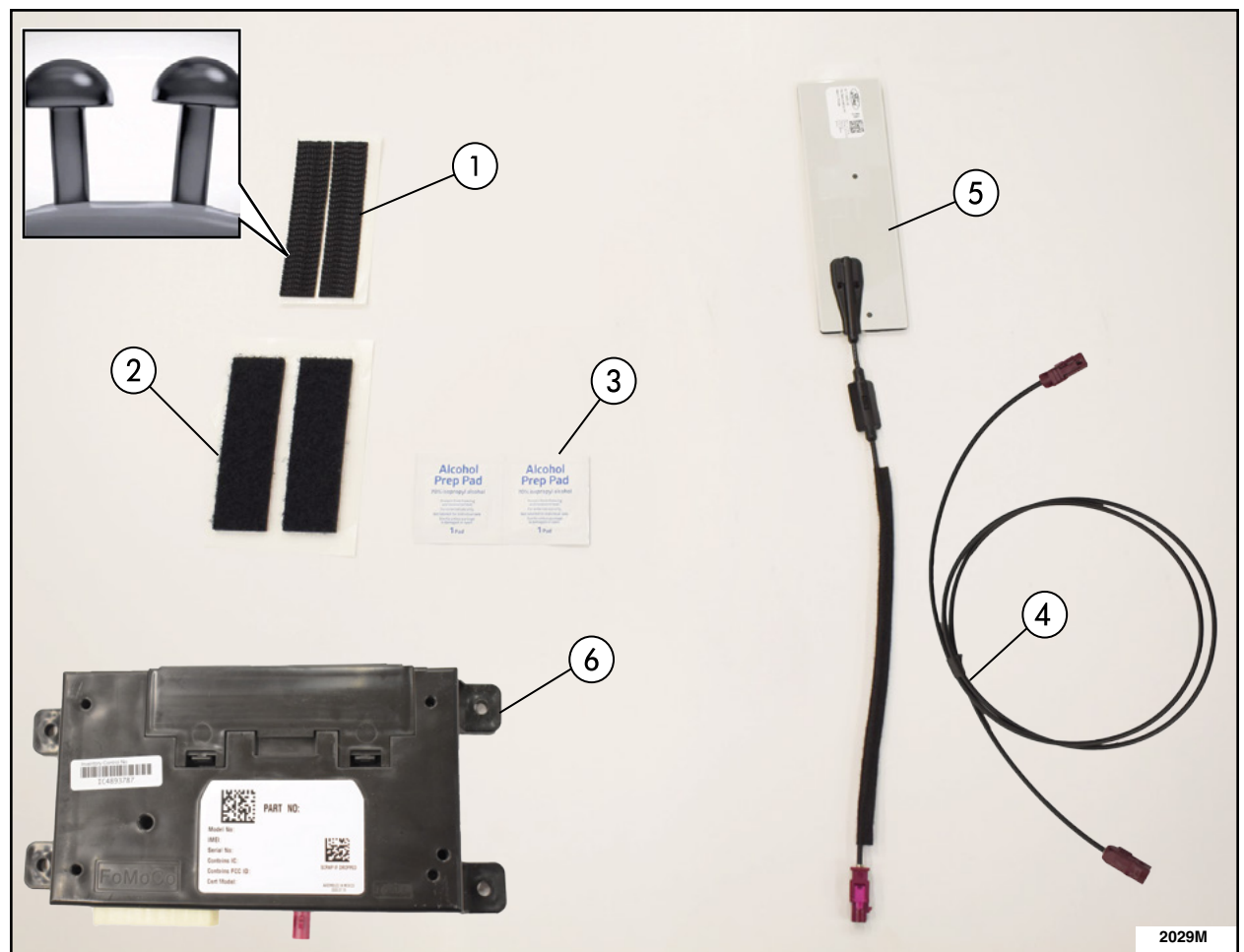

| ITEM | DESCRIPTION                      | QUANTITY |
|------|----------------------------------|----------|
| 1    | Dual Lock™ (Rough)               | 1        |
| 2    | Loop Side (Soft)                 | 1        |
| 3    | Alcohol Prep Wipe                | 2        |
| 4    | Coaxial Extension Cable          | 1        |
| 5    | 4G Antenna                       | 1        |
| 6    | 4G Telematics Control Unit (TCU) | 1        |

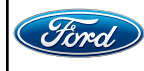

1. Remove the Telematics Control Unit Module (TCU). Please follow the Workshop Manual (WSM) procedures in Section 415-00.

• IDS version 123.05 or higher.

- 2. Position up the defrost vent trim panel. Please follow the WSM procedure in Section 501-12.
- **NOTE:** Do not remove the defrost vent trim panel from the vehicle, only disengage it from the instrument panel.
- 3. Remove the glove compartment. Please follow the WSM procedure in section 501-12.
- 4. Remove the lower Left Hand (LH) side instrument panel insulator. See Figure 1.

• Disconnect the electrical connector.

**FIGURE 1** 

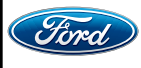

- 5. Align, measure and mark the bracket location on the *new* TCU module. See Figure 2.
  - a. Place the mounting bracket on the back of the new TCU module.
  - b. Measure 3/16 in (4.76 mm) from the bottom LH corner of the TCU module to the inside portion of the mounting bracket.
  - c. Measure 1/4 in (6.35 mm) from the top of the TCU module to the top edge of the mounting bracket.
  - d. Mark the two edges of the mounting bracket as shown.

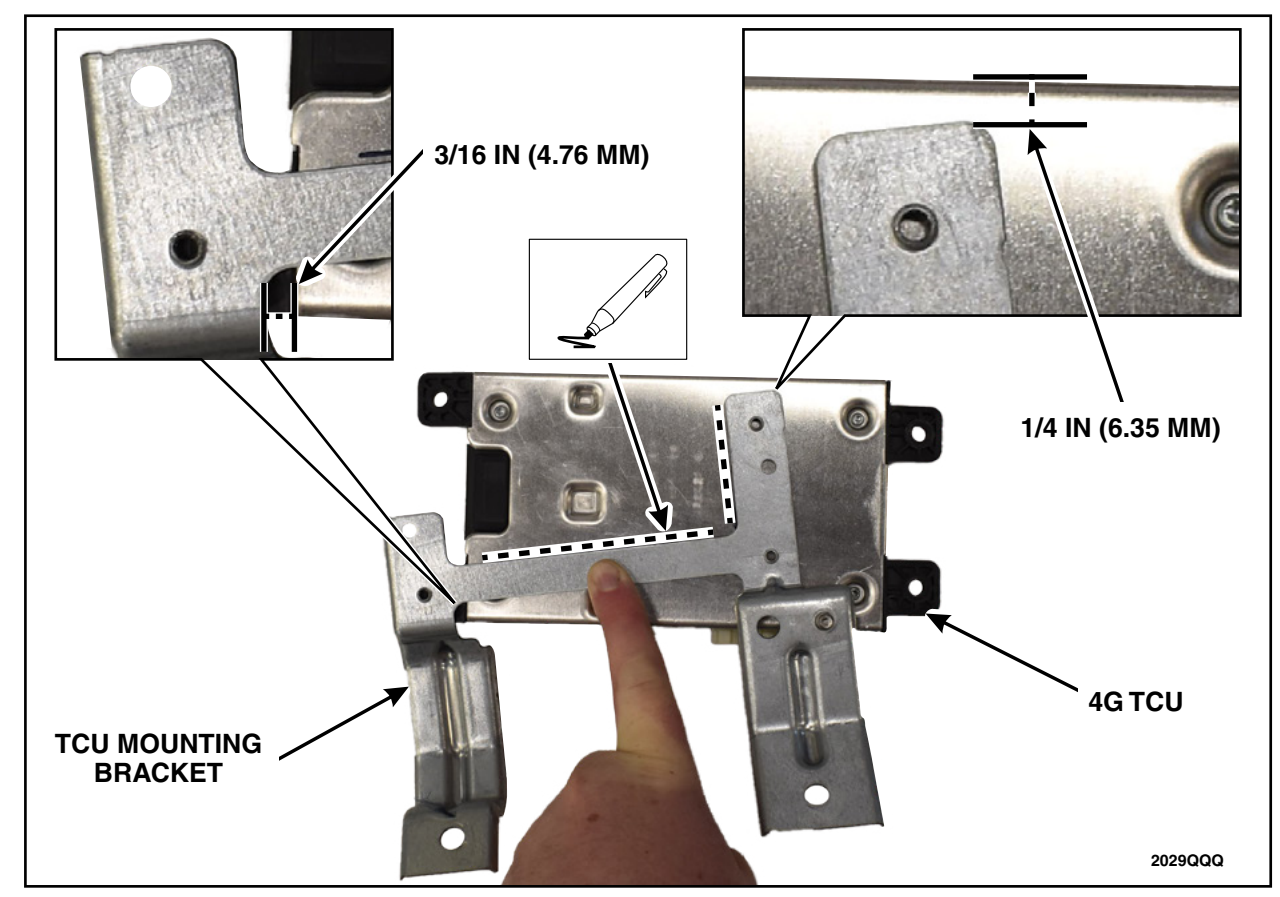

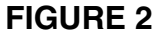

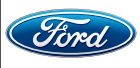

6. TCU Preparation. See Figure 3.

- a. Using a kit supplied alcohol prep wipe, clean the metal surface of the TCU module and allow the module to dry 30 seconds.
- b. Measure and cut 1 1/2 in (38 mm) length off of one Dual Lock™ strip (rough).
- c. Remove the backing of the Dual Lock<sup>™</sup> strips (rough).
- d. Apply the 1 1/2 in (38 mm) portion of the Dual Lock<sup>™</sup> by aligning to the mark made above the heat sink.
- e. Apply the remainder of the cut Dual Lock<sup>™</sup> off set but at the same angle as not to pass over top of the heat sink.
- f. Apply the full Dual Lock<sup>™</sup> strip by aligning it to the edge of the lower left plastic tab and then along the horizontal marks made.
- g. Fully work out the air bubbles underneath the strips with a circular rubbing motion to ensure proper adhesion.

**NOTE:** Do not cover the heat sinks on the back of the TCU module.

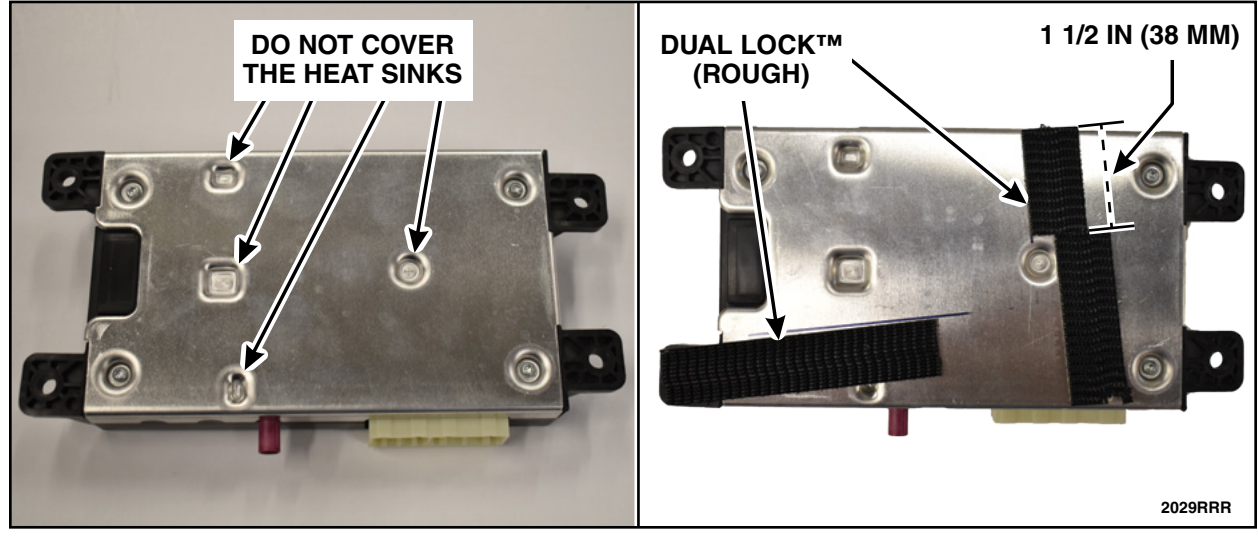

**FIGURE 3** 

- 7. Clean the mounting bracket and apply loop strips. See Figure 4.
  - a. Clean the mounting bracket first with a clean lint free rag.
  - b. Clean the mounting bracket with supplied alcohol prep wipe and allow a 30 second dry time.
  - c. Remove the backing of the loop strips and apply it to the mounting bracket over the stud holes.
  - d. Fully work out the air bubbles underneath the strip with a circular rubbing motion to ensure proper adhesion.

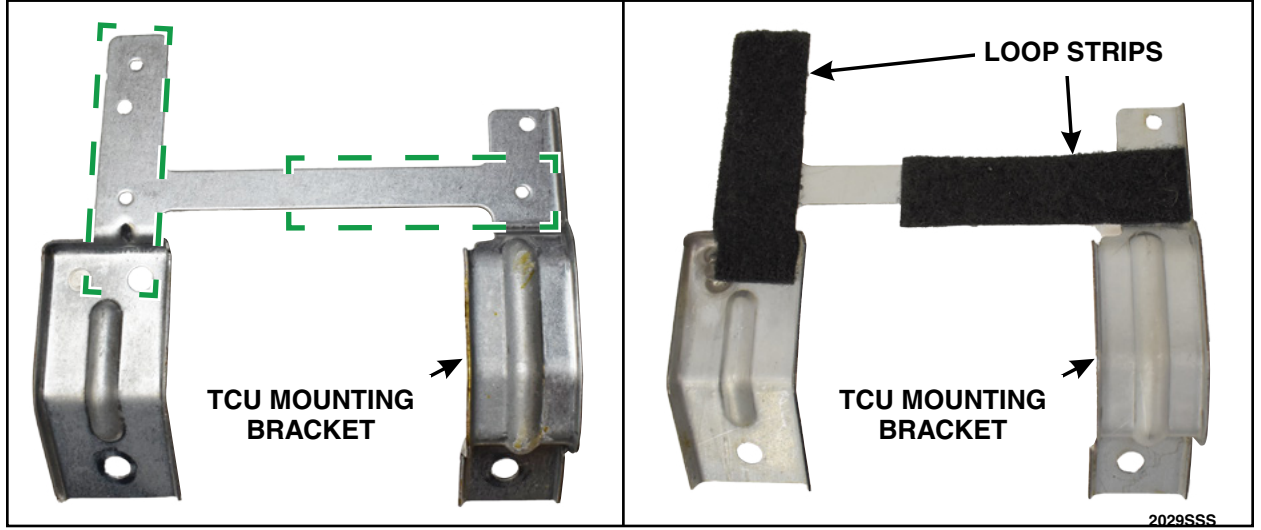

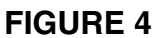

- 8. Install the 4G TCU: See Figure 5.
  - a. Orient with electrical connection at bottom.
  - b. Ensure Dual Lock<sup>™</sup> and loop are fully seated by firmly pressing the bracket to the back of the module with a slight rotation to engage Dual Lock<sup>™</sup> into the loop.

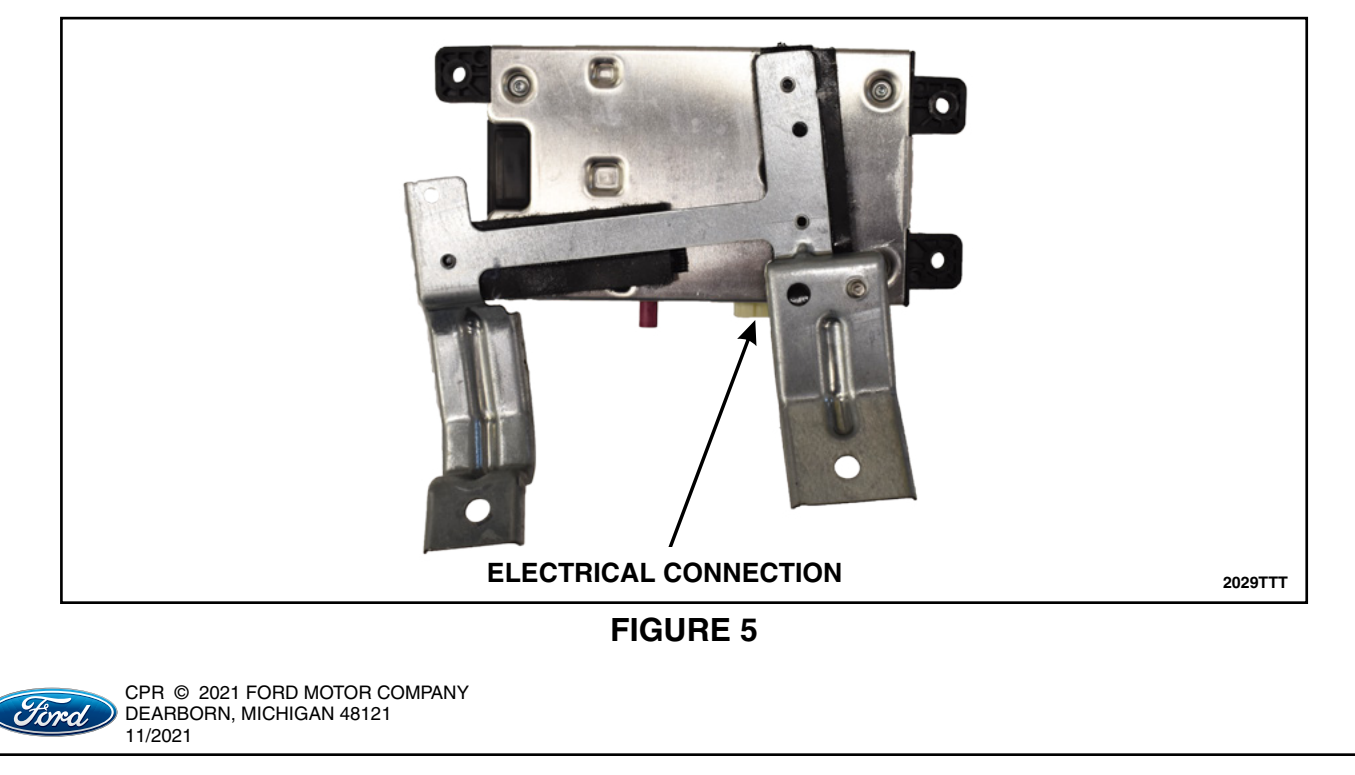

- 9. Install the new 4G Antenna: See Figures 6 and 7.
  - a. Clean the highlighted area of the defrost vent trim panel first with a clean lint free rag.
  - b. Clean the highlighted area using the supplied alcohol prep wipe.
  - c. Remove the backing on the 4G antenna.
  - d. Press the 4G antenna to the defrost vent trim panel in the locations shown.
  - e. With firm evenly applied thumb pressure from center outward, work out air bubbles to ensure good adherence of the antenna while supporting the topside of the defrost vent trim panel.
  - f. Remove the backing of the cable strain relief and press it onto the defrost cent trim panel as shown.

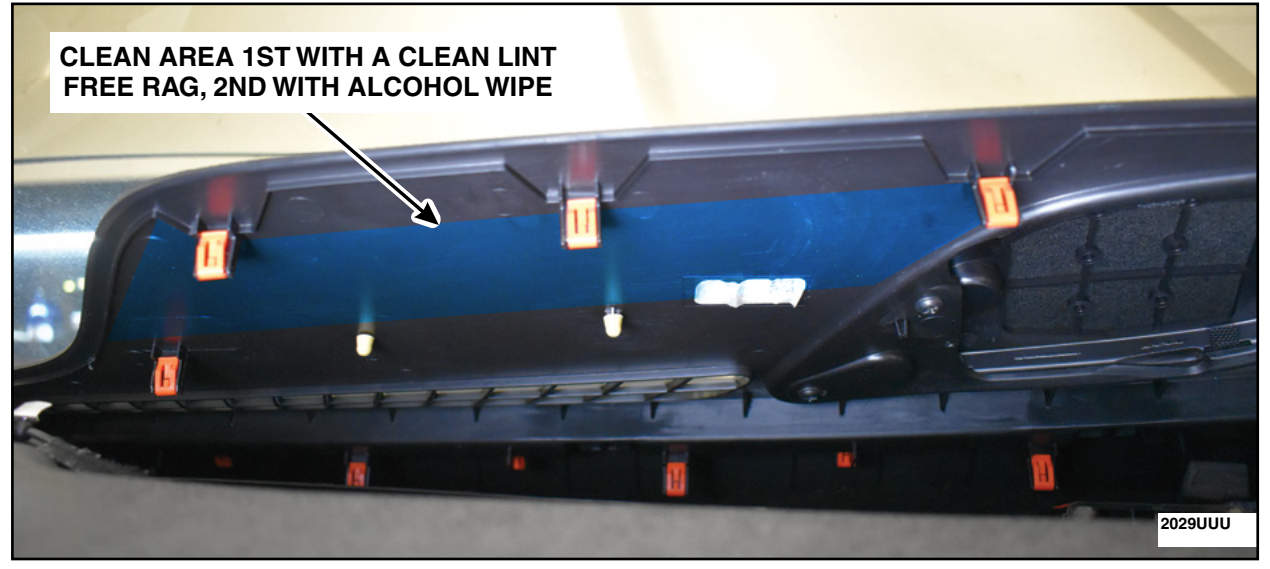

**FIGURE 6** 

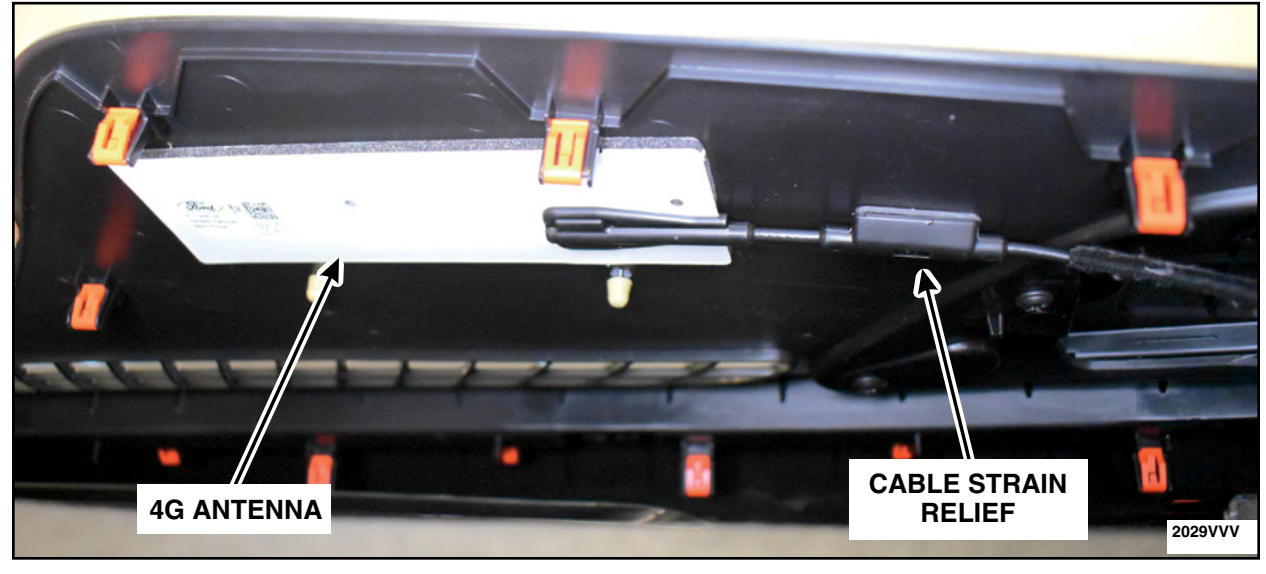

### **FIGURE 7**

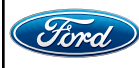

10. Route the coaxial extension cable. See Figures 8 and 9.

- a. Connect the coaxial extension cable to the 4G antenna.
- b. Route the coaxial extension cable down the right side of the instrument panel to the glove box area.
- c. Continue to route the coaxial extension cable across the top of the glove box area towards the center of the instrument panel.
- d. Route the coaxial extension cable over the instrument panel brace.
- e. Route the coaxial extension cable down through the instrument panel towards he center console.
- f. Route the coaxial extension cable towards the 4G TCU area.

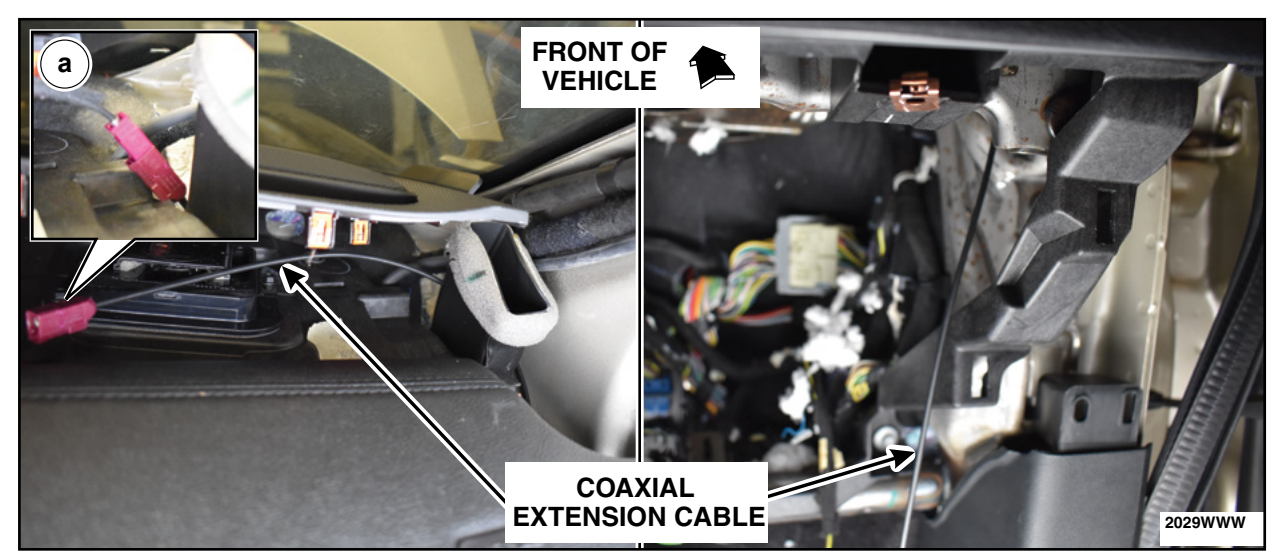

**FIGURE 8** 

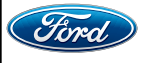

#### ATTACHMENT VII **PAGE 8 OF 13 CUSTOMER SATISFACTION PROGRAM 21B09**

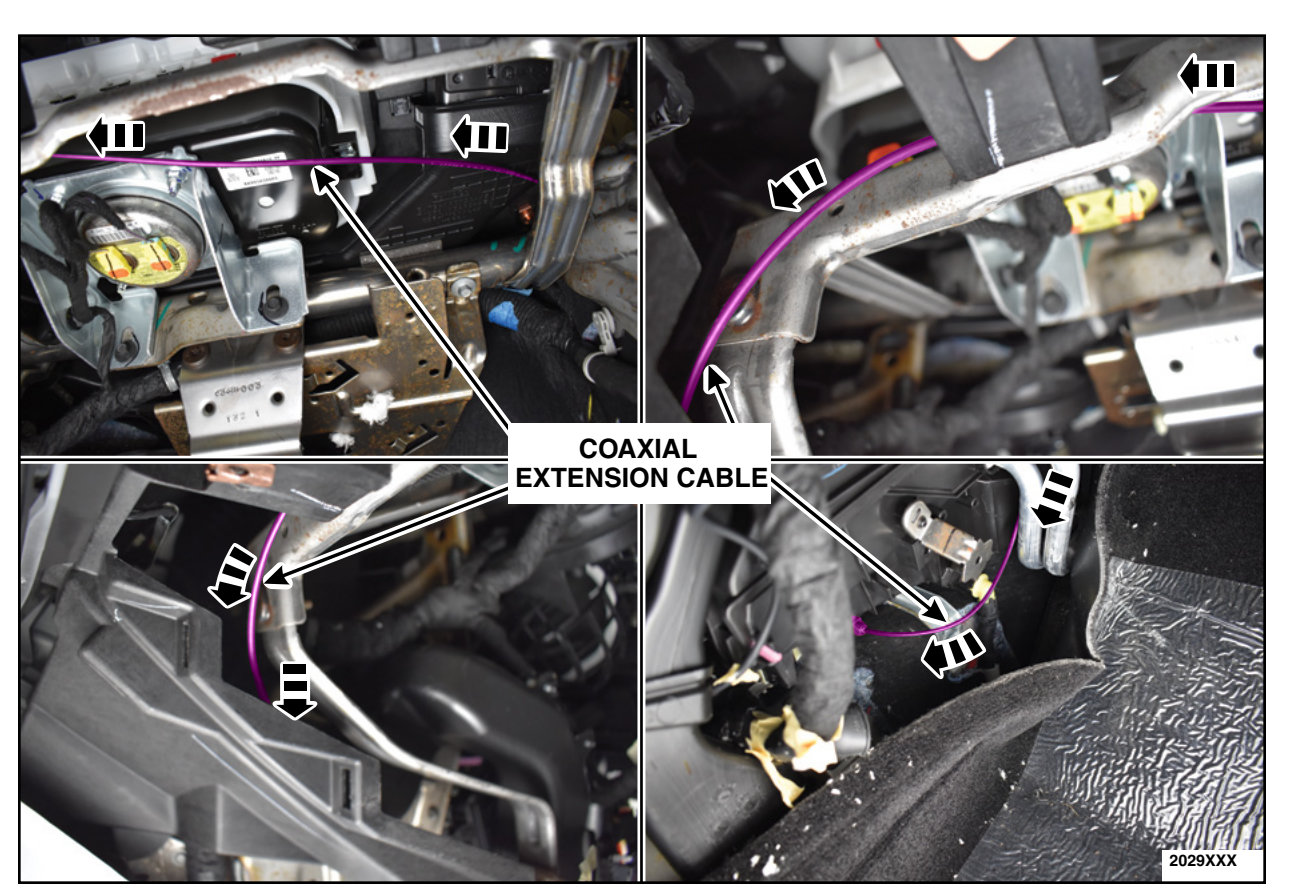

**FIGURE 9** 

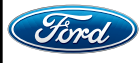

11. Install the 4G TCU and mounting bracket. See Figure 10.

a. Install the 4G TCU mounting bracket and the two bolts.

- Torque: 30 lb.ft (40 Nm)
- b. Connect the coaxial extension cable.
- c. Connect the electrical connector.

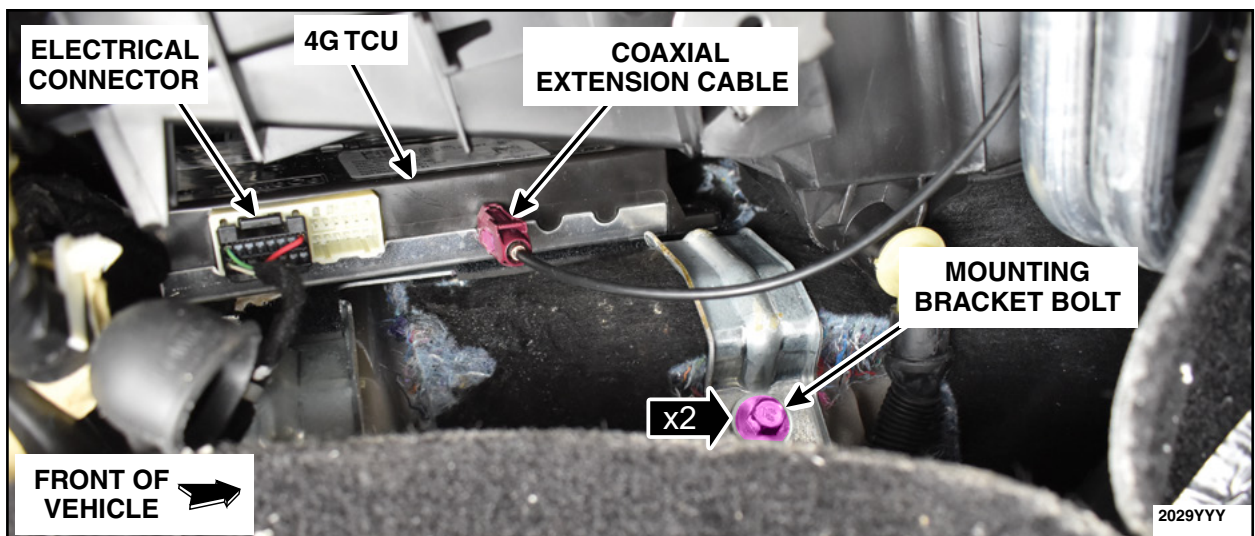

**FIGURE 10** 

12. Install the glove compartment. Please follow the WSM procedure in section 501-12.

13. Position back the defrost vent trim panel. Please follow the WSM procedure in Section 501-12.

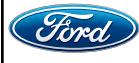

#### ATTACHMENT VII PAGE 10 OF 13 CUSTOMER SATISFACTION PROGRAM 21B09

14. Install the lower LH side instrument panel insulator. See Figure 11.

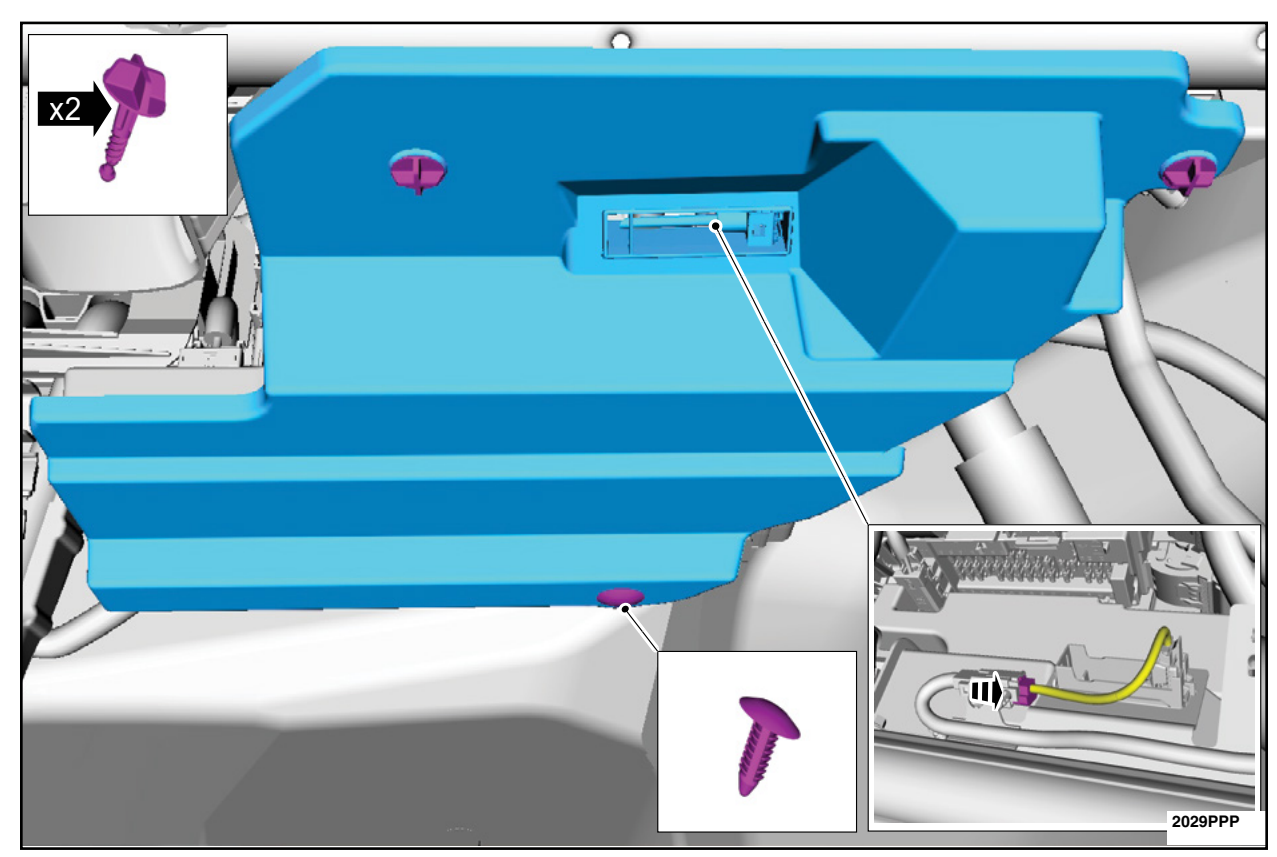

• Connect the electrical connector.

FIGURE 11

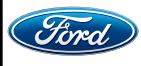

#### ATTACHMENT VII PAGE 11 OF 13 CUSTOMER SATISFACTION PROGRAM 21B09

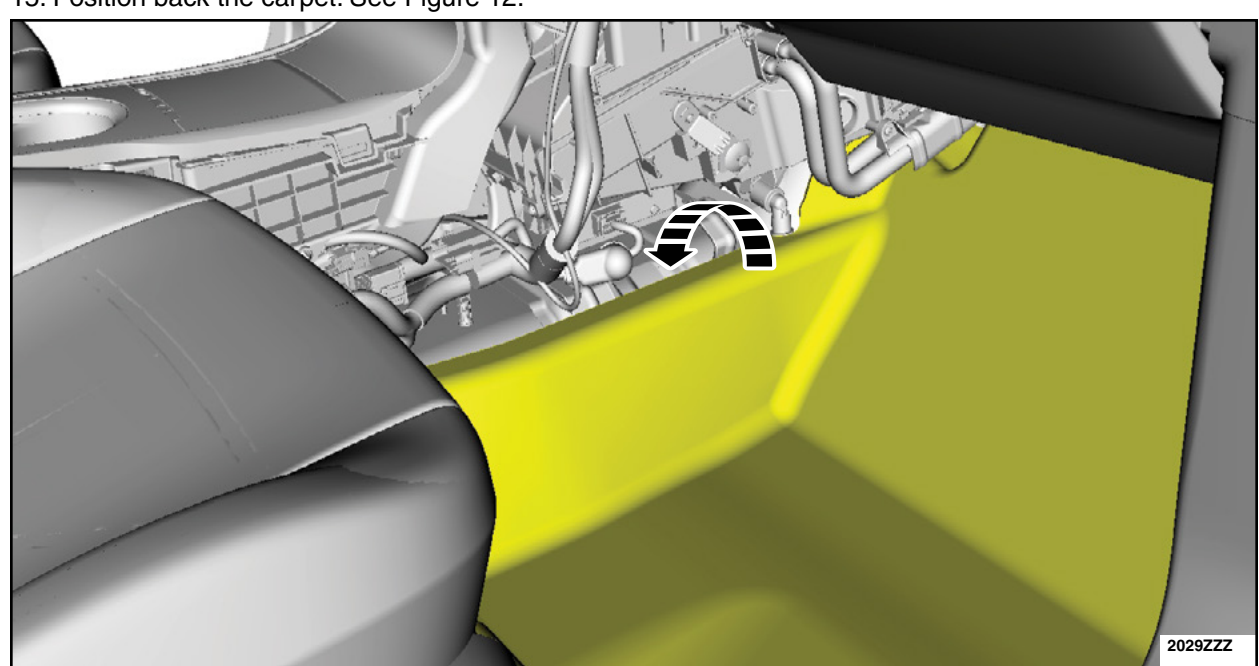

15. Position back the carpet. See Figure 12.

**FIGURE 12** 

16. Install the RH finish panel. See Figure 13.

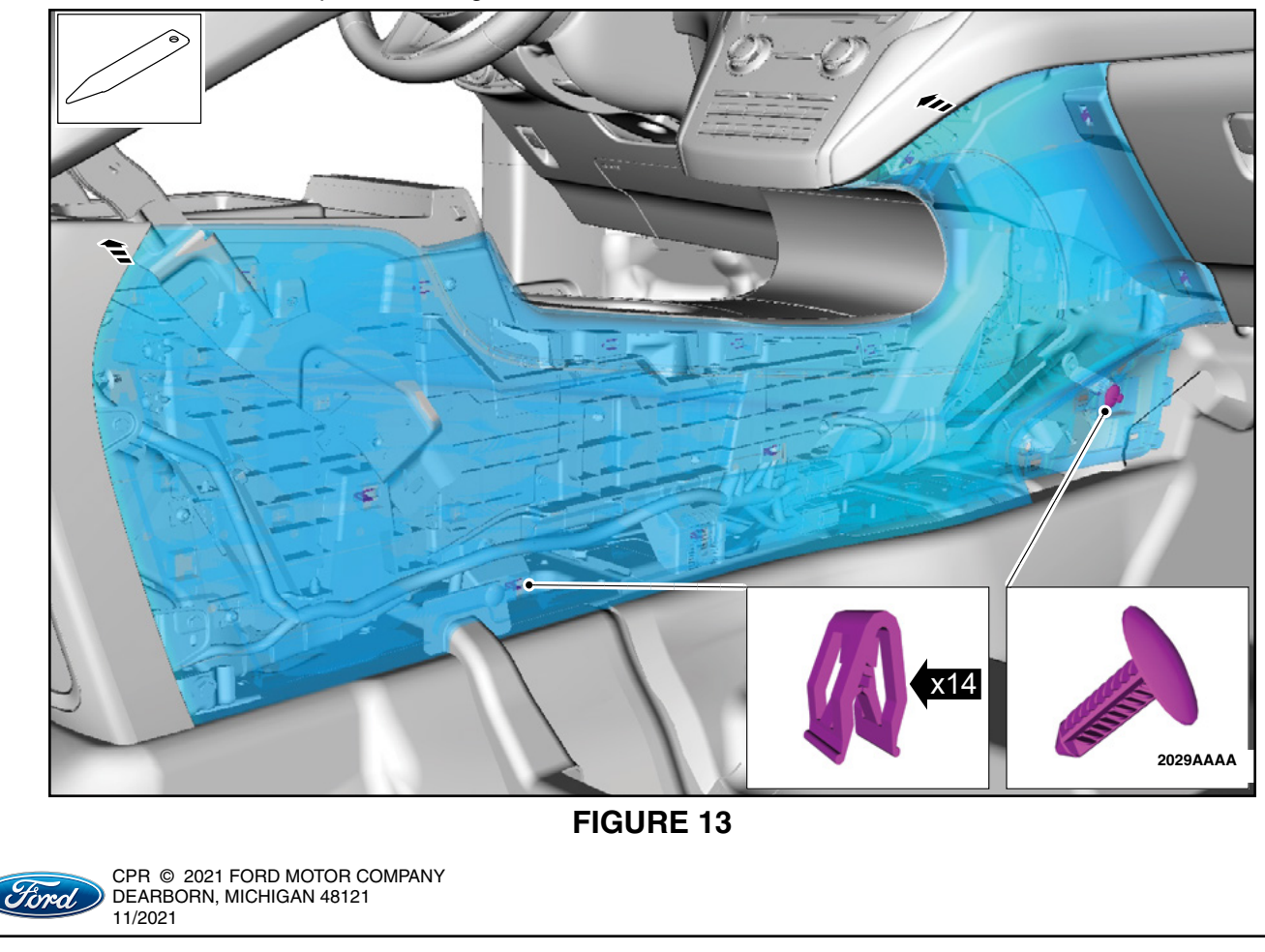

#### **ATTACHMENT VII PAGE 12 OF 13 CUSTOMER SATISFACTION PROGRAM 21B09**

17. Install the RH trim panel. See Figure 14.

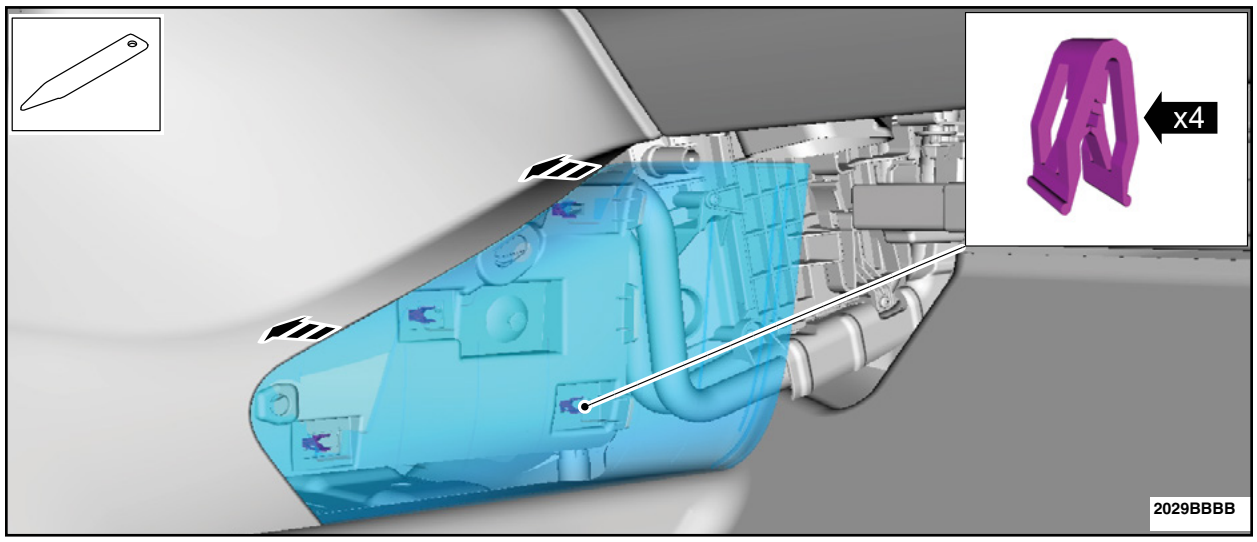

# **FIGURE 14**

18. Close the floor console stowage bin lid. See Figure 15.

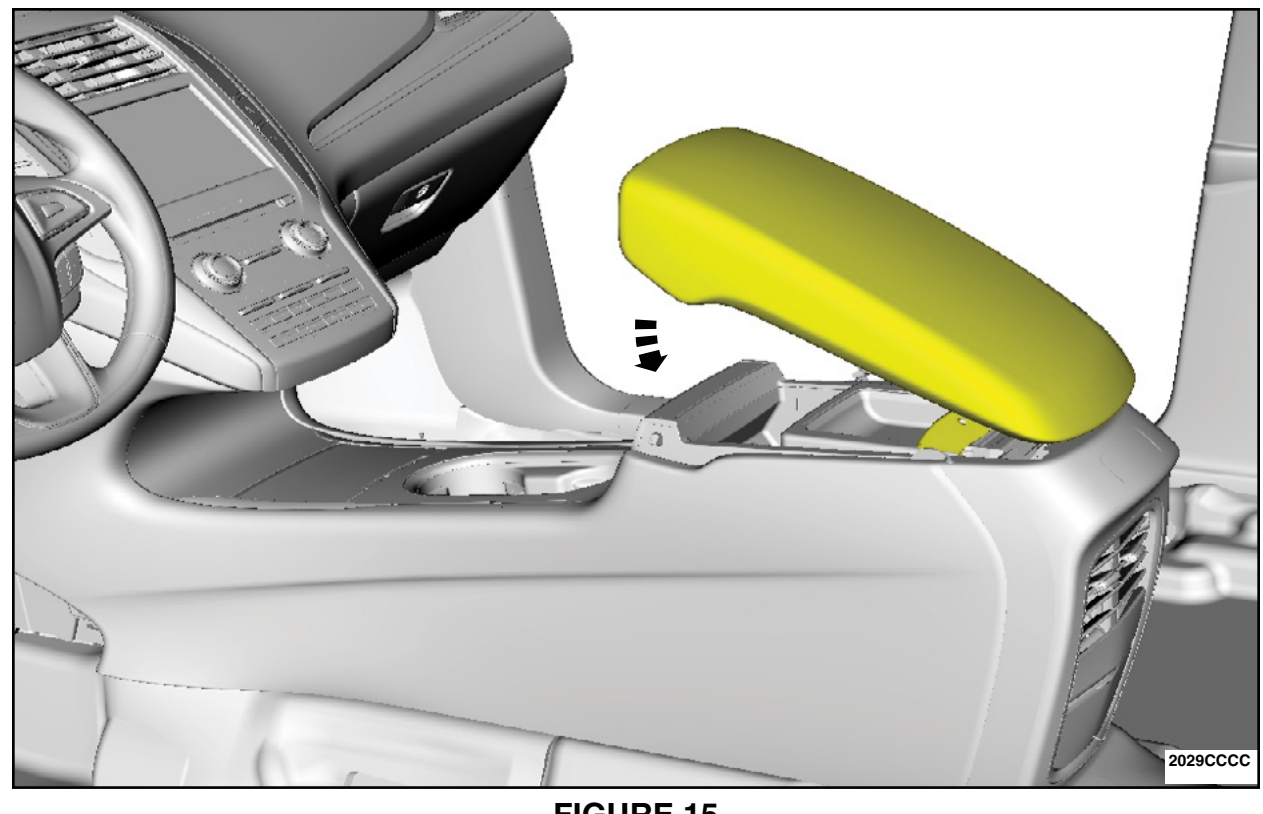

# **FIGURE 15**

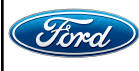

18. Finish the PMI process using IDS.

19. Vehicle is now ready for the customer to connect their phone using the appropriate app.

- Customers may choose to do this step themselves or will need assistance using the latest version of the Lincoln Way app.
- The Customer Instruction is available in PTS/FMC Dealer as a separate attachment.
- Please provide instruction page and support as needed.

IMPORTANT NOTE: Federal law prohibits selling motor vehicle parts or components that are under safety, compliance, or emissions recall. Unless a part is requested to be returned to Ford, all parts replaced under this FSA must be scrapped in accordance with all applicable local, state and federal environmental protection and hazardous material regulations. Refer to the Parts Retention, Return, & Scrapping section of the FSA dealer bulletin for further information.

- FCS requires a core return for the 3G TCU within 30 days otherwise dealers will incur a non-core return charge for the 3G TCU per standard FCS part handling policy.
- All 3G TCUs must be returned to FCS in the same box as it arrived at the dealer.
- All FCS shipments to dealers have a return label that will send parts back to the service center they were shipped from.
- Deviating from the FCS part return policy will result in a non-core return charge.

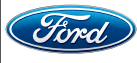

# CERTAIN 2014-2020 MODEL YEAR MULTIPLE VEHICLE LINES — 3G TELEMATICS CONTROL UNIT TO 4G UPGRADE KIT

## **SERVICE PROCEDURE - MKX**

Kit contents

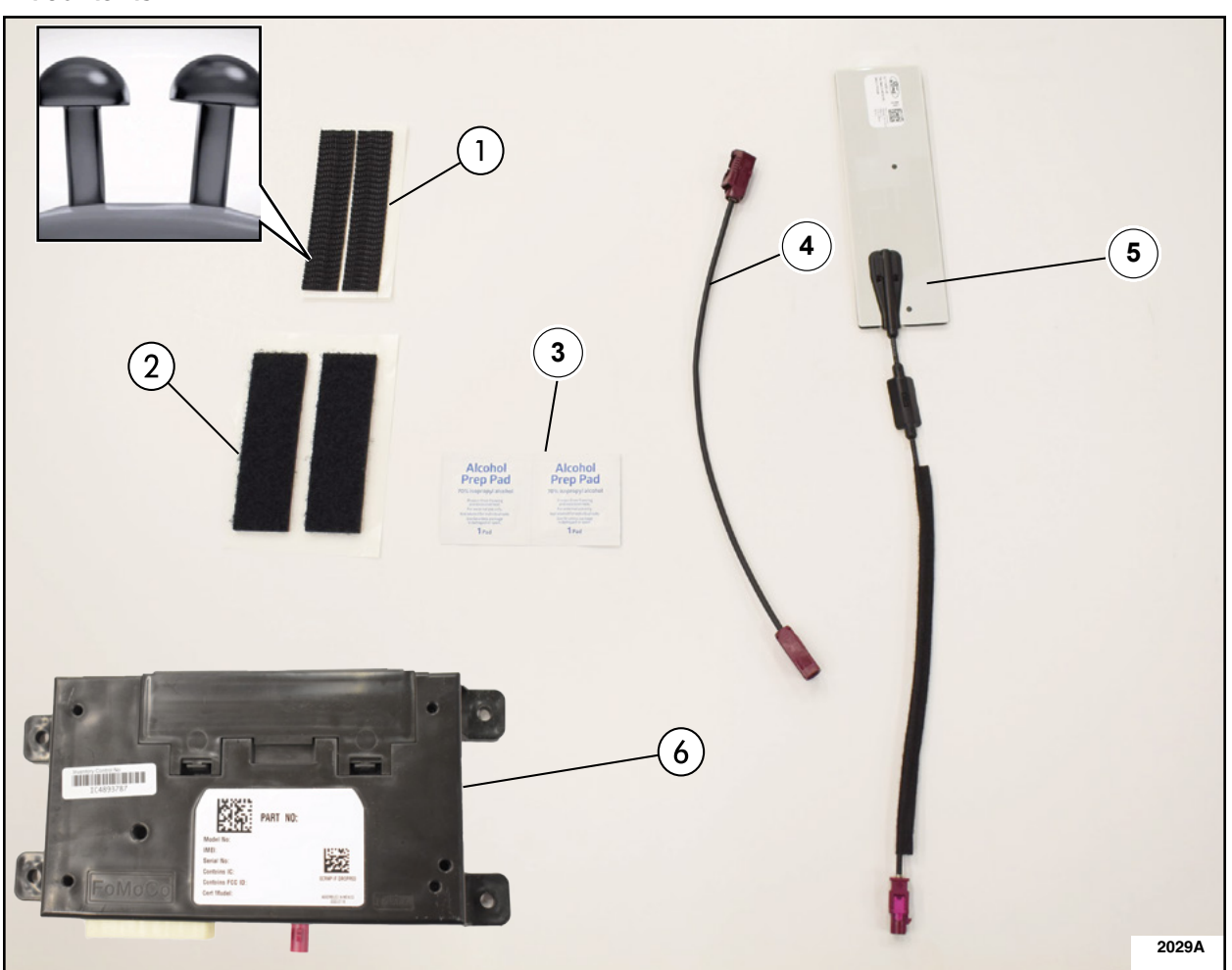

| ITEM | DESCRIPTION                      | QUANTITY |
|------|----------------------------------|----------|
| 1    | Dual Lock™ (Rough)               | 1        |
| 2    | Loop Side (Soft)                 | 1        |
| 3    | Alcohol Prep Wipe                | 1        |
| 4    | Coaxial Extension Cable          | 2        |
| 5    | 4G Antenna                       | 1        |
| 6    | 4G Telematics Control Unit (TCU) | 1        |

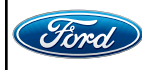

- 1. Remove the Telematics Control Unit Module (TCU). Please follow the Workshop Manual (WSM) procedures in Section 415-00.
  - IDS version 123.05 or higher.
- 2. Fold back the Right Hand (RH) loadspace trim panel NVH material and secure it with pieces of tape. See Figure 1.

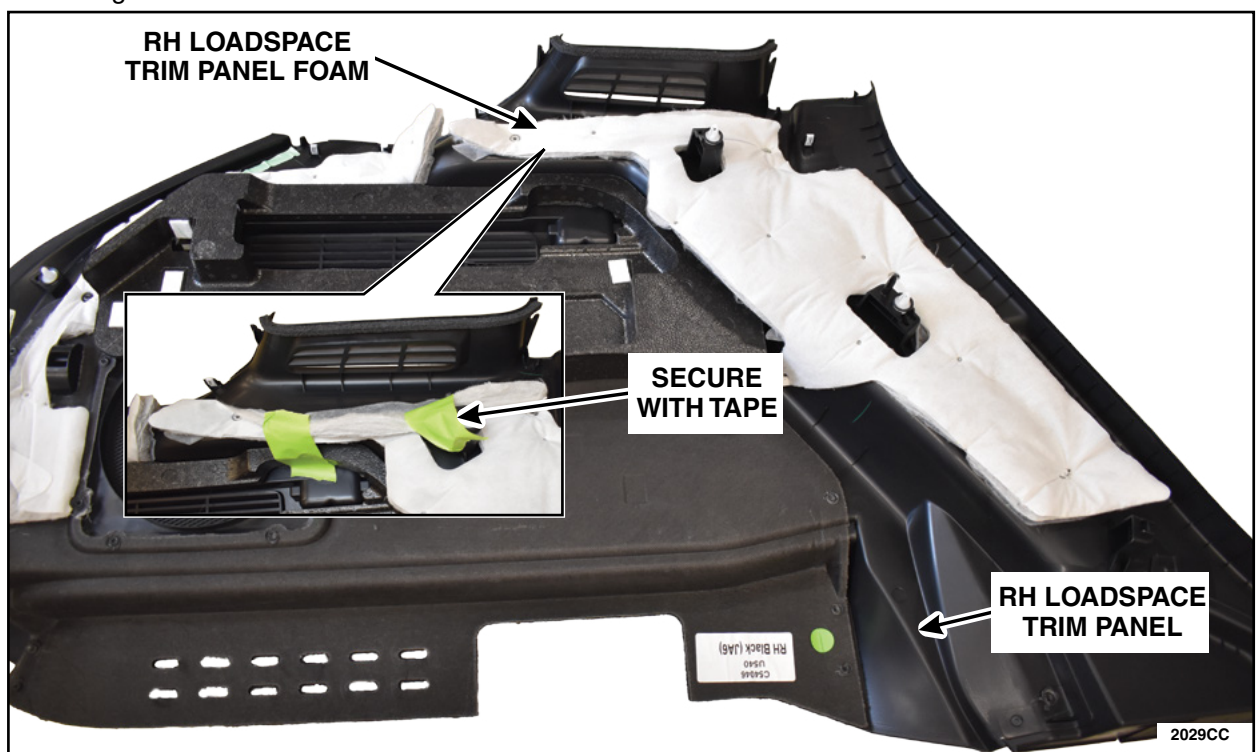

**FIGURE 1** 

3. Using a clean lint free shop rag, clean any grime, grease, dust or dirt from the interior of the RH loadspace trim panel shown. See Figure 2.

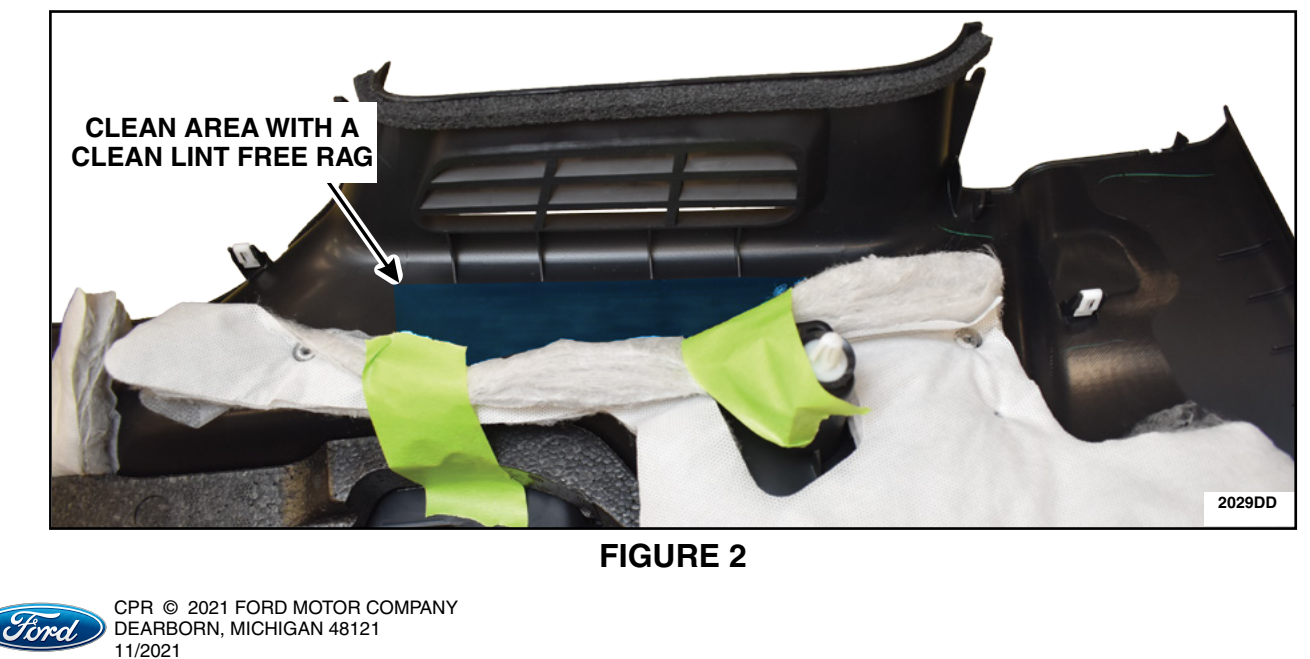

4. Using the kit supplied alcohol prep wipe, clean the interior of the loadspace trim panel shown and allow the alcohol to dry for 30 seconds. See Figure 3.

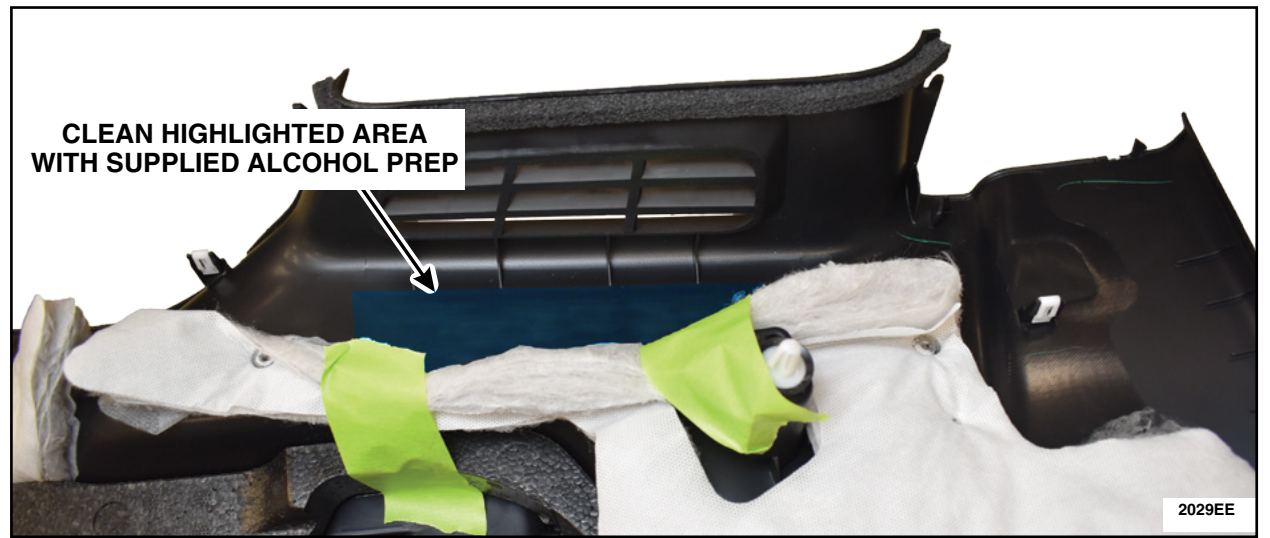

FIGURE 3

- 5. Install the new 4G antenna. See Figure 4.
  - a. Remove the antenna backing.
  - b. Apply antenna to the RH loadspace trim panel surface.
  - c. With firm evenly applied thumb pressure from center outward, work out air bubbles to ensure good adherence of the antenna.
  - d. Remove the cable strain-relief backing.
  - e. Align the antenna's cable strain-relief and firmly press in place to the RH loadspace trim panel.

**NOTE:** It is acceptable for the antenna to follow the curvature of the RH loadspace trim panel.

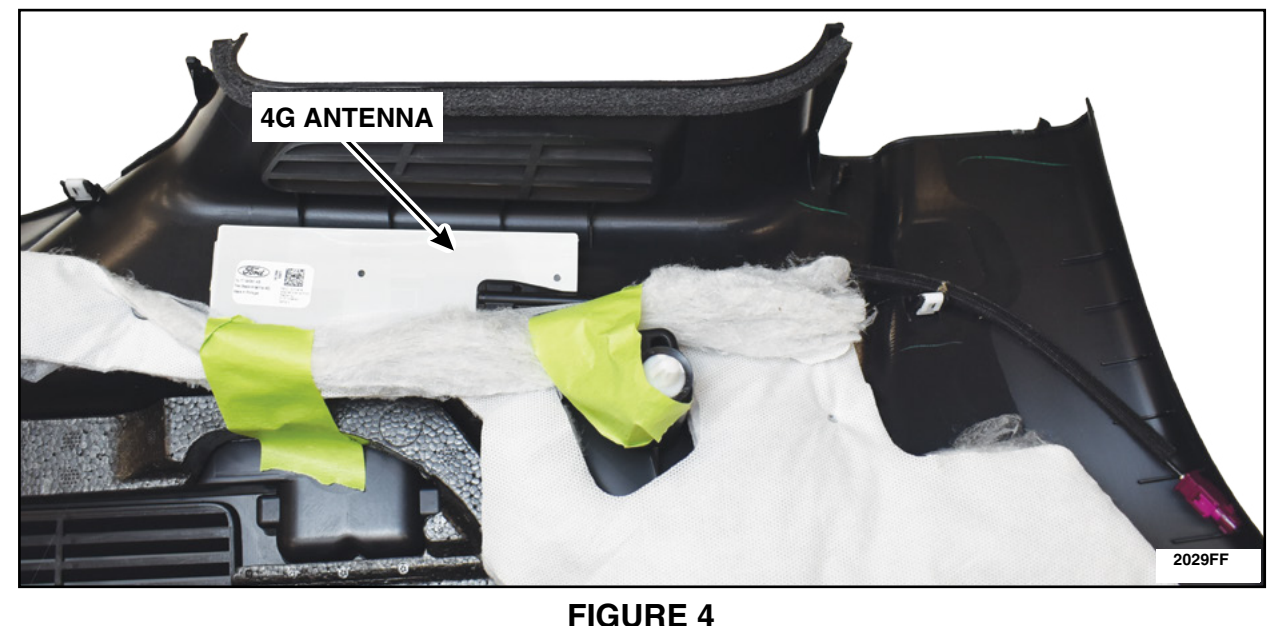

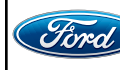

6. Remove the tape and position back the RH loadpsace trim panel foam pad. See Figure 5.

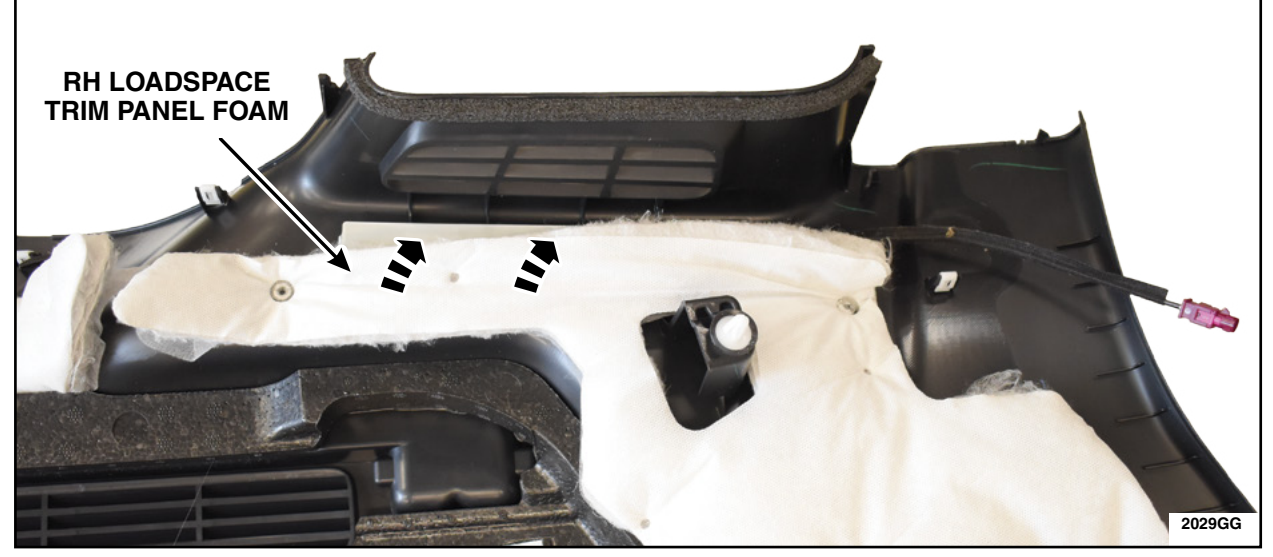

**FIGURE 5** 

7. Temporarily place the 4G TCU in the position shown. Using a marker, mark the edges of the TCU onto the sheet metal of the vehicle. See Figure 6. Remove the TCU from the vehicle and place it on a bench metal side up.

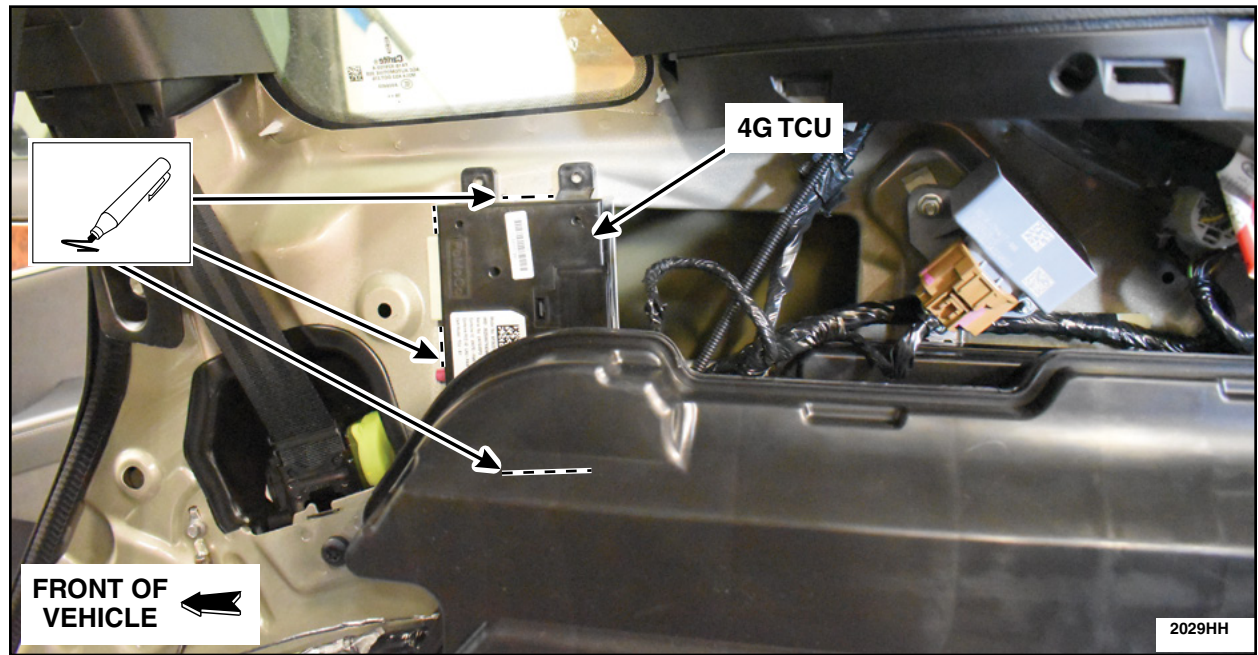

**FIGURE 6** 

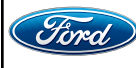

8. TCU Preparation. See Figure 7.

- a. Using a kit supplied alcohol prep wipe, clean the metal surface of the TCU module and allow the module to dry 30 seconds.
- b. Remove the backing of the Dual Lock<sup>™</sup> strips (rough).
- c. Apply the Dual Lock<sup>™</sup> strips to each end of the 4G TCU module by aligning the tops and edge of the strips to the edges of the TCU.
- d. Fully work out the air bubbles underneath the strips with a circular rubbing motion to ensure proper adhesion.

**NOTE:** Do not cover the heat sinks on the back of the TCU module.

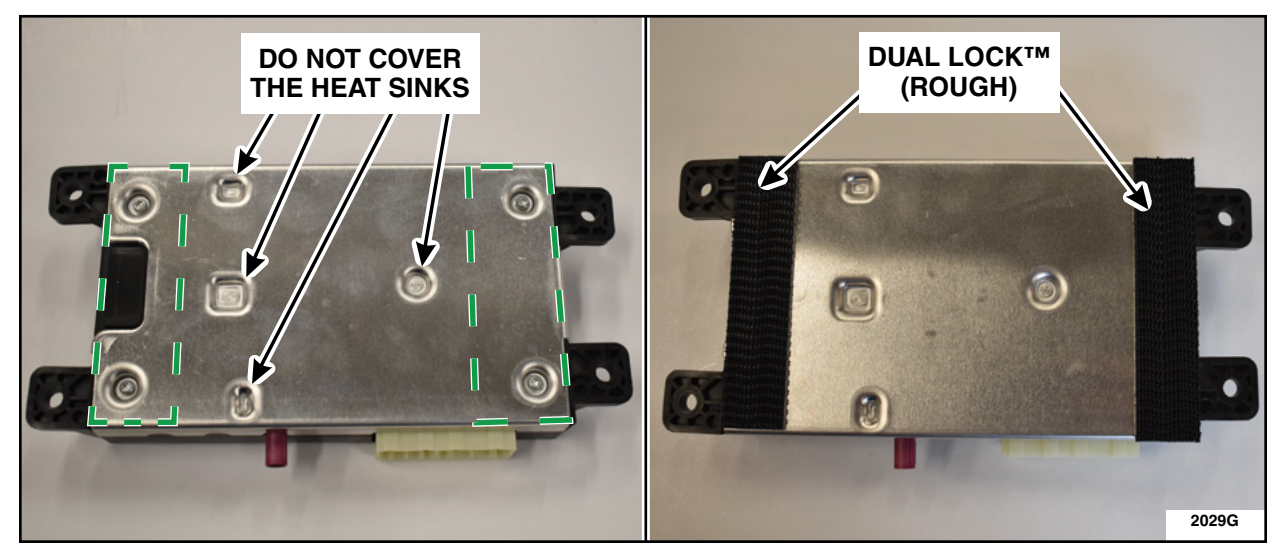

**FIGURE 7** 

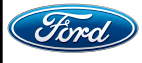

- 9. Clean the surface and apply loop strip. See Figure 8.
  - a. Clean the area marked inside the vehicle first with a clean lint free rag.
  - b. Clean the marked area with supplied alcohol prep wipe and allow a 30 second dry time.
  - c. Remove the backing of the loop strip and apply it to the vehicle inside the marked location towards the front of the vehicle.
  - d. Fully work out the air bubbles underneath the strip with a circular rubbing motion to ensure proper adhesion.

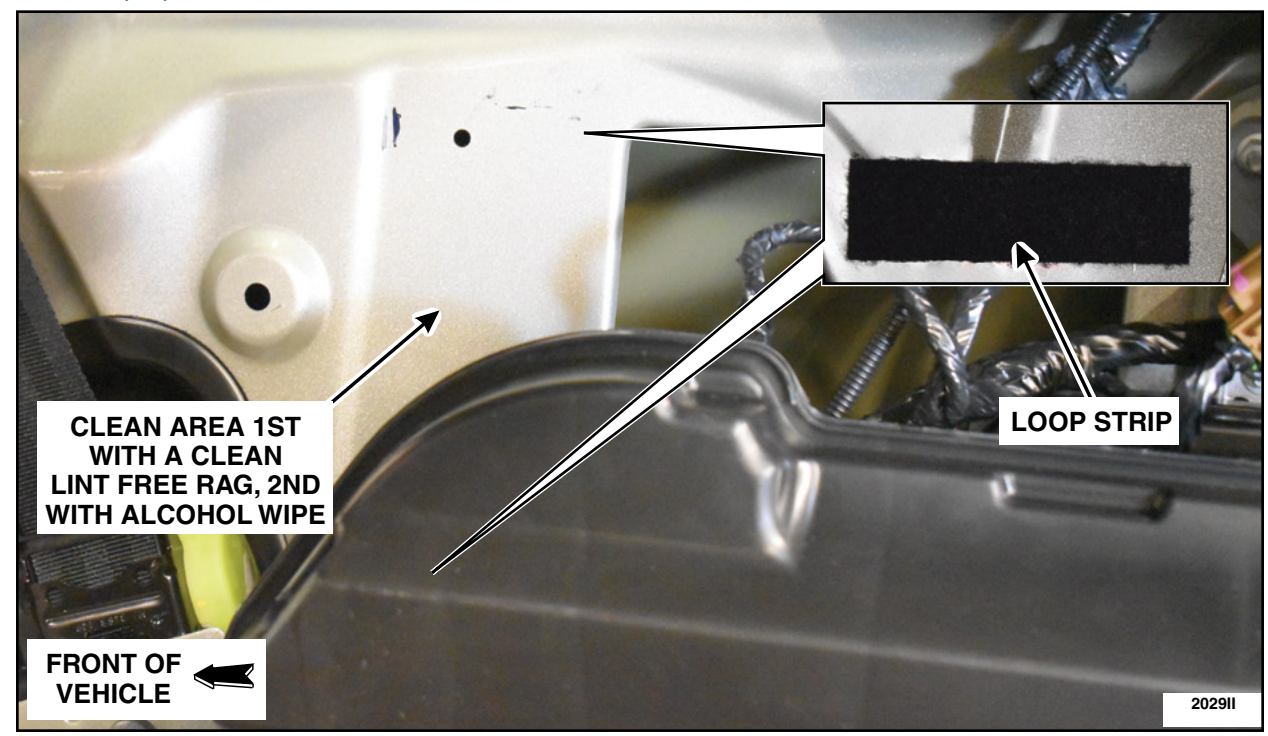

**FIGURE 8** 

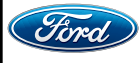

- 10. Install the 4G TCU. See Figure 9.
  - a. Orient with electrical connection to the front of the vehicle.
  - b. Ensure Dual Lock and loop are fully seated by firmly pressing module in place with a slight rotation to engage Dual Lock into the loop.
  - c. Connect the coax cable extension.
  - d. Connect the electrical connector.

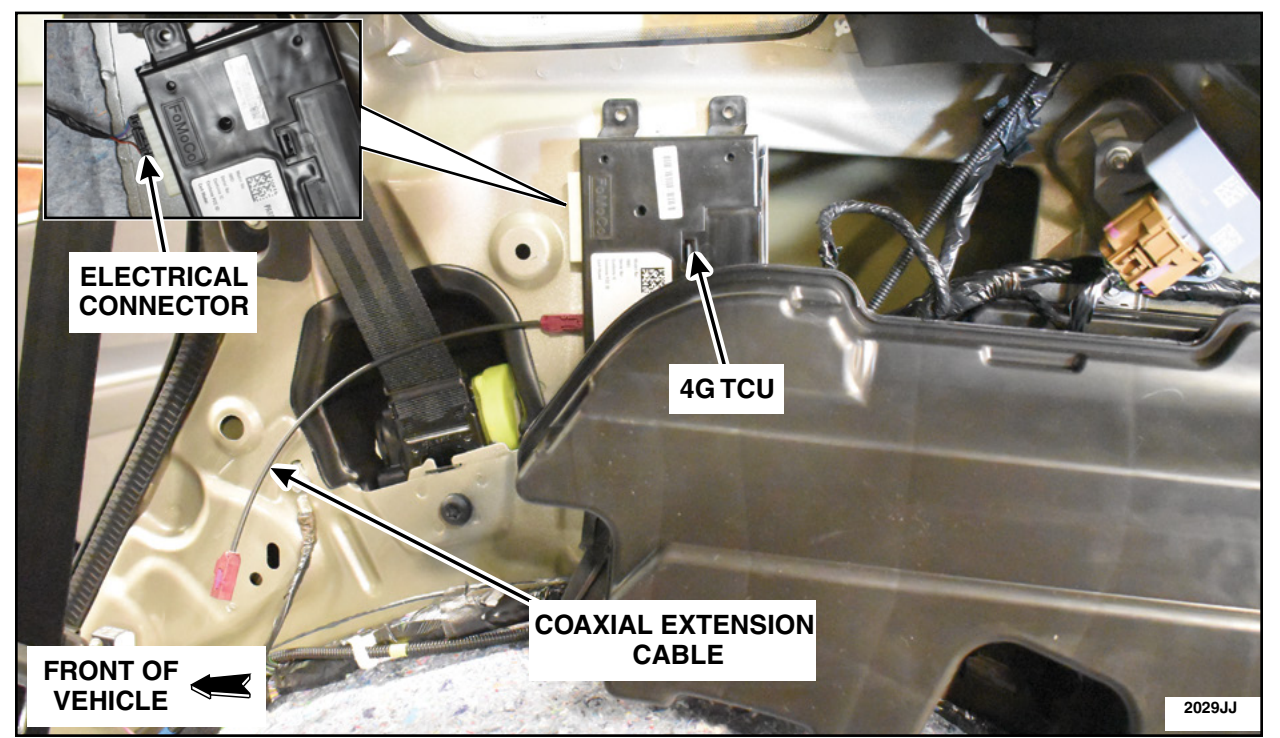

**FIGURE 9** 

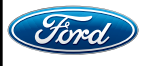

11. Connect the antenna coax cable to the coax cable extension and route as shown. See Figure 10.

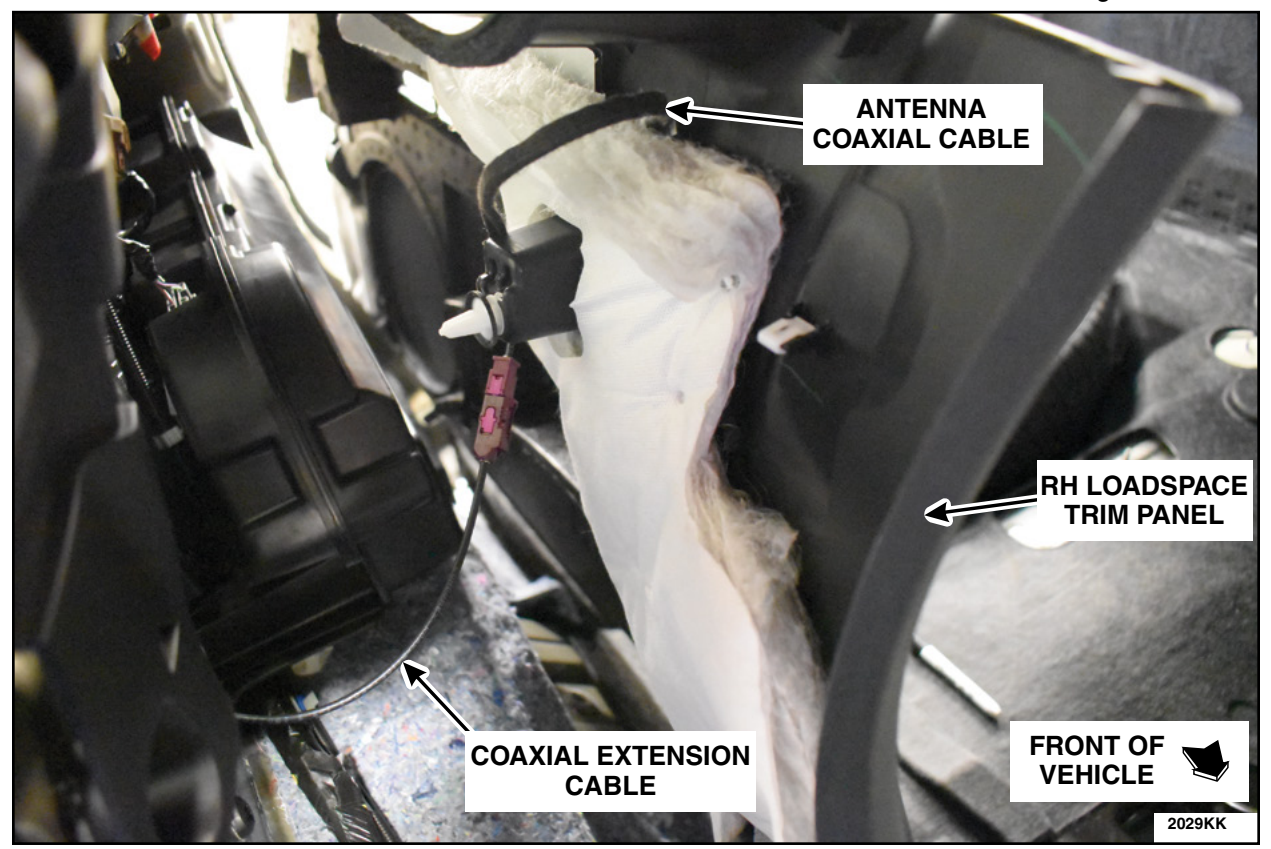

**FIGURE 10** 

12. Install the RH loadspace trim panel. Please follow the WSM procedures in Section 501-05.

13. Finish the PMI process using IDS.

14. Vehicle is now ready for the customer to connect their phone using the appropriate app.

- Customers may choose to do this step themselves or will need assistance using the latest version of the Lincoln Way app.
- The Customer Instruction is available in PTS/FMC Dealer as a separate attachment.
- Please provide instruction page and support as needed.

IMPORTANT NOTE: Federal law prohibits selling motor vehicle parts or components that are under safety, compliance, or emissions recall. Unless a part is requested to be returned to Ford, all parts replaced under this FSA must be scrapped in accordance with all applicable local, state and federal environmental protection and hazardous material regulations. Refer to the Parts Retention, Return, & Scrapping section of the FSA dealer bulletin for further information.

- FCS requires a core return for the 3G TCU within 30 days otherwise dealers will incur a non-core return charge for the 3G TCU per standard FCS part handling policy.
- All 3G TCUs must be returned to FCS in the same box as it arrived at the dealer.
- All FCS shipments to dealers have a return label that will send parts back to the service center they were shipped from.
- Deviating from the FCS part return policy will result in a non-core return charge.

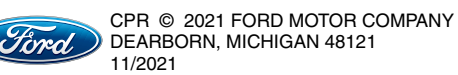

# CERTAIN 2014-2020 MODEL YEAR MULTIPLE VEHICLE LINES — 3G TELEMATICS CONTROL UNIT TO 4G UPGRADE KIT

## **SERVICE PROCEDURE - MKZ**

**Kit contents** 

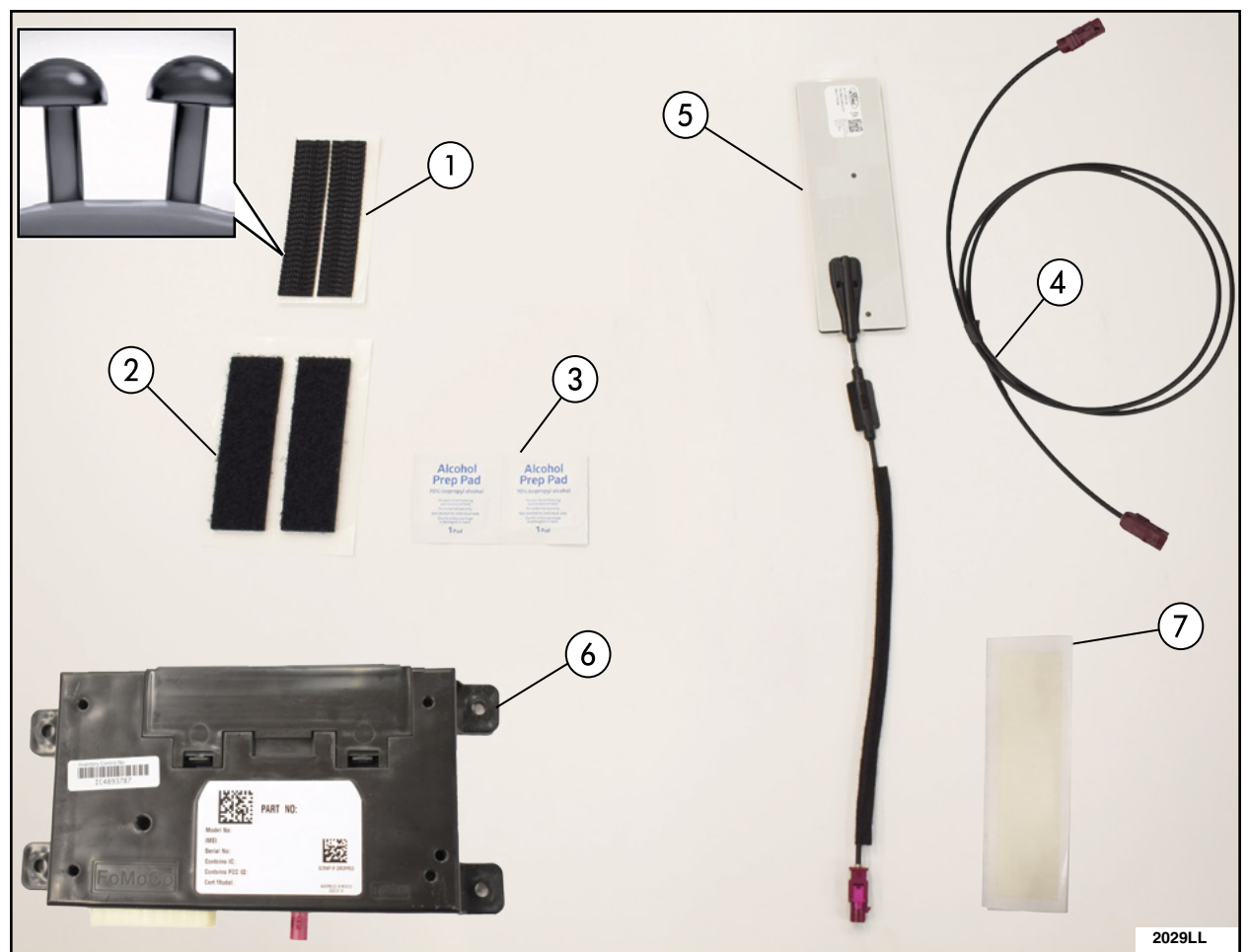

QUANTITY DESCRIPTION ITEM Dual Lock<sup>™</sup> (Rough) 1 1 2 Loop Side (Soft) 1 Alcohol Prep Wipe 3 2 4 **Coaxial Extension Cable** 1 5 4G Antenna 1 4G Telematics Control Unit (TCU) 1 6 7 **PET** Tape 1

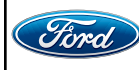

- 1. Remove the Telematics Control Unit Module (TCU). Please follow the Workshop Manual (WSM) procedures in Section 415-00.
  - IDS version 123.05 or higher.
- 2. Clean the mounting bracket and apply loop strip. See Figure 1.
  - a. Clean the TCU mounting bracket inside the vehicle first with a clean lint free rag.
  - b. Clean the area that will be covered by the loop strips with supplied alcohol prep wipe.
  - c. Remove the backing and apply the loop strips to the mounting bracket in the vehicle in the shown locations.
  - d. Fully work out the air bubbles underneath the strip with a circular rubbing motion to ensure proper adhesion.

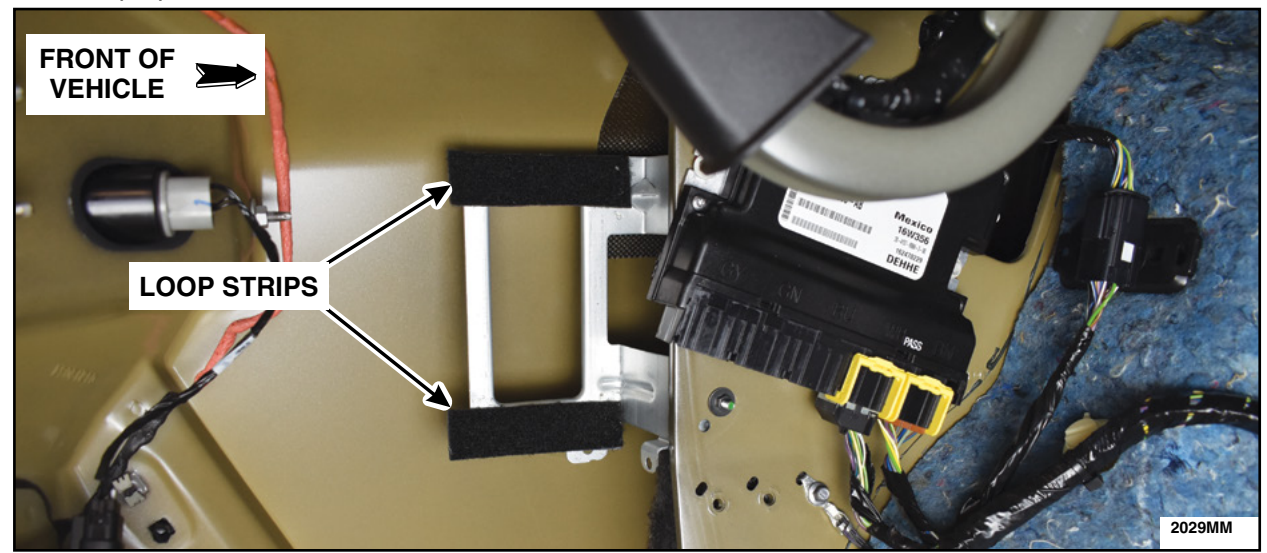

**FIGURE 1** 

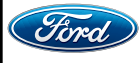
3. TCU Preparation. See Figure 2.

- a. Using a kit supplied alcohol prep wipe, clean the metal surface of the TCU module and allow the module to dry 30 seconds.
- b. Remove the backing of the Dual Lock<sup>™</sup> strips (rough).
- c. Apply the Dual Lock<sup>™</sup> strips to each end of the 4G TCU module by aligning the tops and edge of the strips to the edges of the TCU.
- d. Fully work out the air bubbles underneath the strips with a circular rubbing motion to ensure proper adhesion.

**NOTE:** Do not cover the heat sinks on the back of the TCU module.

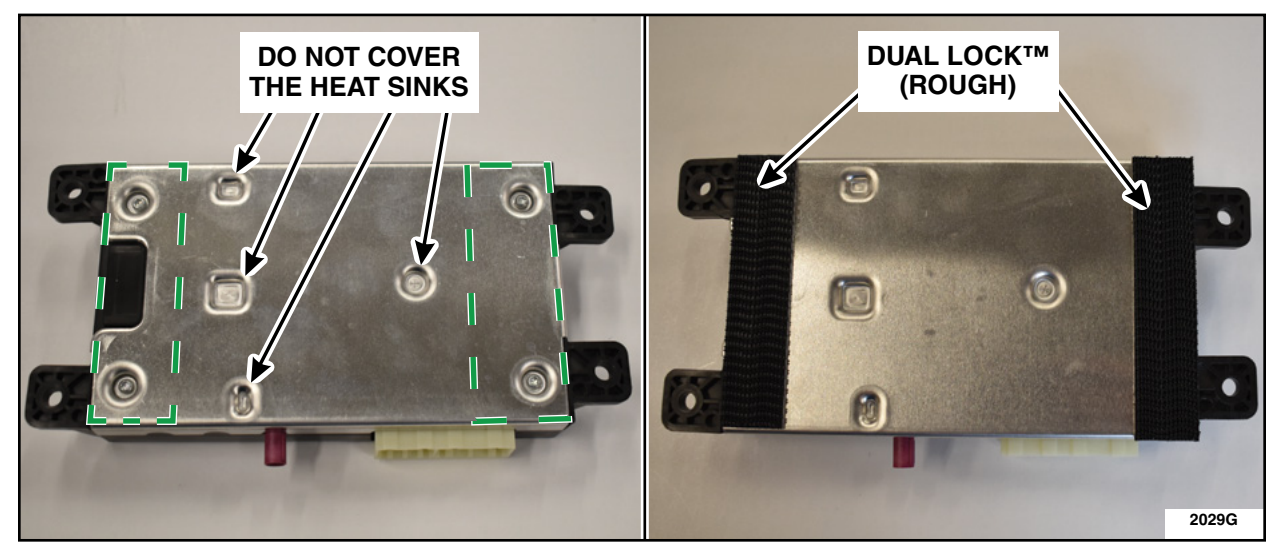

**FIGURE 2** 

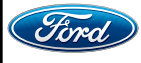

- 4. Install the 4G TCU. See Figure 3.
  - a. Orient with electrical connection to the rear of the vehicle.
  - b. Ensure Dual Lock<sup>™</sup> and loop are fully seated by firmly pressing module in place with a slight rotation to engage Dual Lock<sup>™</sup> into the loop.

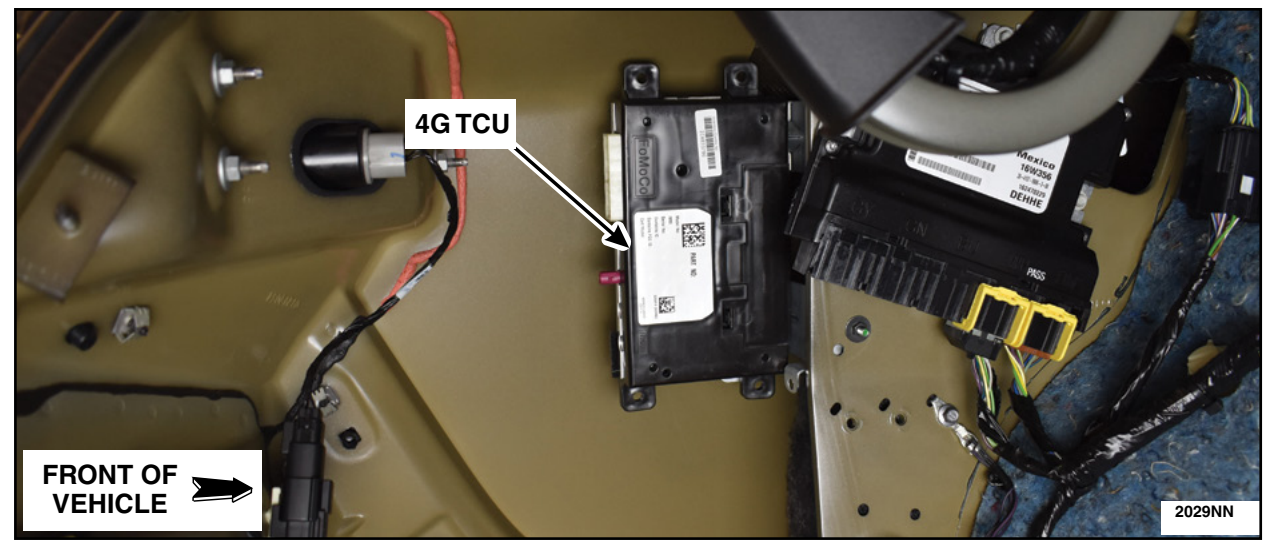

**FIGURE 3** 

5. Remove the Left Hand (LH) side trim of the parcel shelf. Please follow the WSM procedures in Section 501-05.

**NOTE:** Do not remove the parcel shelf. It is only necessary to remove the LH trim and raise the LH side of the parcel shelf. See Figure 4.

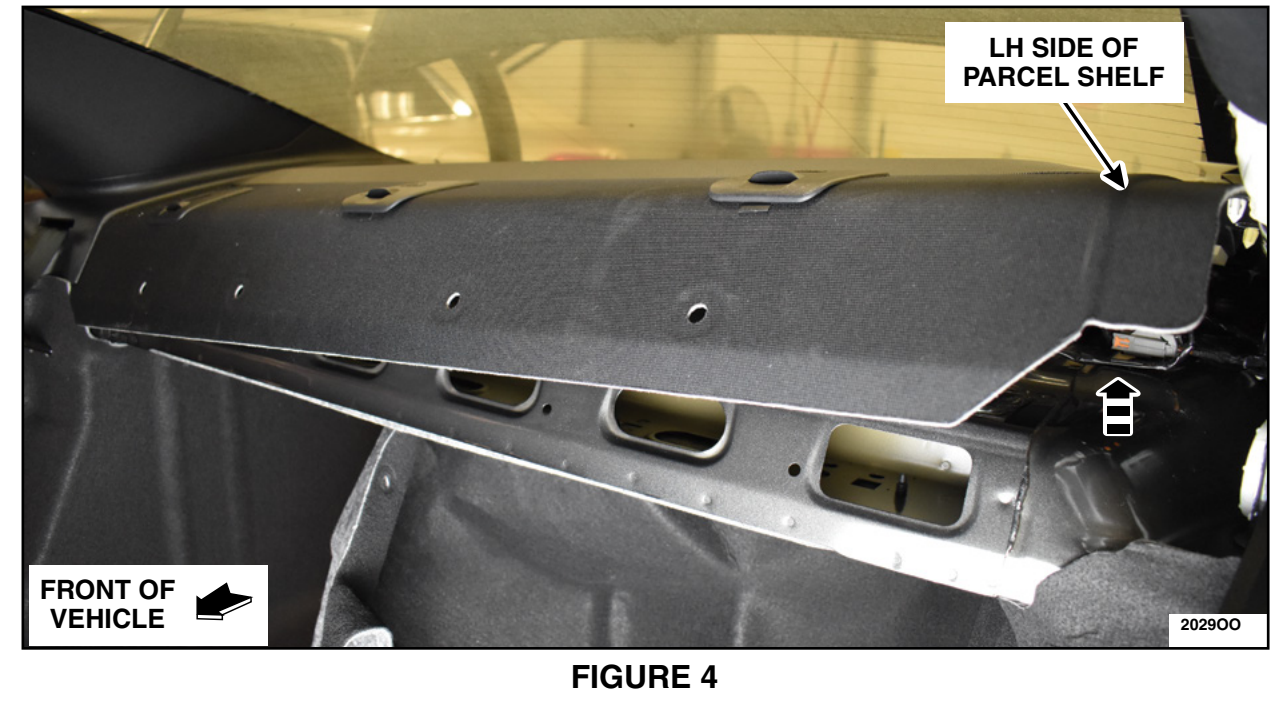

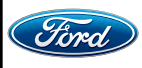

- 6. Install the supplied PET tape on the underside of the parcel shelf and between the center and LH child seat anchor covers. See Figure 5.
  - a. Rub PET tape into the surface working out any air bubbles visible through the tape.

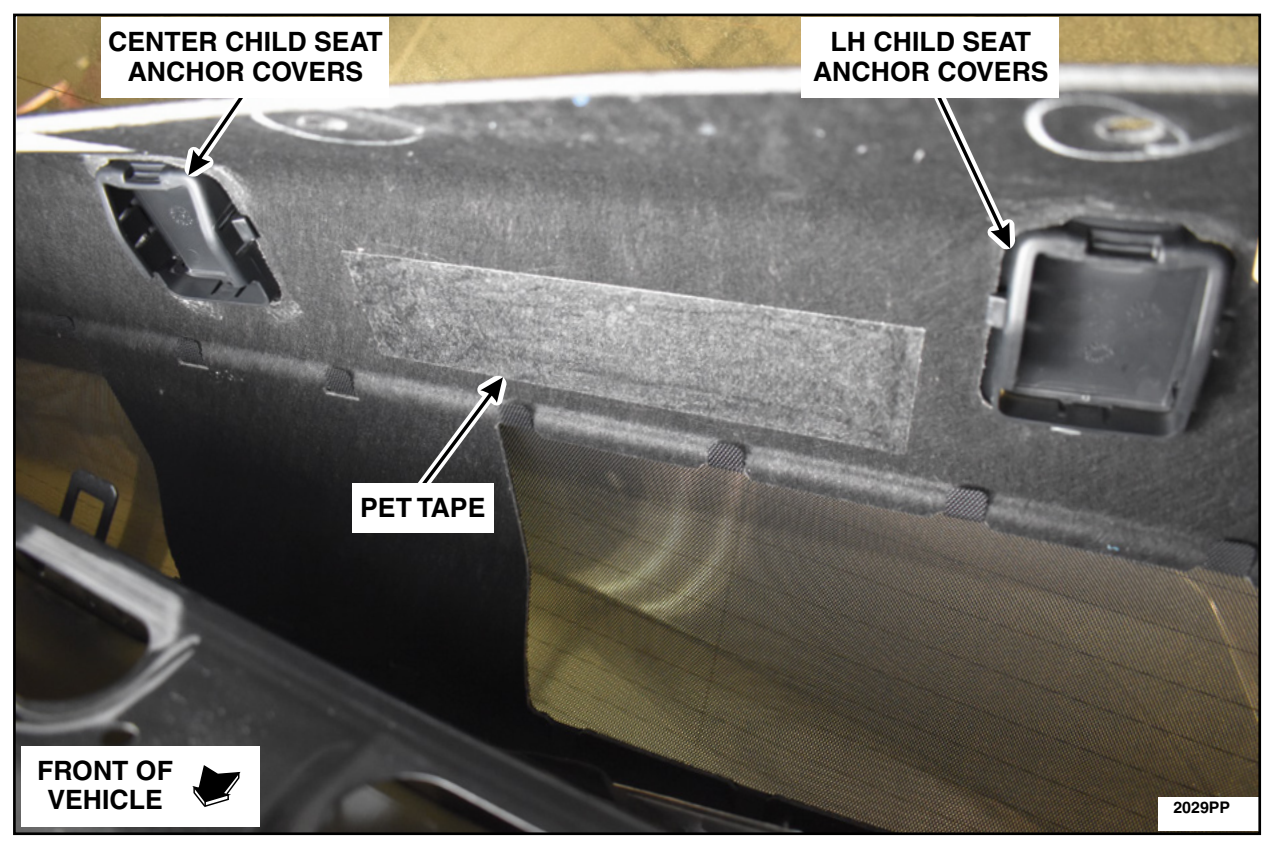

**FIGURE 5** 

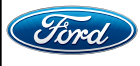

- 7. Install the new 4G antenna. See Figure 6.
  - a. Remove the antenna backing.
  - b. Install the antenna onto previously installed pet tape with cable facing vehicle LH.
  - c. With firm evenly applied thumb pressure from center outward, work out air bubbles to ensure good adherence of the antenna.
  - d. Remove the cable strain-relief backing and attach and press on to the pet tape.

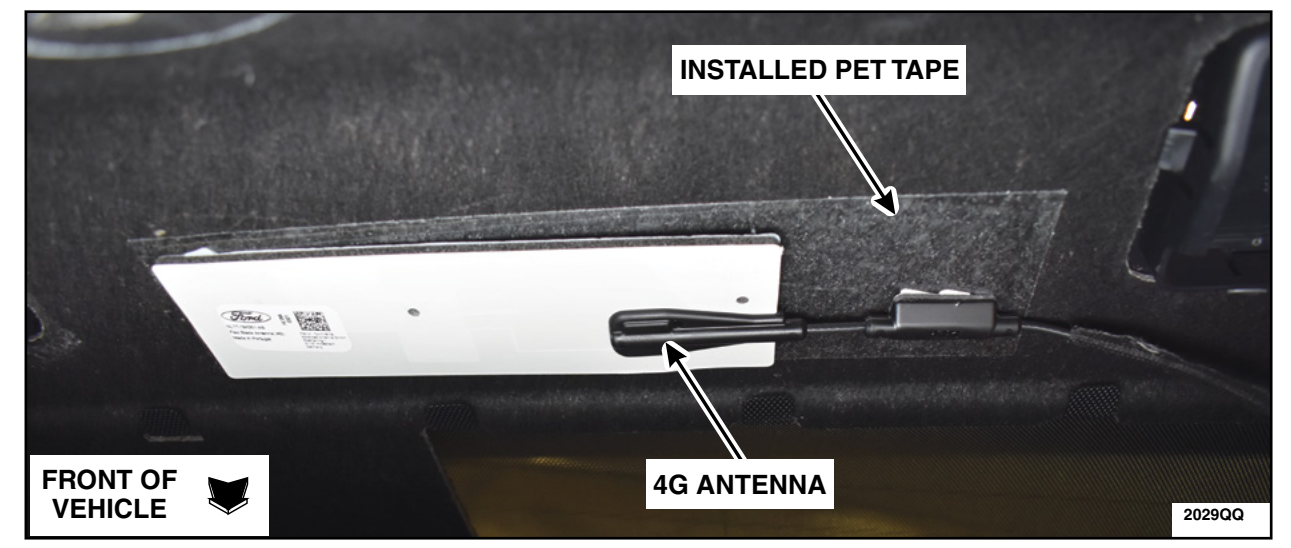

**FIGURE 6** 

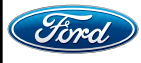

8. Connect the electrical connector and the coaxial extension cable. Route the coaxial extension cable behind the wiring harness and upwards towards the rear windshield. See Figure 7.

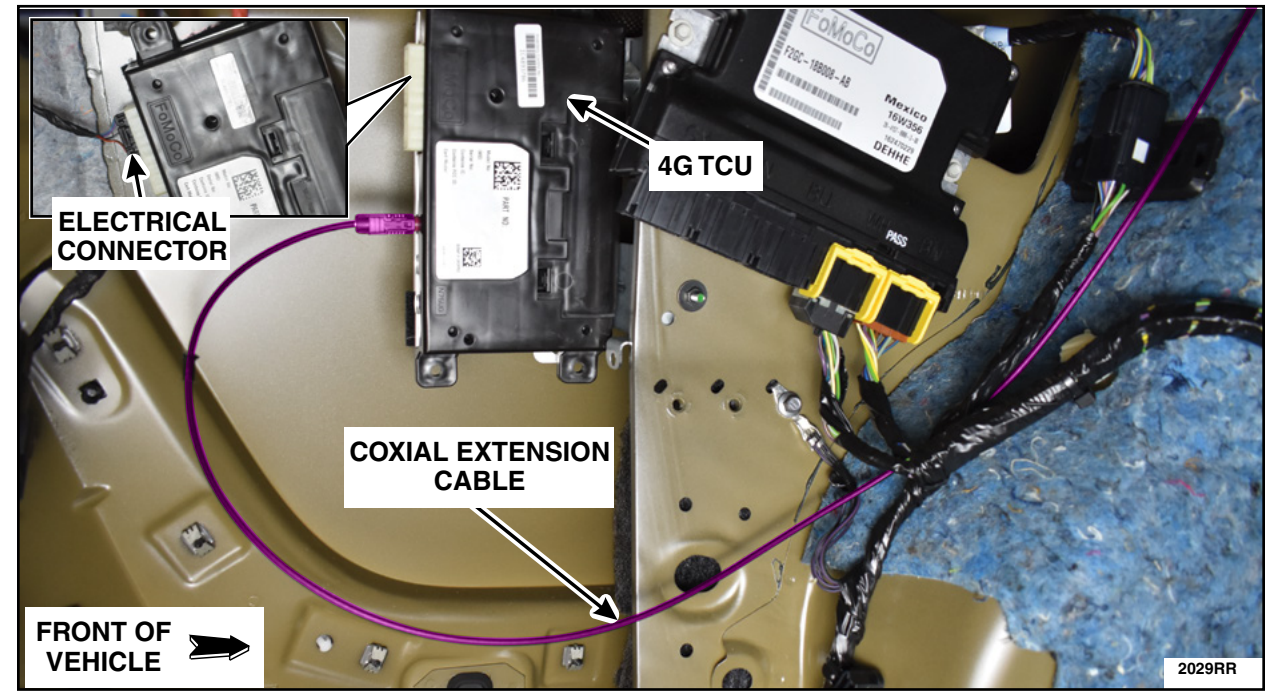

**FIGURE 7** 

9. Route the coaxial extension cable through the opening on the body into the vehicle. See Figure 8.

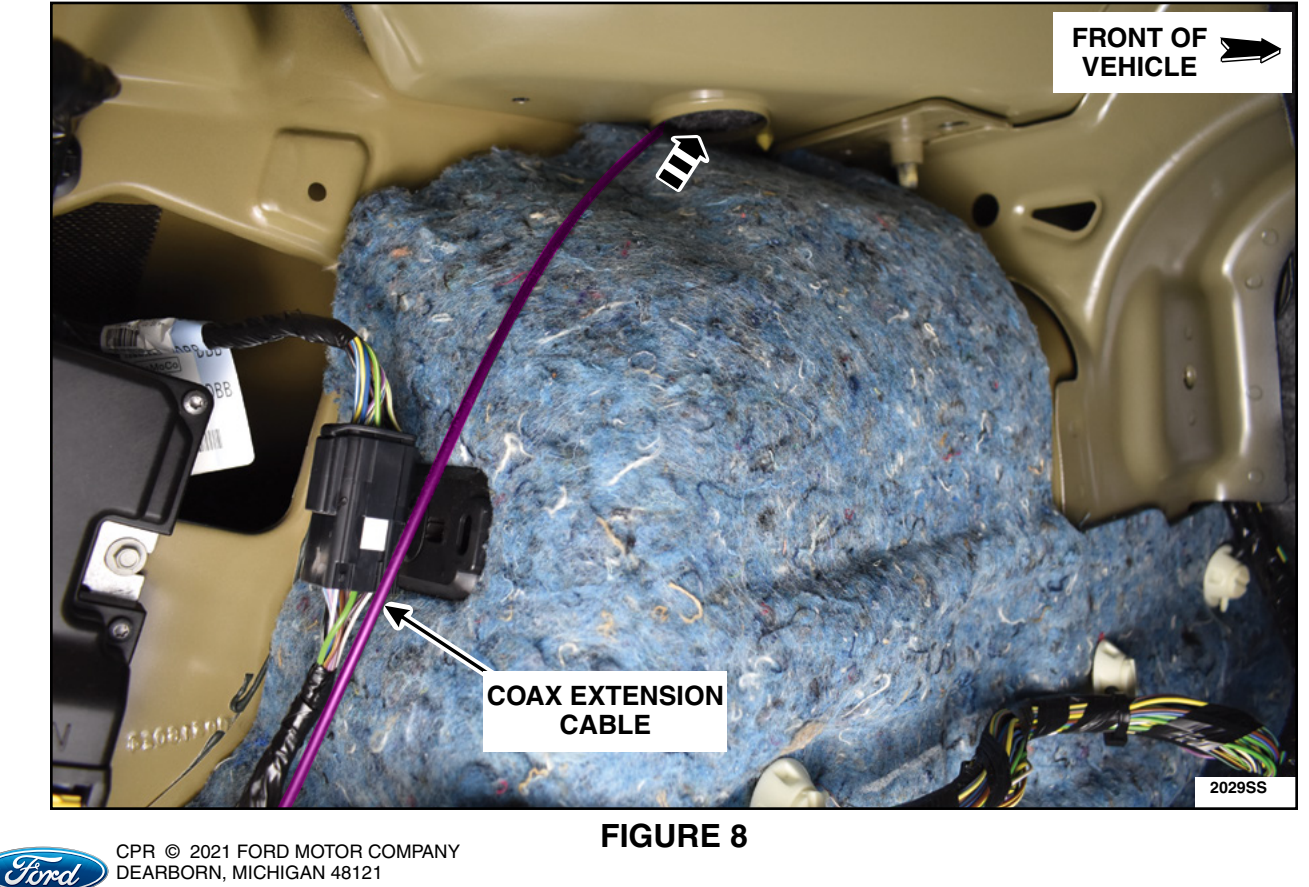

11/2021

10. Route the coaxial extension cable under the foam pad located behind the LH seatbelt and towards the center of the vehicle. See Figure 9.

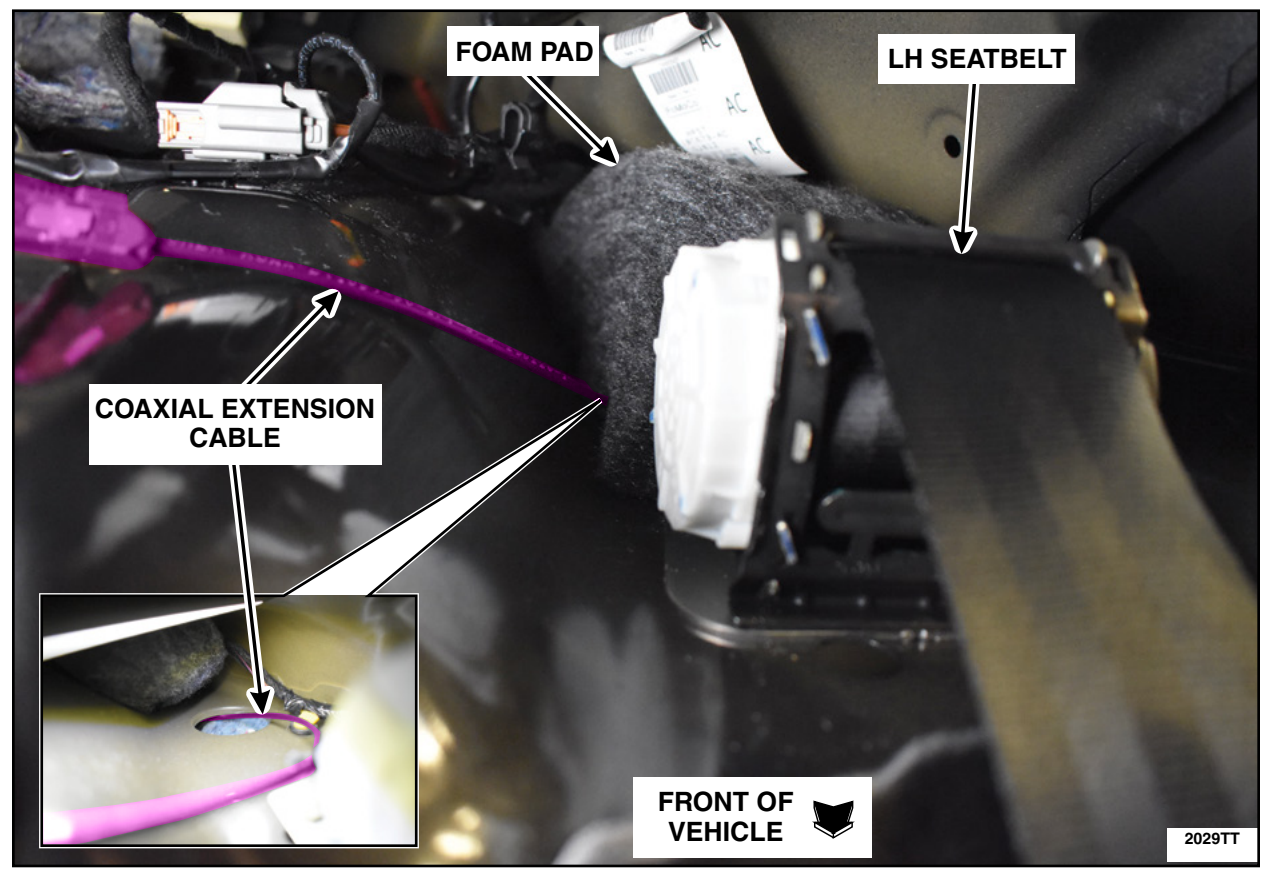

**FIGURE 9** 

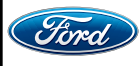

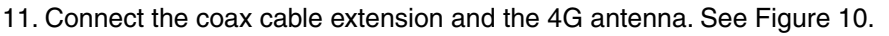

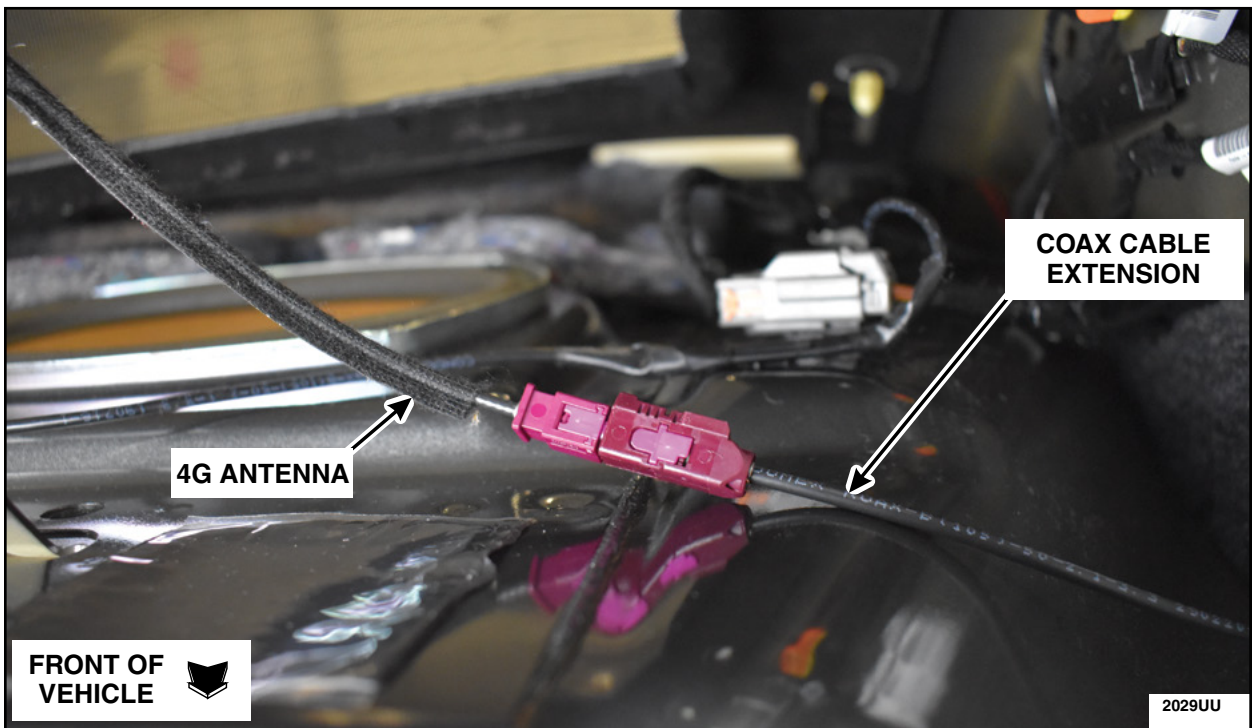

**FIGURE 10** 

12. Reinstall the parcel shelf and the LH side trim. Please follow the WSM procedures in Section 501-05.

13. Finish the PMI process using IDS.

14. Vehicle is now ready for the customer to connect their phone using the appropriate app.

- Customers may choose to do this step themselves or will need assistance using the latest version of the Lincoln Way app.
- The Customer Instruction is available in PTS/FMC Dealer as a separate attachment.
- Please provide instruction page and support as needed.

IMPORTANT NOTE: Federal law prohibits selling motor vehicle parts or components that are under safety, compliance, or emissions recall. Unless a part is requested to be returned to Ford, all parts replaced under this FSA must be scrapped in accordance with all applicable local, state and federal environmental protection and hazardous material regulations. Refer to the Parts Retention, Return, & Scrapping section of the FSA dealer bulletin for further information.

- FCS requires a core return for the 3G TCU within 30 days otherwise dealers will incur a non-core return charge for the 3G TCU per standard FCS part handling policy.
- All 3G TCUs must be returned to FCS in the same box as it arrived at the dealer.
- All FCS shipments to dealers have a return label that will send parts back to the service center they were shipped from.
- Deviating from the FCS part return policy will result in a non-core return charge.

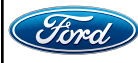

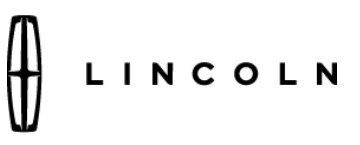

**Customer Satisfaction Program 21B09** 

Owner Instructions: Smartphone and Lincoln Way<sup>™</sup> App with the new installed 4G System.

Further instructions about the Lincoln Way App. can be found at: Lincoln.com/Support under Connect & Control and Connect my Phone.

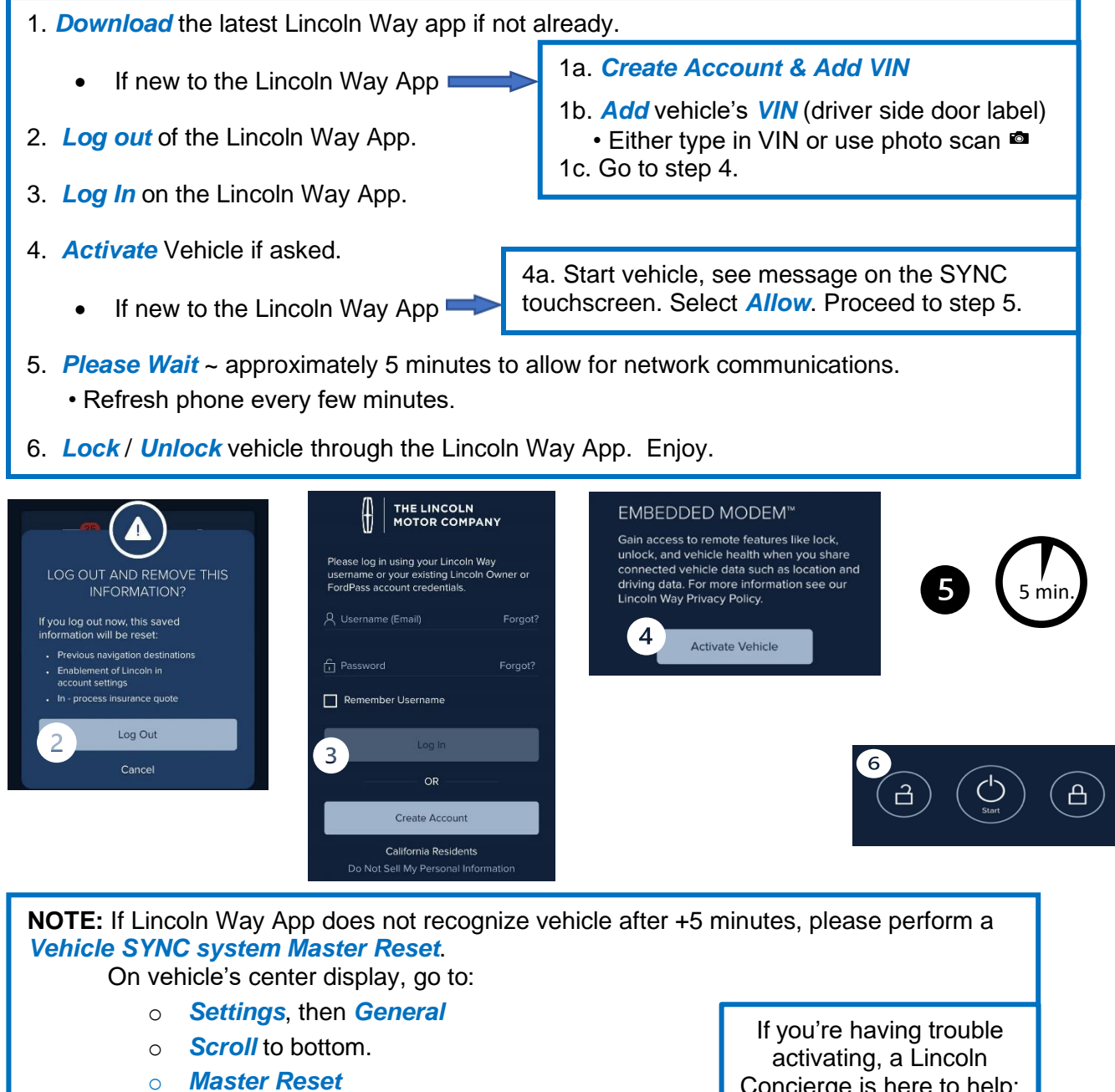

Return to step #2 above. 0

Concierge is here to help: (800) 521-4140

LINCOLN

The Lincoln Motor Company P. O. Box 1904 Dearborn, Michigan 48121

Customer Satisfaction Program 21B09

Mr. John Sample 123 Main Street Anywhere, USA 12345

Your Vehicle Identification Number (VIN): 12345678901234567

At the Lincoln Motor Company, we are committed not only to building high quality, dependable products, but also to building a community of happy, satisfied customers. To demonstrate that commitment, we are providing a Customer Satisfaction Program for your vehicle with the VIN shown above.

| Why are you receiving this notice?    | Your vehicle utilizes a wireless cellular technology called 3G. Cellular companies began decommissioning 3G in August 2021, and a complete shutdown of the 3G network will take place in February 2022. The Lincoln Way <sup>™</sup> App account, along with your vehicle's current 3G modem, provides you with access to your vehicle through your smart phone. A complimentary four year trial was included with your vehicle at the time of purchase.                                                                                                    |
|---------------------------------------|----------------------------------------------------------------------------------------------------|
| What is the effect?                   | If you utilize services and owner benefits with The Lincoln Way <sup>™</sup> App, the decommissioned 3G network will result in a loss of wireless functionality for connected phone app to vehicle features such as: Lock & Unlock vehicle, Remote Start & Stop, Vehicle Status, Tire Pressure, Fuel Level, Mileage (and for electrical vehicles: Preferred Charge Times, Departure Times, Trip & Charge Logs).<br>Cellular 3G network decommissioning will not impact control or performance of your vehicle. If you do not utilize The Lincoln Way <sup>™</sup> App, you will not notice the effects of the decommissioning.<br>If you would like more information about The Lincoln Way <sup>™</sup> App services or would like to activate your service and take advantage of this program, |
| What will Lincoln and your dealer do? | Additional information can be found on the Lincoln.com/Support web site.<br>In the interest of customer satisfaction, the Lincoln Motor Company has<br>authorized your dealer to cover the cost of labor to install a 4G modem and<br>antenna if vehicle is within the complimentary trial period. Note, this will<br>require the vehicle owner to purchase the 4G upgrade kit.<br>This Customer Satisfaction Program will be in effect through May 31, 2022<br>regardless of mileage. Coverage is automatically transferred to subsequent                                                                                                    |
|                                       |                                                                                                    |

November 2021

| How long will it take? | The time needed for this repair is less than one-half day. However, due to |
|------------------------|----------------------------------------------------------------------------|
|                        | service scheduling requirements, your dealer may need your vehicle for a   |
|                        | longer period of time.                                                     |

What should you do? Please call your dealer to schedule a service appointment for Customer Satisfaction Program **21B09**. Provide the dealer with your VIN, which is printed near your name at the beginning of this letter.

You will need to purchase the upgraded 4G upgrade kit from your dealer, download the latest Lincoln  $Way^{TM}$  App and set up an account as needed. Additional information about the Lincoln  $Way^{TM}$  App and how to connect can be found on our web site: <u>lincoln.com/lincolnway</u>

**NOTE:** 4G upgrade kit availability may be limited due to supply constraints.

Lincoln owners of 2017 Model Year or later vehicles affected by this recall have the option of requesting complimentary Pickup & Delivery service with a Lincoln vehicle for use during service. Please request Lincoln Pickup & Delivery through your dealership if you would like to take advantage of this option.

If you do not already have a servicing dealer, you can access <u>Lincoln.com</u> for dealer addresses, maps, and driving instructions.

The Lincoln Motor Company recommends you have this service action completed on your vehicle to experience the benefits and features enabled by the Lincoln Way App. The vehicle owner is responsible for scheduling the work to be completed.

Once your vehicle has been upgraded with the 4G upgrade kit, use the Lincoln Way<sup>™</sup> App to access complimentary remote features like start/stop, get important vehicle information like fuel and oil levels, service history and warranty details at your fingertips. You can receive information about Recalls and Customer Satisfaction Programs through The Lincoln Way<sup>™</sup>: Lincoln Owner App as well. The app can be downloaded through the App Store or Google Play.

## COVID-19 (CORONAVIRUS)

Lincoln dealerships have implemented enhanced protocols to ensure both your safety and the safety of dealership employees. This includes specific procedures for cleaning and disinfecting client vehicles and vehicles used for Pickup & Delivery\* both before and after each vehicle is serviced. In most places, vehicle service has been deemed a critical service. Please contact your local dealer to confirm current service hours. For more information on how Lincoln and your local dealer are working hard to keep you on the road during these challenging times, please visit Lincoln.com.

\*Complimentary Lincoln Pickup & Delivery Service is available for all 2017 model year and newer Lincoln vehicles within the 4-year/50,000 mile New Vehicle Limited Warranty. Contact your preferred dealer for important details. Mileage limitations may apply.

| What if you no longer<br>own this vehicle? | If you no longer own this vehicle, and have an address for the current owner, please forward this letter to the new owner.<br>You received this notice because our records, which are based primarily on state registration and title data, indicate that you are the current owner.                                                                                                    |
|--------------------------------------------|----------------------------------------------------------------------------------------------------|
| Can we assist you<br>further?              | If you have difficulties getting your vehicle repaired promptly, please contact<br>your dealership's Service Manager for assistance.<br><u>RETAIL OWNERS</u> : If you have questions or concerns, please contact our<br><b>Customer Relationship Center at 1-866-436-7332</b> and one of our<br>representatives will be happy to assist you. If you wish to contact us through<br>the Internet, our address is: <u>Lincoln.com</u> .<br>For the hearing impaired call 1-800-232-5952 (TDD). Representatives are<br>available Monday through Friday: 8:00AM - 8:00PM (Eastern Time).<br>FLEET OWNERS: If you have questions or concerns, please contact our<br><b>Fleet Customer Information Center at 1-800-34-FLEET</b> , choose Option<br>#3, and one of our representatives will be happy to assist you. If you wish to<br>contact us through the Internet, our address is: <u>fleet.ford.com</u> .<br>Representatives are available Monday through Friday: 8:00AM - 8:00PM |
|                                            | (Eastern Time).                                                                                                    |

Thank you for your attention to this important matter.

The Lincoln Motor Company

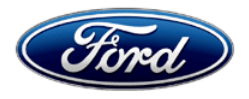

Ford Motor Company Ford Customer Service Division P. O. Box 1904 Dearborn, Michigan 48121

Customer Satisfaction Program 21B09

Mr. John Sample 123 Main Street Anywhere, USA 12345

Your Vehicle Identification Number (VIN): 12345678901234567

At Ford Motor Company, we are committed not only to building high quality, dependable products, but also to building a community of happy, satisfied customers. To demonstrate that commitment, we are providing a Customer Satisfaction Program for your vehicle with the VIN shown above.

| Why are you receiving this notice? | Your vehicle utilizes a wireless cellular technology called 3G. Cellular companies began decommissioning 3G in August 2021, and a complete shutdown of the 3G network will take place in February 2022. An active My Ford Mobile App account, along with your vehicle's current 3G modem, provides you with access to your vehicle through your smart phone. A complimentary trial for connected services was included with your vehicle at the time of purchase based on the vehicle's model year. |
|------------------------------------|----------------------------------------------------------------------------------------------------|
| What is the effect?                | If you utilize services and owner benefits with the My Ford Mobile service,<br>the decommissioned network will result in a loss of wireless functionality for<br>connected phone app to vehicle features such as: Lock & Unlock vehicle,<br>Remote Start & Stop, Vehicle Status, Tire Pressure, Fuel Level, Mileage<br>(and for electrical vehicles: Preferred Charge Times, Departure Times, Trip<br>& Charge Logs).                                                                               |
|                                    | Cellular 3G network decommissioning will not impact control or performance of your vehicle. If you do not utilize the My Ford Mobile or FordPass <sup>™</sup> App service, you will not notice the effects of the decommissioning.                                                                                                    |
|                                    | Additional information about the FordPass <sup>TM</sup> App and how to connect can be found on our web site: <u>https://www.ford.com/support/category/fordpass/</u>                                                                                                    |
|                                    | <b>NOTE for Focus Electric Owners Only:</b> Certain charge scheduling functionality (Preferred Charge Times) through the FordPass <sup>™</sup> App is not available at this time, however it is expected to be available with an over the air update by Summer 2022.                                                                                                    |
| What will Ford and your dealer do? | In the interest of customer satisfaction, Ford Motor Company has authorized your dealer to cover the cost of labor to install a 4G upgrade kit (modem and antenna). Note, this will require the vehicle owner to purchase the 4G upgrade kit.                                                                                                    |

November 2021

| What will Ford and your dealer do? (continued) | This Customer Satisfaction Program will be in effect through May 31, 2022 regardless of mileage. Coverage is automatically transferred to subsequent owners.                                                                                                    |
|------------------------------------------------|----------------------------------------------------------------------------------------------------|
| How long will it take?                         | The time needed for this repair is less than one-half day. However, due to service scheduling requirements, your dealer may need your vehicle for a longer period of time.                                                                                                    |
| What should you do?                            | To access complimentary remote features, like start/stop, lock/unlock, schedule a start, locate vehicle and vehicle status check, please call your dealer to schedule a service appointment for Customer Satisfaction Program <b>21B09</b> . Provide the dealer with your VIN, which is printed near your name at the beginning of this letter.                                                                                                    |
|                                                | You will need to purchase the upgraded 4G upgrade kit from your dealer,<br>download the FordPass <sup>™</sup> App and set up an account as needed. Additional<br>information about the FordPass <sup>™</sup> App and how to connect can be found on<br>our web site: <u>https://www.ford.com/support/category/fordpass/</u>                                                                                                    |
|                                                | <b>NOTE:</b> 4G upgrade kit availability may be limited due to supply constraints.                                                                                                    |
|                                                | If you do not already have a servicing dealer, you can access <u>Ford.com/Support</u> for dealer addresses, maps, and driving instructions.                                                                                                    |
|                                                | Ford Motor Company recommends you have this service action completed<br>on your vehicle to experience the benefits and features enabled by the<br>FordPass <sup>™</sup> App. The vehicle owner is responsible for scheduling the work<br>to be completed.                                                                                                    |
|                                                | Once your vehicle has been upgraded with the 4G upgrade kit, use the FordPass <sup>™</sup> App to access complimentary remote features like start/stop, get important vehicle information like fuel and oil levels, service history and warranty details at your fingertips. You can receive information about Recalls and Customer Satisfaction Programs through our FordPass <sup>™</sup> App as well. The app can be downloaded through the App Store or Google Play.                                                                                   |
| COVID-19<br>(CORONAVIRUS)                      | Ford dealerships have implemented enhanced protocols to ensure both your safety and the safety of dealership employees. This includes specific procedures for cleaning and disinfecting customer vehicles before and after each vehicle is serviced. In most places, vehicle service has been deemed a critical service. Please contact your local dealer to confirm current service hours. For more information on how Ford and your local dealer are working hard to keep you on the road during these challenging times, please visit Ford.com/Support. |
| What if you no longer own this vehicle?        | If you no longer own this vehicle, and have an address for the current owner, please forward this letter to the new owner.                                                                                                    |
|                                                | You received this notice because our records, which are based primarily on state registration and title data, indicate that you are the current owner.                                                                                                    |
| Can we assist you<br>further?                  | If you have difficulties getting your vehicle repaired promptly, please contact your dealership's Service Manager for assistance.                                                                                                    |

| Can we assist you further? | <u>RETAIL OWNERS</u> : If you have questions or concerns, please contact our<br>Ford Customer Relationship Center at 1-866-436-7332 and one of our                                                                                                    |
|----------------------------|----------------------------------------------------------------------------------------------------|
| (continued)                | representatives will be happy to assist you. If you wish to contact us through the Internet, our address is: Ford.com/Support.                                                                                                    |
|                            | For the hearing impaired call 1-800-232-5952 (TDD). Representatives are available Monday through Friday: 8:00AM – 8:00PM (Eastern Time).                                                                                                    |
|                            | <u>FLEET OWNERS</u> : If you have questions or concerns, please contact our<br><b>Fleet Customer Information Center at 1-800-34-FLEET</b> , choose Option<br>#3, and one of our representatives will be happy to assist you. If you wish to<br>contact us through the Internet, our address is: <u>Fleet.ford.com</u> . |
|                            | Representatives are available Monday through Friday: 8:00AM - 8:00PM (Eastern Time).                                                                                                    |

Thank you for your attention to this important matter.

Ford Customer Service Division

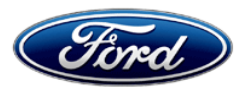

Customer Satisfaction Program 21B09

Owner Instructions: Smartphone setup to Ford Pass and the new installed 4G System.

Further instructions about the Ford Pass App. can be found at: <u>Ford.com/Support</u> under: *FORDPASS™ CONNECT* 

## 1. *Download* the latest Ford Pass

- 2. Add vehicle's VIN to the Ford Pass Garage, with vehicle turned off.
  - VIN can be found in the driver side door opening. (Example: 1FADP0EXAMPLE0001)
  - Either type in VIN or use photo scan option.

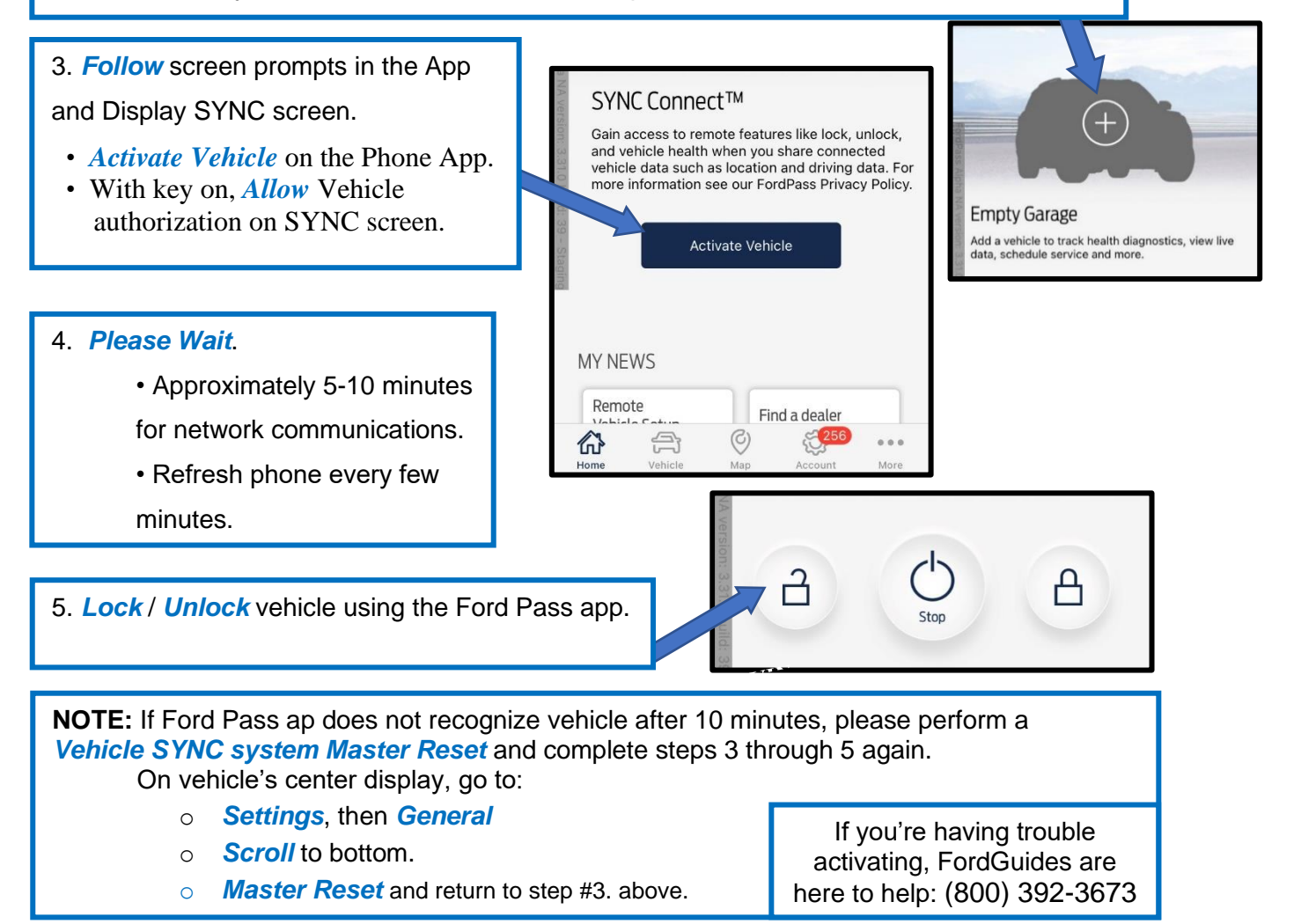